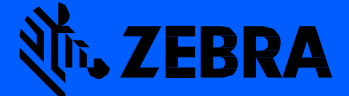

# ZEBRA ONECARE ASSET VISIBILITY PORTAL USER GUIDE

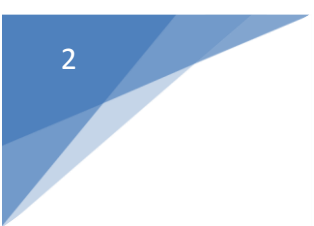

## ZEBRA ONECARE ASSET VISIBILITY PORTAL USER GUIDE

Rev. C January 2016 No part of this publication may be reproduced or used in any form, or by any electrical or mechanical means, without permission in writing from Zebra Technologies. This includes electronic or mechanical means, such as photocopying, recording, or information storage and retrieval systems. The material in this manual is subject to change without notice.

The software is provided strictly on an "as is" basis. All software, including firmware, furnished to the user is on a licensed basis. Zebra Technologies grants to the user a non-transferable and non-exclusive license to use each software or firmware program delivered hereunder (licensed program). Except as noted below, such license may not be assigned, sublicensed, or otherwise transferred by the user without prior written consent of Zebra Technologies. No right to copy a licensed program in whole or in part is granted, except as permitted under copyright law. The user shall not modify, merge, or incorporate any form or portion of a licensed program with other program material, create a derivative work from a licensed program, or use a licensed program in a network without written permission from Zebra Technologies. The user agrees to maintain Zebra Technologies's copyright notice on the licensed programs delivered hereunder, and to include the same on any authorized copies it makes, in whole or in part. The user agrees not to decompile, disassemble, decode, or reverse engineer any licensed program delivered to the user or any portion thereof.

Zebra Technologies reserves the right to make changes to any software or product to improve reliability, function, or design.

Zebra Technologies does not assume any product liability arising out of, or in connection with, the application or use of any product, circuit, or application described herein.

No license is granted, either expressly or by implication, estoppel, or otherwise under any Zebra Technologies, Inc., intellectual property rights. An implied license only exists for equipment, circuits, and subsystems contained in Zebra Technologies products.

## **Revision History**

Changes to the original guide are listed below:

| Change | Date    | Description            |
|--------|---------|------------------------|
| Rev A  | 7/6/15  | Initial release        |
| Rev B  | 9/21/15 | Portal Revision #3.2.2 |
| Rev C  | 1/25/16 | Portal Revision #3.3   |
|        |         |                        |
|        |         |                        |

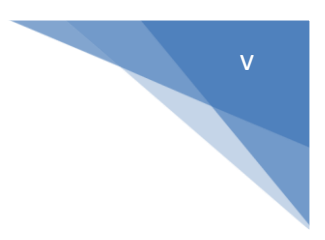

## Table of Contents

| Revision History                                                     | iv              |
|----------------------------------------------------------------------|-----------------|
|                                                                      | ٥               |
| Introduction                                                         | ······ <b>9</b> |
| Notational Conventions                                               |                 |
|                                                                      |                 |
| CHAPTER 1 LOGGING IN                                                 |                 |
| Overview                                                             | 10              |
| Compatible Browsers                                                  | 11              |
|                                                                      | 10              |
|                                                                      | IZ              |
| Date and Calendar Icon (All Service Levels)                          | 12<br>12        |
| Pade Alort Icon (All Service Levels)                                 | 12<br>13        |
| Index (Partner/Administrator)                                        | 13              |
| liser Icon (All Service Levels)                                      |                 |
| Navigation Bar (All Service Levels)                                  |                 |
| Navigation Bar (OneCare Essential and Select)                        | 14              |
| Queues Drop-down Arrow (Essential and Select)                        | 15              |
| Resolutions Drop-down Arrow (Essential and Select)                   |                 |
| Navigation Bar (OneCare OVS)                                         | 15              |
| Öperations Drop-down Árrow                                           | 16              |
| Support Drop-down Arrow                                              | 16              |
| Mobile Device Management (MDM) Link (OVS and Premier)                | 17              |
| Return Material Authorization (RMA) Link (Essential, Select and OVS) | 17              |
| Return Material Authorization (RMA) Link (Essential, Select and OVS) | 17              |
| Navigation Bar (OneCare Premier)                                     | 18              |
| Operations Drop-down Arrow (Premier)                                 | 18              |
| Support Drop-down Arrow                                              | 19              |
| Telecom Expense Management (TEM) Link                                | 19              |
| Mobile Device Management (MDM) Link                                  | 19              |
| Action Bar (All Service Levels)                                      |                 |
| Action Bar Search Feature                                            |                 |
| Gear Icon (All Service Levels)                                       |                 |
| Gear Icon Examples                                                   |                 |
| As of Day Icon (All Service Levels)                                  |                 |
| Keport Tiles (All Service Levels)                                    |                 |
| Export Button (All Service Levels)                                   |                 |
| Olle Filleting                                                       |                 |
| I due Filletilly                                                     |                 |
| Inavigation Allows (All Service Levels)                              |                 |

| Chart Legend (All Levels) |  |
|---------------------------|--|
|---------------------------|--|

| Overview                                     | CHAPTER 3 ONECARE ESSENTIAL                  |  |
|----------------------------------------------|----------------------------------------------|--|
| Dashboard (OneCare Essential)                | Overview                                     |  |
| No Trouble Found to Densir Desclutions Datio | Dashboard (OneCare Essential)                |  |
| NO Trouble Found to Repair Resolutions Ratio | No Trouble Found to Repair Resolutions Ratio |  |
| Repair Status Section                        | Repair Status Section                        |  |
| Repair Tracking Section                      | Repair Tracking Section                      |  |
| Essential Reports                            | Essential Reports                            |  |

| CHAPTER 4 ONECARE SELECT                     |    |
|----------------------------------------------|----|
| Overview                                     |    |
| Dashboard (OneCare Select)                   | 30 |
| No Trouble Found to Repair Resolutions Ratio |    |
| Repair Status Section                        |    |
| Repair Tracking Section                      |    |
| Repair Status by Site/Model                  | 33 |
| Repair Status by Site Alert                  | 33 |
| OneCare Select Reports                       |    |

| CHAPTER 5 ONECARE OVS                        | 35 |
|----------------------------------------------|----|
| Overview                                     |    |
| Dashboard (OneCare OVS)                      | 35 |
| Due Back for Repair Section                  | 36 |
| Case Queue Section                           | 36 |
| No Trouble Found to Repair Resolutions Ratio | 37 |
| Compelling Events                            | 37 |
| Device Operational Status                    | 38 |
| Sites Table                                  | 39 |
| OneCare OVS Reports with Essential           | 40 |
| OneCare OVS Reports with Select              | 41 |

| CHAPTER 6 ONECARE PREMIER                    |    |
|----------------------------------------------|----|
| Overview                                     |    |
| Dashboard (OneCare Premier)                  |    |
| Seasonal Deployment Graph                    | 43 |
| Due Back for Repair Graph                    | 43 |
| Case Queue Graph                             |    |
| No Trouble Found to Repair Resolutions Ratio |    |
| Compelling Events                            | 45 |
| Device Operational Status                    |    |
| Device Status by Site                        |    |
| OneCare Premier Reports                      |    |

#### Zebra OneCare Asset Visibility Portal User Guide – Rev. C

| CHAPTER 7 SETTINGS                                           |    |
|--------------------------------------------------------------|----|
| Overview                                                     |    |
| Administrator Settings (All Service Levels)                  |    |
| Dashboard Setup                                              |    |
| My Companies Page                                            |    |
| Set Alerts                                                   |    |
| Admin. Report Settings                                       |    |
| Set Admin. Goals                                             |    |
| Admin. Set Spares (Select, OVS with Select and Premier Only) |    |
| Site Assignments Admin. Setting                              |    |
| User Settings (All Service Levels)                           |    |
| User Settings - Set Preferences - Date Format                |    |
| User Settings – Preferences - Select Language                | 60 |
| User Settings - Set Dashboard                                | 61 |
| User Settings - Site/Model Selection                         |    |

| CHAPTER 8 USER ROLES            |  |
|---------------------------------|--|
| User Roles                      |  |
| ASM and Partner User Creation   |  |
| Requirements                    |  |
| Steps                           |  |
| Password Reset/ Forgot Password |  |
| Editing/Deleting a User         |  |
| Editing a User                  |  |
| Deleting a User                 |  |

| APPENDIX A DEFINITIONS    | .74 |
|---------------------------|-----|
| Introduction              | 74  |
| Zebra OneCare Definitions | 74  |
|                           |     |

| APPENDIX B REPORTS                     |  |
|----------------------------------------|--|
|                                        |  |
| Support Reports                        |  |
| Advanced Exchange Resolutions Report   |  |
| Case Queue Report                      |  |
| Case Resolutions Report                |  |
| Individual Device Summary              |  |
| Repair Queues Report                   |  |
| Repair Resolutions Report              |  |
| Service Desk Calls Report              |  |
| Managed Reports                        |  |
| Active - In Operation Devices Report   |  |
| Device Battery Charge Time Report      |  |
| Device Battery Charges Report          |  |
| Device Battery Discharge Rate Report   |  |
| Device Battery Level Report            |  |
| Device Battery Utilization Time Report |  |
|                                        |  |

| Device Critical Battery Events Report                 | 92  |
|-------------------------------------------------------|-----|
| Device Physical Memory Utilization Report             | 93  |
| Device Reboots Report                                 |     |
| Device Scans Report                                   |     |
| Device Storage Memory Utilization Report              |     |
| GPS Locations Report                                  |     |
| Labels Printed Report                                 |     |
| Managed Individual Device Summary                     |     |
| Newly Activated Devices Report                        | 100 |
| Out of Contact Devices Report                         | 101 |
| Printer Battery Level Report                          | 102 |
| Printer Critical Battery Events Report                | 103 |
| Printer Odometer Report                               | 104 |
| Seasonal Devices Report                               | 105 |
| Total Devices Report                                  | 106 |
| Unutilized Devices Report                             | 107 |
| WLAN Data Rate Report                                 | 108 |
| WLAN Signal Report                                    | 109 |
| WWAN Call Time Report                                 | 111 |
| WWAN Signal Report                                    | 112 |
| Zebra Technologies Corporation, Inc. 3 Overlook Point | 114 |

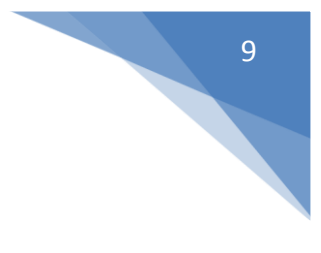

## **ABOUT THIS GUIDE**

## Introduction

This guide provides information about using the Zebra OneCare Asset Visibility Portal. The guide covers all levels of OneCare service:

- Zebra OneCare Essential
- Zebra OneCare Select
- Zebra Operational Visibility Service (OVS)
- Zebra OneCare Premier

## **Notational Conventions**

The following conventions are used in this document:

- "OneCare" refers to Zebra OneCare.
- Bold text is used to highlight the following:
  - · Key names on a keypad
  - Button names on a screen or window.
- Bullets (•) indicate:
  - Action items
  - Lists of alternatives
  - · Lists of required steps that are not necessarily sequential
- Sequential lists (e.g., those that describe step-by-step procedures) appear as numbered lists.

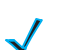

NOTE: This symbol indicates something of special interest or importance to the reader.

NOTE: Screens and windows pictured in this guide are samples and can differ from actual screens.

## **CHAPTER 1 LOGGING IN**

## **Overview**

This chapter describes the log in process to gain access to the Zebra OneCare Asset Visibility portal. The process is the same for every service level.

Navigate to https://avp.zebra.com. The CUSTOMER PORTAL landing page appears. Click on the

CUSTOMER PORTAL button.

| Sign I                    | n               |
|---------------------------|-----------------|
| Please enter your Usernan | ne & Password   |
| Jsername                  |                 |
|                           |                 |
| Password                  |                 |
| Forgot Password           | Change Password |
| TEDDA                     | Canaal          |

Figure 1-1 Customer Portal Landing Page

The LOG IN page appears.

| Please enter vour Usernar | me & Password   |
|---------------------------|-----------------|
| sername                   |                 |
| mr.vip@xyz.com            |                 |
| Password                  |                 |
| ****                      |                 |
| orgot Password            | Change Password |
| *                         |                 |

Figure 1-2 LOGINPage

Enter your User ID and Password.

The **My Companies**\* Page will appear for Administrator roles, the **Dashboard** appears for End Users. **Dashboard** appearance varies depending on Service Level. All users will be automatically logged out after 60\*\* minutes of inactivity.

\*The My Companies page is described on page 51.

\*\*Timing is subject to change per corporate policy.

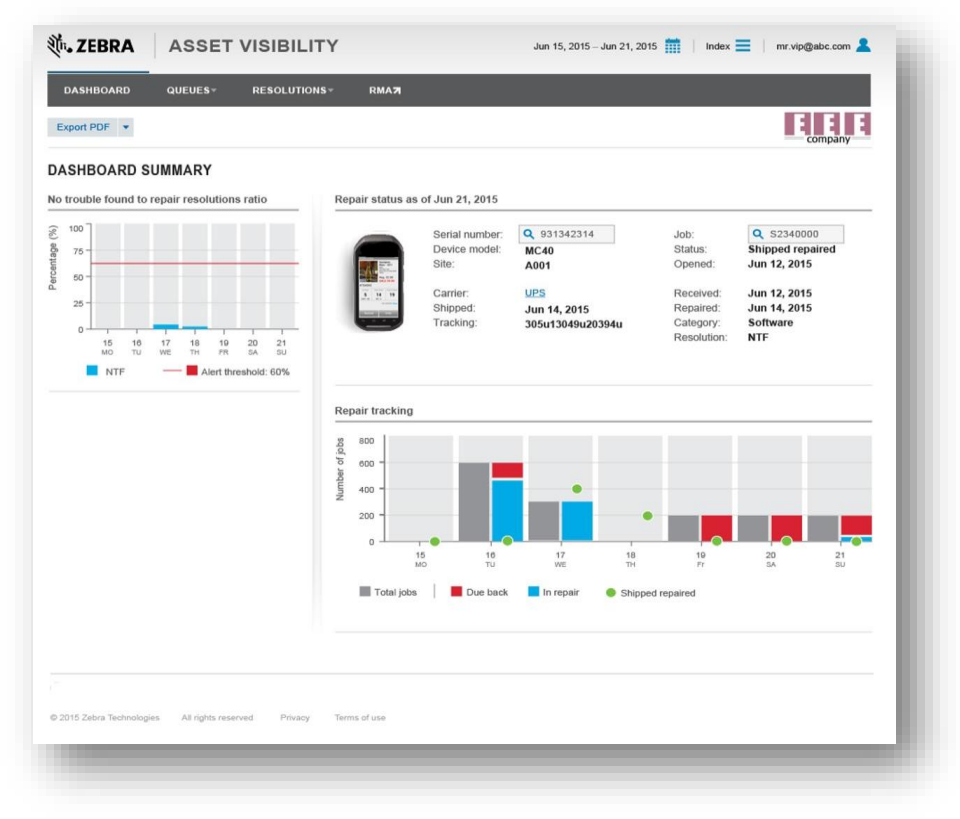

Figure 1-6 OneCare Essentials Dashboard

## **Compatible Browsers**

To access the Asset Visibility Portal, you need access to the Internet through the following Browsers:

- Internet Explorer version 10 and higher
- Firefox 24.7.0 and higher
- Chrome 37.0.2062 and higher

The Asset Visibility Portal browser compatibility will continuously be updated to work with the most current versions.

NOTE: For entities that do not allow external access to the Internet, you will need to open Internet access to port 80/443 for: avp.zebra.com, deliveredmobility.motorolasolutions.com enable Single Sign On (SSO).

## **CHAPTER 2 NAVIGATION**

## **Overview**

This chapter provides information about navigating in the Zebra OneCare Asset Visibility Portal. This information is common to all service levels, which includes: OneCare Essential, OneCare Select, OneCare Operational Visibility Service, and OneCare Premier.

The following items display for all service levels:

- Date and Calendar icon
- Red Alert icon
- Index icon
- User icon
- Navigation Bar
- Action Bar
- Gear icon
- Navigation arrows
- Report tiles
- Export button
- Navigation arrows
- Chart legend

## Date and Calendar Icon (All Service Levels)

The **Date and Calendar** icon is located in the upper-right corner of the page. By default, the last seven days are always displayed.

| Jun 15, 2015 – Jun 21, 2015 | Index 📃 | mr.vip@abc.com 💄 | ł |
|-----------------------------|---------|------------------|---|
|                             |         |                  |   |

Figure 2-1 Date and Calendar Icon

All Users can review data for the past 65 days by day, work week or the entire previous month. Specific User Roles have additional access to Historical Date Ranges. You can choose to view data for a different date or range of dates by clicking on the **Date and Calendar** icon. The **Calendar options** window appears. Select the desired range of data to display.

|                                                   | _       |                  |   |         |
|---------------------------------------------------|---------|------------------|---|---------|
| DASHBOARD QUEUES* RESOLUTIONS*                    | Daily   | Yesterday        |   |         |
| Export PDF 💌                                      | Weekly  | Last 7 days      | * |         |
|                                                   | Monthly | Last month       |   | company |
| DASHBOARD SUMMARY                                 | Custom  | Historical range |   |         |
| No trouble found to repair resolutions ratio Repa | ir      |                  |   |         |

Figure 2-2 Calendar Options Window

## **Red Alert Icon (All Service Levels)**

The exclamation point is used in several areas throughout the portal. It is an indication that there is an alert message. Clicking on the icon will display the message. For example, this image will appear next to the **Calendar Picker** when there is scheduled down time for a new release.

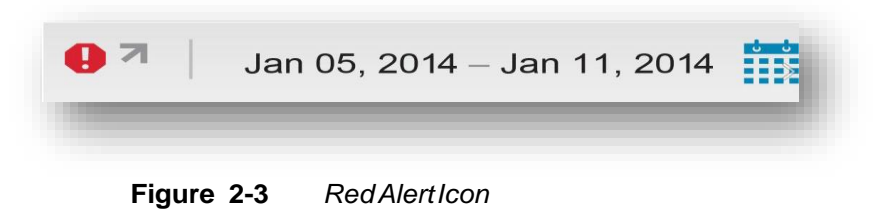

## Index (Partner/Administrator)

The **Index** icon appears at the top of every page in the portal in the Partner and Administrator views. This feature is for Partners or Administrators who manage more than one company. When clicked, it displays options to filter the available data by Site/organization.

Select the desired option to continue.

| Return to all | _       |
|---------------|---------|
| EEE company   |         |
| SSS company   |         |
| ESE company   | company |

Figure 2-4 Index Icon

## **User Icon (All Service Levels)**

The User icon is located in the upper-right corner of every page. Click on this icon to display User options:

- User settings- All Users
- Report settings Administrators
- · Site assignments Administrators
- Log out All Users

| Jun 15, 2015 – Jun 21, 2015 🏢   Index 🚍 | mr.vip@abc.com   |
|-----------------------------------------|------------------|
|                                         | User settings    |
|                                         | Report settings  |
|                                         | Site assignments |
|                                         | Log out          |
|                                         |                  |
|                                         |                  |
|                                         |                  |

Figure 2-5 User Icon Options

## **Navigation Bar (All Service Levels)**

The **Navigation** bar appears at the top of every page in the portal. It displays links to additional information available on the page. The links displayed will vary depending on user role.

### Navigation Bar (OneCare Essential and Select)

From the **Navigation** bar, Zebra OneCare Essential or Select Users may access the **Dashboard**, **Queues** and **Resolutions**. The **Return Materials Authorization** (RMA) link will take you outside the portal to the online RMA Site as defined by the Region.

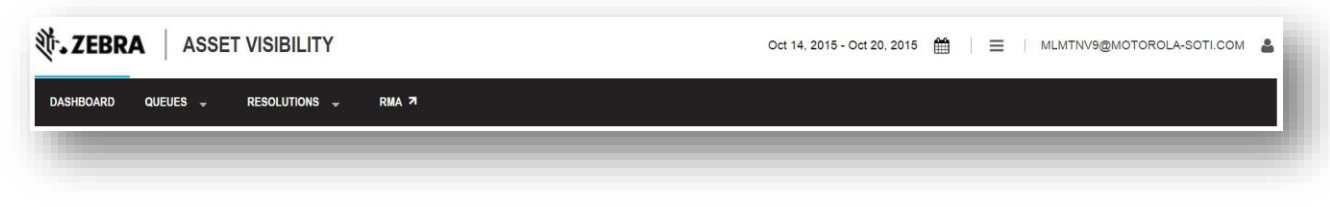

Figure 2-7 Navigation Bar for OneCare Essential or Select

## **Queues Drop-down Arrow (Essential and Select)**

In the **Navigation** bar, the **Queues** drop-down arrow displays report tiles that represent repairs or technical support cases that are currently in queue, per service level. Refer to the chapter regarding your service level for additional detail on reports.

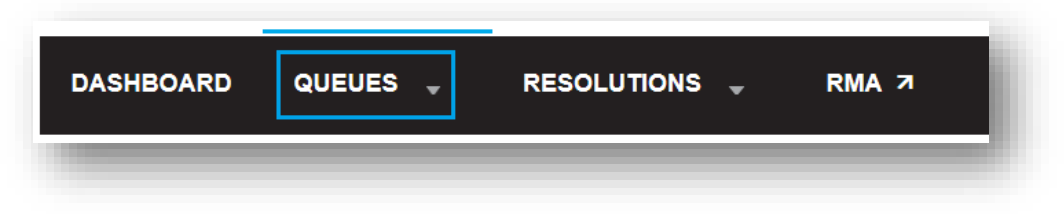

Figure 2-8 Repair Queue Drop-down Arrow (Essential and Select)

## **Resolutions Drop-down Arrow (Essential and Select)**

The **Resolutions** drop-down arrow displays report tiles for repairs and technical support cases that have been resolved. Refer to the chapter regarding your service level for additional detail on reports.

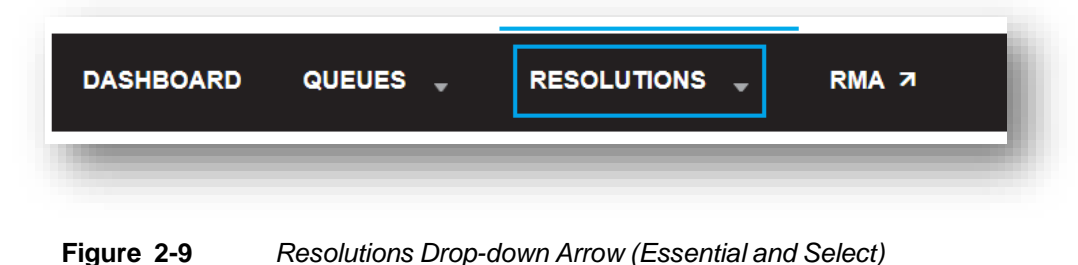

## Navigation Bar (OneCare OVS)

From the **Navigation** bar, Zebra OneCare OVS Users may access the **Dashboard**, **Operations** and **Support**. The **RMA** link will take you outside the portal to the online RMA Site as defined by the Region. For Technical Administrative users, they will see a link to **MDM**. This link will take them via SSO (Single Sign On) to the MDM web-based console.

| DASHBOARD   |               | SUPPORT 🚽 | MDM 7 | RMA 7 |  |
|-------------|---------------|-----------|-------|-------|--|
| Figure 2-11 | OVS Navigatio | n Bar     |       |       |  |

### **Operations Drop-down Arrow**

The **Operations** drop-down arrow from the **Navigation** bar displays report tiles for the following categories:

- Device Information
- Battery Information
- Mobile Printer Information
- Device Utilization
- Wide Local Area Network (WLAN)/Wireless Wide Area Network (WWAN) Information

Tiles will vary based on Service Level. Please refer to the appropriate service level for additional information on detailed reports.

| DASHBOARD   |                 | SUPPORT 🖕    | MDM 7 | RMA 7 |
|-------------|-----------------|--------------|-------|-------|
| Figure 2-12 | Operations Drop | o-down Arrow |       |       |

### **Support Drop-down Arrow**

The Support drop-down arrow from the Navigation bar will display report tiles for the following categories:

- Queues
- Resolutions

Reports will vary depending on Service Level. Refer to the appropriate chapter for information on the detailed reports.

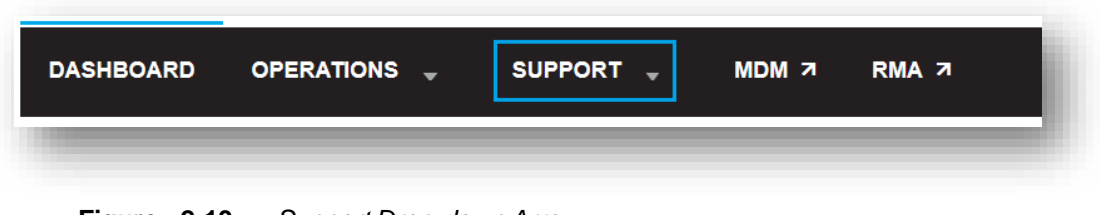

Figure 2-13 Support Drop-down Arrow

## Mobile Device Management (MDM) Link (OVS and Premier)

The **MDM** link in the **Navigation** bar is for specific User Roles and will allow that User access to the MDM tool of record via Single Sign-On (SSO).

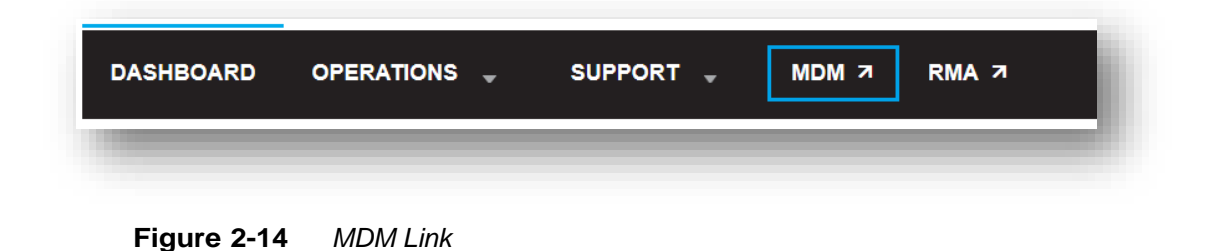

## Return Material Authorization (RMA) Link (Essential, Select and OVS)

The RMA (Return Material Authorization) link will take the User to the Repair Portal specific to each Region.

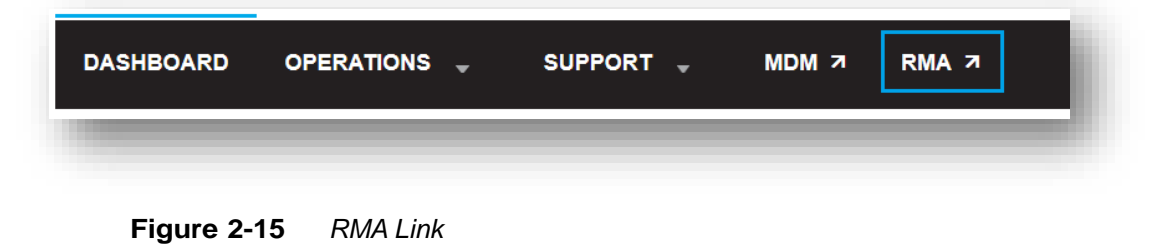

#### Return Material Authorization (RMA) Link (Essential, Select and OVS)

The **RMA** (Return Material Authorization) link will take the User to the Repair Portal where they will be directed to the link for their specific Region.

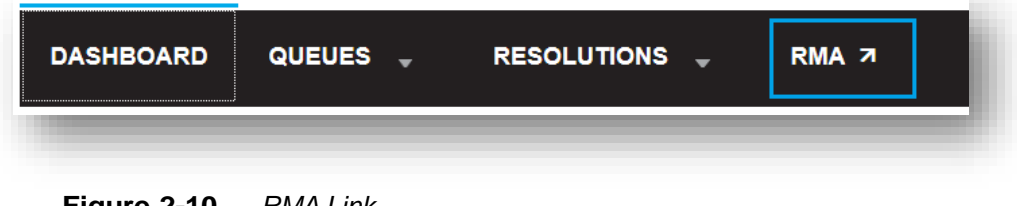

## **Navigation Bar (OneCare Premier)**

The **Navigation** bar appears at the top of every page in the portal. It displays links to additional information available on the page. The links displayed will vary depending on user role.

| DASHBOARD | DEPLOYMENT | OPERATIONS | • | SUPPORT | • | ТЕМ | MDM 7 | RMA 7 |
|-----------|------------|------------|---|---------|---|-----|-------|-------|
|           |            | -          |   | -       |   |     | -     | _     |

Figure 2-16 Premier Navigation Bar

From the **Navigation** bar, Zebra OneCare Premier users may access the **Dashboard**, **Operations** and **Support**. Certain user roles will also see links to **Telecom Expense Management** (TEM) and **Mobile Device Management** (MDM.)

### **Operations Drop-down Arrow (Premier)**

The Operations drop-down arrow from the Navigation bar displays report tiles for the following categories:

- Device Information
- Battery Information
- Mobile Printer Information
- Device Utilization
- Wide Local Area Network (WLAN)/Wireless Wide Area Network (WWAN) Information.
- Tiles will vary based on Service Level. Please refer to the appropriate service level for additional information on detailed reports.

| DASHBOARD | DEPLOYMENT | SUPPORT 🚽 | ТЕМ | MDM 7 | RMA 7 |
|-----------|------------|-----------|-----|-------|-------|
|           |            |           |     | _     | _     |

Figure 2-17 Operations Drop-down Arrow

### Support Drop-down Arrow

The Support drop-down arrow from the Navigation bar will display report tiles for the following categories:

- Queues
- Resolutions
- Support

Reports will vary depending on Service Level. Refer to the appropriate chapter for information on the detailed reports.

| DASHBOARD | DEPLOYMENT | SUPPORT 🚽 | TEM | MDM 7 | RMA 7 |
|-----------|------------|-----------|-----|-------|-------|
| -         |            |           | _   |       |       |

Figure 2-18 Support Drop-down Arrow

### **Telecom Expense Management (TEM) Link**

The **TEM** link in the **Navigation** bar will display reports specific to Cellular Data usage for customers who choose this as an optional service.

| DASHBOARD   | DEPLOYMENT |   | SUPPORT 🚽 | TEM MDM 7 | RMA 7 |
|-------------|------------|---|-----------|-----------|-------|
| _           | _          | _ | _         | _         | _     |
| Figure 2-19 | TEM Link   |   |           |           |       |

### Mobile Device Management (MDM) Link

The **MDM** link in the **Navigation** bar is for specific User Roles and will allow that User access to the MDM tool of record via Single Sign-On (SSO).

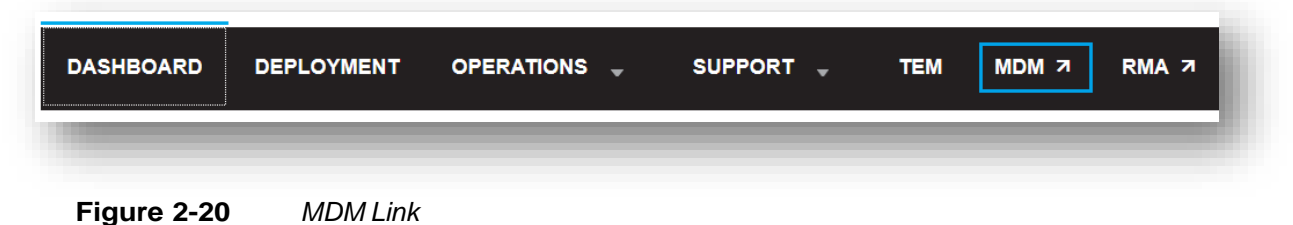

## **Action Bar (All Service Levels)**

The **Action** Bar is the area just below the **Navigation** Bar on all pages. Company logos are also displayed here on the right side of the **Action** Bar. Other items that appear in the **Action** Bar will allow you to take some action on the report below. Examples are:

- Exporting data to Excel®
- Searching for specific information in a report

| Einds Sites          | - O CHo parto | xyz     |
|----------------------|---------------|---------|
| IT ALS + Find. Sites |               | Company |

Figure 2-21 Action Bar (All Levels)

#### **Action Bar Search Feature**

You can also use the Action Bar to search for a specific Site, Device Model or Individual Device.

- Click on the drop down arrow
- Make a selection
- · Enter your search criteria in the search box to the right
- · The tables will filter based on your search criteria

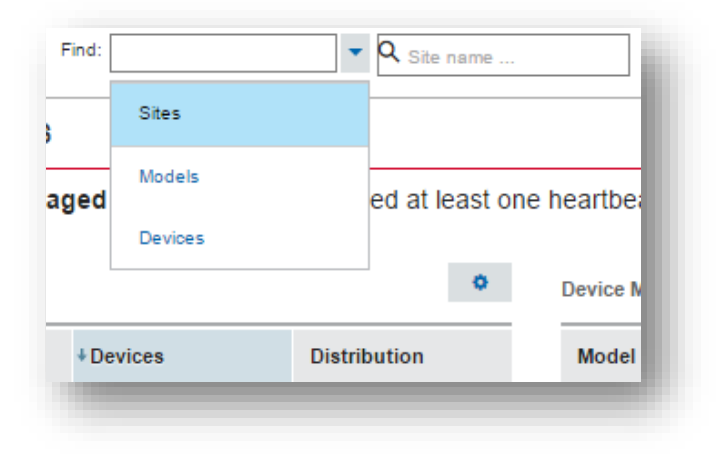

Figure 2-22 Action Bar Search Feature

## **Gear Icon (All Service Levels)**

The **Gear** icon appears at the top of reports that use tables. The gear can be used to change information in one or more of the columns in the table.

| tes           |                  | <                          |
|---------------|------------------|----------------------------|
| Site 🕇        | Due back<br>jobs | Due back jobs distribution |
| SJC001        | 40               |                            |
| SJC002        | 40               |                            |
| SJC003        | 40               |                            |
| SJC004        | 40               |                            |
| JC005         | 40               |                            |
| able total: 2 | 00 🕒 Co          | mpany total: 200 🌗         |

Figure 2-23 OneCare Gear Icon

## **Gear Icon Examples**

The following are examples of the Gear icon.

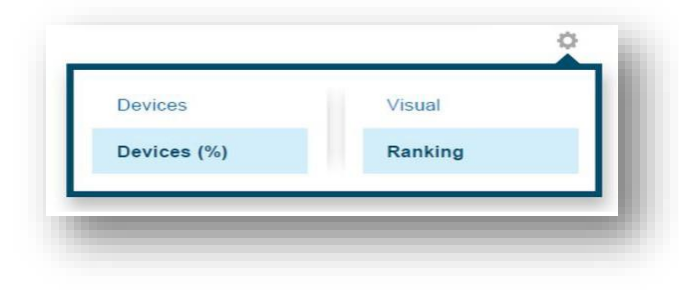

Figure 2-24 Gear Icon Example One

| Daily  |  |
|--------|--|
| Labels |  |

Figure 2-25 Gear Icon Example Two

## As of Day Icon (All Service Levels)

The **As of Day** icon indicates the report includes data for a single day.

| Repair status ( | 200 jobs) 🔟 | _ |
|-----------------|-------------|---|
| Sites           |             |   |
|                 |             |   |
|                 |             |   |

## **Report Tiles (All Service Levels)**

Report tiles are available throughout the portal for all service levels. The number of tiles correlates with the number of available reports. The number on the tile and color coding is tied to the data that makes up each individual report.

- Blue indicates that this report is for information purposes only.
- Green indicates that there is a threshold set for that report and the data is well within the threshold setting.
- Amber indicates that data is approaching the maximum threshold but has not surpassed it.
- Red indicates that there is a threshold set for that report and the data has surpassed the threshold setting. This would indicate that the user needs to investigate why thresholds have been surpassed.

Tiles can change colors (Red, Amber, and Green) each time data is aggregated or date ranges change.

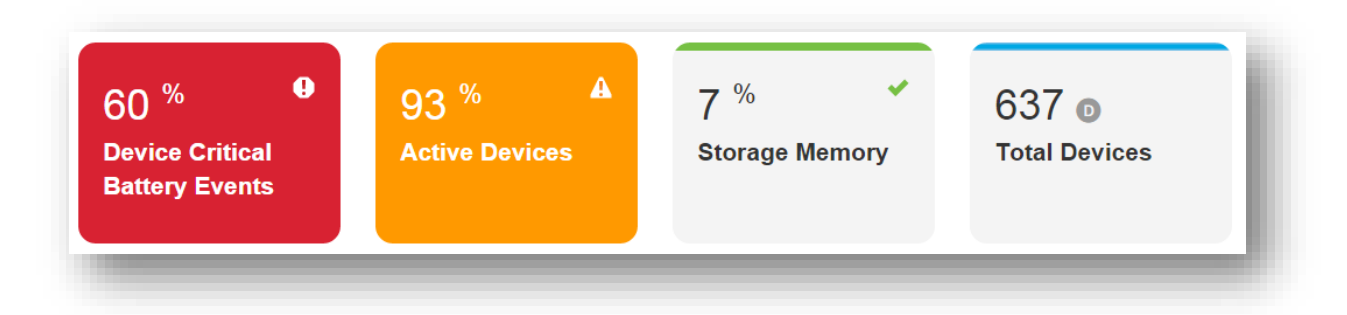

Figure 2-27 Example Report Tiles - Red, Amber, Green, Blue

## **Export Button (All Service Levels)**

The **Export** button allows the user to export page information to an Excel spreadshee.

- Click on the drop-down arrow.
- Select the desired export option.
- To see previously exported files, click on the **See exports** option.
- The exported report will appear at the bottom of your landing page. Double-click the file to open.

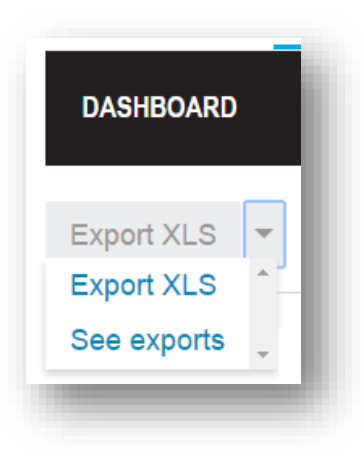

Figure 2-28 Export Button

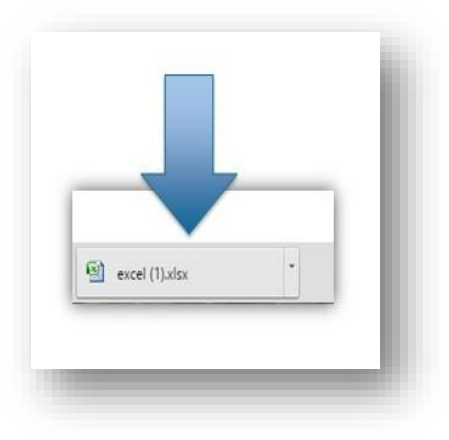

Figure 2-29 Exported File

NOTE: When exporting a report into Excel from AVP, the data is exported as a mixed format. When you sort a column that has numbers and letters, an Excel message may pop up asking if you want to 1)Sort anything that looks like a number, as a number, or 2)Sort numbers and numbers stored as text separately. Choosing either option is fine and will sort first numerically, then alphabetically.

## **Site Filtering**

Three-table reports can be filtered a number of ways. There is a search feature in the Action Bar where a user can search for a specific Site, Device Model or Individual Device. Tables can also be filtered by clicking on information in the tables.

- 1. Click on the drop down arrow
- 2. Make a selection
- 3. Enter your search criteria in the search box to the right
- 4. The tables will filter based on your search criteria

|       | Sites   |      |          |        |           |
|-------|---------|------|----------|--------|-----------|
|       | Models  |      |          |        |           |
| gea   | Devices |      | ed at le | ast on | e neartbe |
|       |         |      | - I      | •      | Device N  |
| + Dev | vices   | Dist | ibution  |        | Model     |
| ۶De   | vices   | Dist | ibution  |        | Mod       |

Figure 2-30 Site Filtering

## **Table Filtering**

Table filtering allows you to sort information presented within a table the Site or Device table.

- 1. Within the Site or Device Model Table, click on a Site or Device Model.
- 2. The row selected will be highlighted.
- 3. The other two tables will automatically filter based on the selection.
- 4. Unclick to return to the original data set.

| ite | s      |           | ¢            | Device Mode | els     | ¢            | Devices        | ¢                        |
|-----|--------|-----------|--------------|-------------|---------|--------------|----------------|--------------------------|
| +   | Site   | + Devices | Distribution | Model       | Devices | Distribution | Device name    | + Last checked in        |
| +   | E001   | 100       | 1            | 🖃 ET1       | 11,092  |              | FOS 007        | Jun 21, 2015 11:59:33 PM |
| ٠   | E002   | 100       | 1            | 6.0.2       | 11,080  |              | WHSE 005       | Jun 21, 2015 01:59:00 PM |
| +   | E003   | 100       | 1            | 7           | 12      | 1            | WHSE 321       | Jun 21, 2015 11:59:00 AM |
| +   | E004   | 100       | 1            | • MC67      | 1,000   |              | WHSE_064       | Jun 20, 2015 11:59:00 PM |
| +   | E005   | 100       | 1            | MC40        | 8       | 1            | FOS 102        | Jun 19, 2015 11:59:00 PM |
| +   | E006   | 100       | 1            | 4.1         | 4       | 1            | WHSE_043       | Jun 19, 2015 11:59:00 PM |
| ٠   | E007   | 100       | I            | 4.0         | 4       | 1            | WHSE_202       | Jun 19, 2015 11:59:00 PM |
| +   | E008   | 100       |              |             |         |              | WHSE 017       | Jun 19, 2015 11:59:00 PM |
| ٠   | E009   | 100       | 1            |             |         |              | FOS_056        | Jun 19, 2015 11:59:00 PM |
| +   | E010   | 100       | 1            |             |         |              | WHSE_090       | Jun 19, 2015 11:59:00 PM |
| 1   | o rows | ( ( ]     | of 121 > >>  |             |         |              | 10 rows (( ( ) | 1 of 1,210 > >>          |

Figure 2-30 Table Filtering

## **Navigation Arrows (All Service Levels)**

**Navigation** arrows appear on many of the reports with tables of data. Depending on the number of Devices, Sites, or Device models held in the account, there may be several pages of data to display in any particular view. The **Navigation** arrows allow you to:

- a. See or change how many total rows are available on the page
- b. See how many total pages of data are available
- c. See which page you are currently viewing
- d. Move forward/backward one page at a time
- e. Jump back to the first page
- f. Jump ahead to the last page

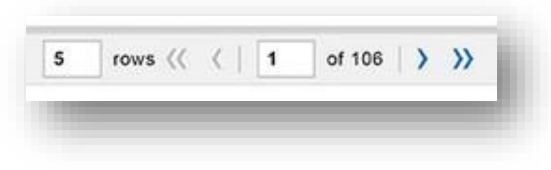

Figure 2-31 Navigation Arrows

## **Chart Legend (All Levels)**

Many reports include a chart legend. Chart elements can be turned on or off by clicking the legend element. The chart views will change when elements are turned on and off.

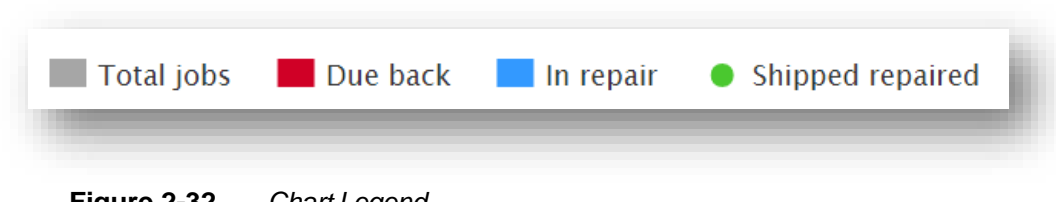

Figure 2-32 Chart Legend

## **CHAPTER 3 ONECARE ESSENTIAL**

## **Overview**

This chapter provides information about the **Dashboard** and Reports for the OneCare Essential Service Level. Refer to the chapter regarding your service level for additional detail on reports.

## Dashboard (OneCare Essential)

Upon login, the user will see the **Dashboard** page, which summarizes the information available for the account. The OneCare Essentials **Dashboard** includes:

- No Trouble Found (NTF)
- Repair status
- Repair tracking

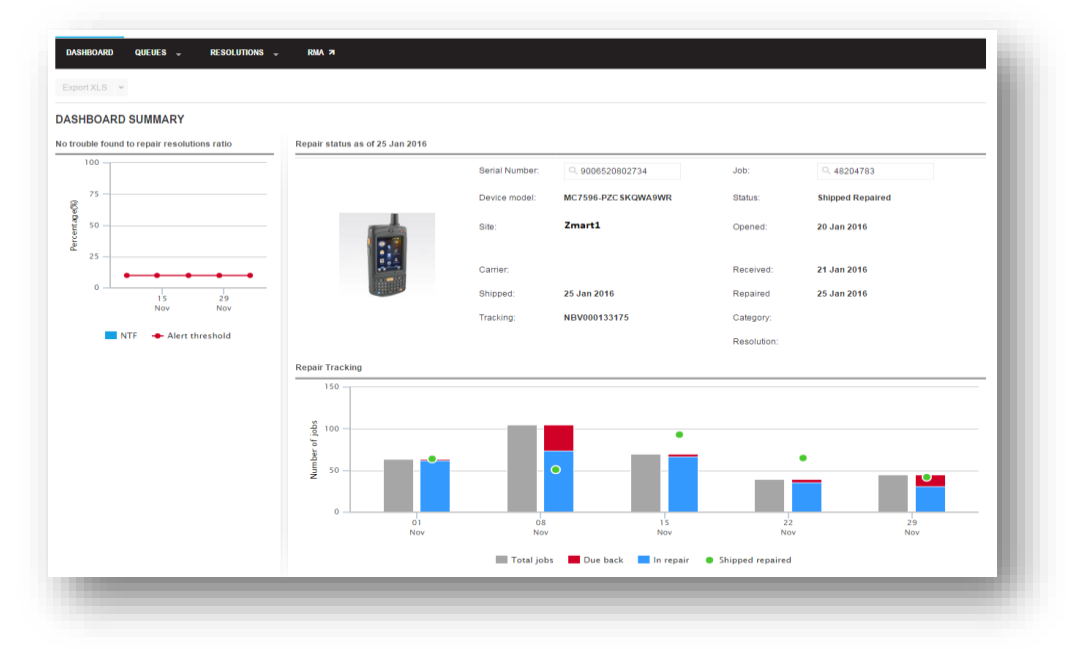

Figure 3-1 Essential Dashboard

#### No Trouble Found to Repair Resolutions Ratio

The **No Trouble Found** (NTF) graph displays repair information by calendar where the resolution was No Trouble Found. The red bar indicates the **No Trouble Found Threshold**.

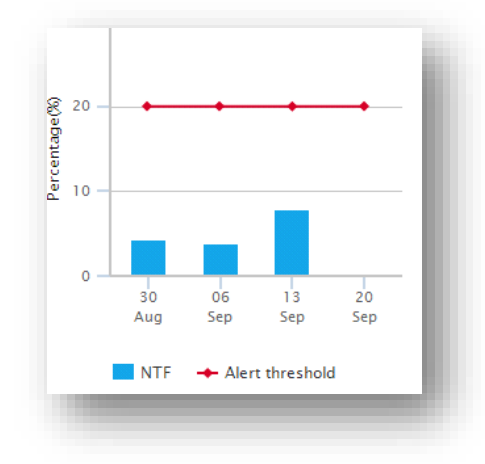

Figure 3-2 No Trouble Found to Repair Resolutions Ratio Graph

#### **Repair Status Section**

The **Repair status** section allows the user to view the repair status of an individual Device. Search for the Device by entering either the Serial number or the Job number in the appropriate field and clicking **Enter.** 

|                                                    | Serial Number: | Q 13260521640120 | Job:        | Q R930950993        |
|----------------------------------------------------|----------------|------------------|-------------|---------------------|
| Comments -                                         | Device model:  | MC4597-BAPBA0000 | Status:     | Shipped Replacement |
| atting scarts<br>phone<br>vaccereal<br>2:44 source | Site:          | Zmart1           | Opened:     | 29 Dec 2015         |
|                                                    | Carrier:       |                  | Received:   | 30 Dec 2015         |
|                                                    | Shipped:       | 30 Dec 2015      | Repaired    | 11 Jan 2016         |
|                                                    | Tracking:      | NBV000131026     | Category:   |                     |
|                                                    |                |                  | Resolution: |                     |

Figure 3-3 Repair Status Section

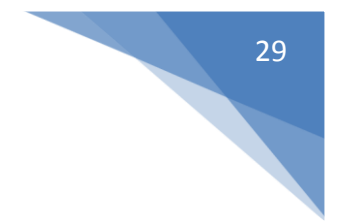

## **Repair Tracking Section**

The **Repair Tracking** section displays the following metrics over a date range. That date range is always tied to the **Date Picker**.

- Total jobs
- Devices due back
- Devices in repair
- Devices Shipped repaired (en route back to the user having been repaired)

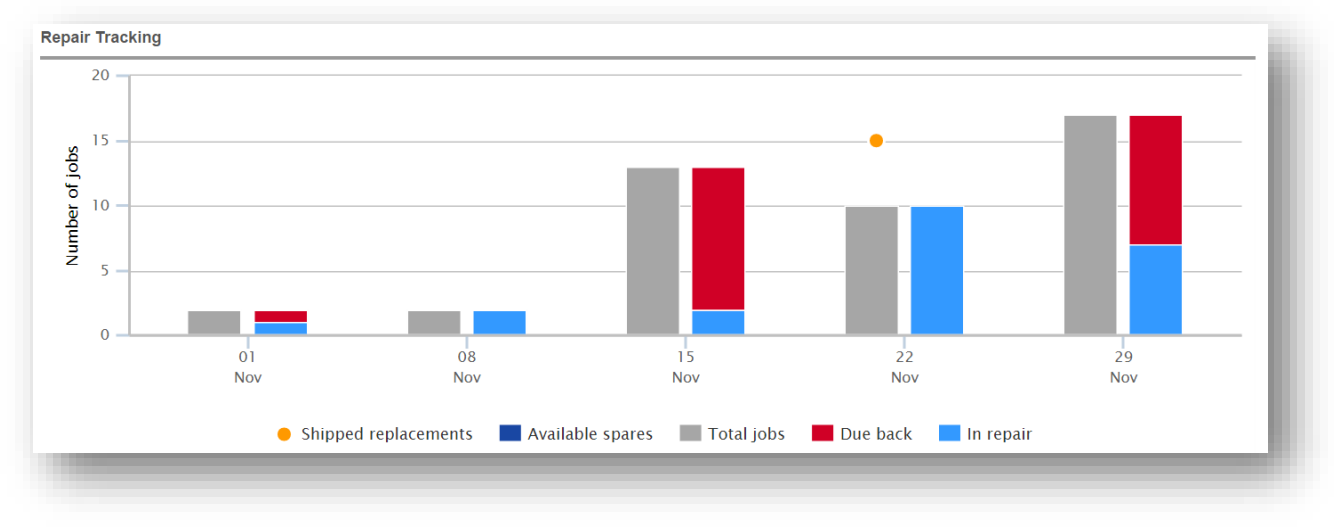

 Figure 3-4
 OneCare Essential Repair Tracking Section

## **Essential Reports**

The following reports are available to OneCare Essential customers:

- Repair Queue
- Repair Resolutions
- Individual Device Summary Report

Detailed Report information is available in Appendix B: Reports.

## **CHAPTER 4 ONECARE SELECT**

## **Overview**

This chapter provides information about the **Dashboard** and Reports for the OneCare Select Service Level. Refer to the chapter regarding your service level for additional detail on reports.

## Dashboard (OneCare Select)

Upon login, the user will see the **Dashboard** page, which summarizes the information available for the account. The OneCare Select **Dashboard** includes:

- No Trouble Found to Repair Resolutions Ratio
- Repair status
- Repair tracking
- · Repair status by Site
- Repair status by Device Model

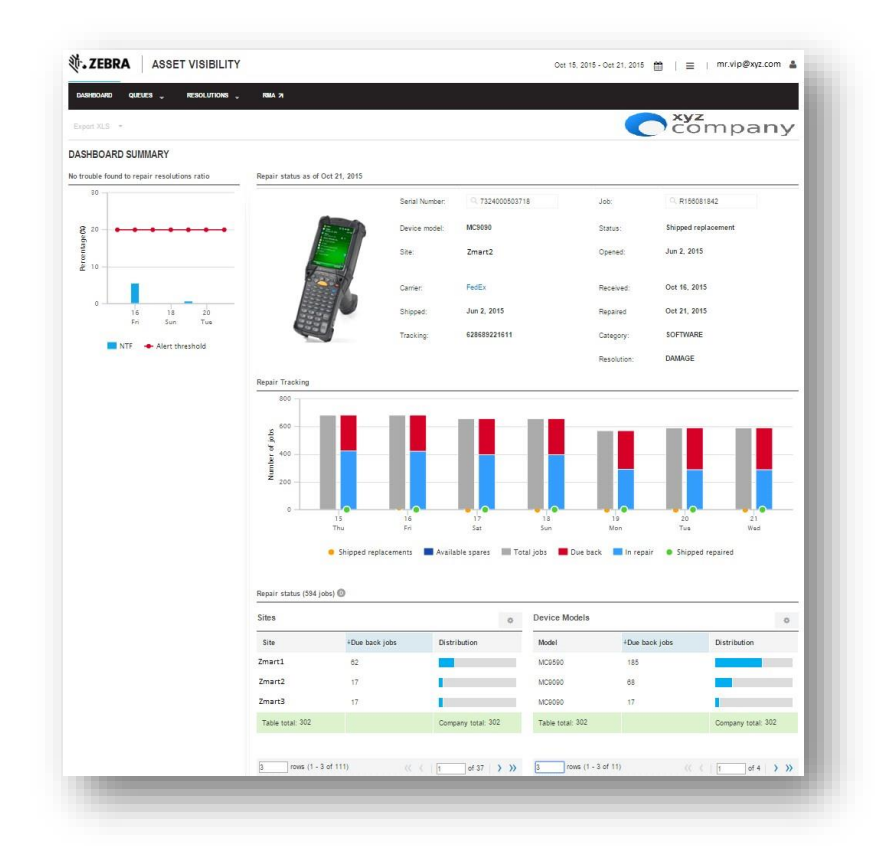

Figure 4-1 OneCare Select Dashboard

#### No Trouble Found to Repair Resolutions Ratio

The **No Trouble Found (NTF)** graph displays repair information by calendar where the resolution was No Trouble Found. The red bar indicates the **No Trouble Found** threshold.

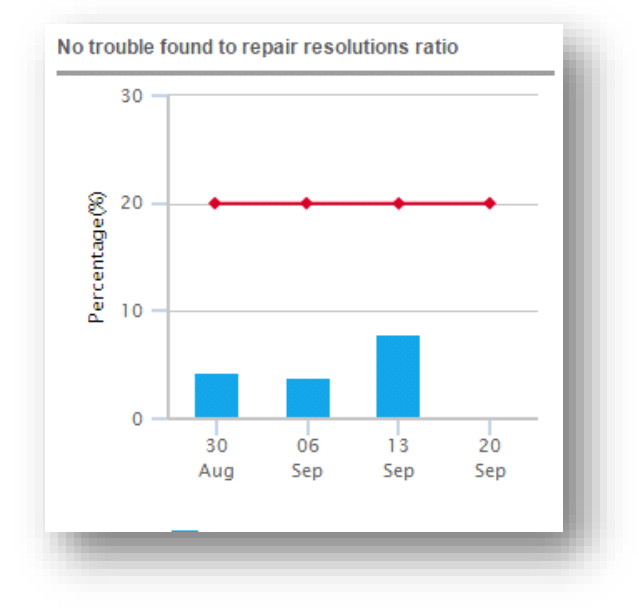

Figure 4-2 No Trouble Found to Repair Resolutions Ratio Graph

#### **Repair Status Section**

The **Repair Status** section allows the user to view the service status of an individual Device. Search for the Device by entering either the Serial number or the Job number in the appropriate field and clicking **Enter**.

|                                                                                                    | Serial Number: | Q 13260521640120 | Job:        | Q R930950993        |
|----------------------------------------------------------------------------------------------------|----------------|------------------|-------------|---------------------|
| - Carlinson - Carlinson - Carlinso | Device model:  | MC4597-BAPBA0000 | Status:     | Shipped Replacement |
| patting starting<br>phone<br>voicerreal<br>2:44 una                                                                                                    | Site:          | Zmart1           | Opened:     | 29 Dec 2015         |
| hord<br>e-mail<br>coloredan<br>Re Coloredan                                                                                                    | Carrier:       |                  | Received:   | 30 Dec 2015         |
|                                                                                                    | Shipped:       | 30 Dec 2015      | Repaired    | 11 Jan 2016         |
|                                                                                                    | Tracking:      | NBV000131026     | Category:   |                     |
|                                                                                                    |                |                  | Resolution: |                     |

Figure 4-3 OneCare Select Repair Status Section

## **Repair Tracking Section**

The **Repair tracking** section displays the following metrics over a date range. That date range is always tied to the **Date Picker**.

- · Total jobs
- Devices due back
- · Devices in repair
- Replacement Devices Shipped (en route back to the user having been repaired)
- Available spares

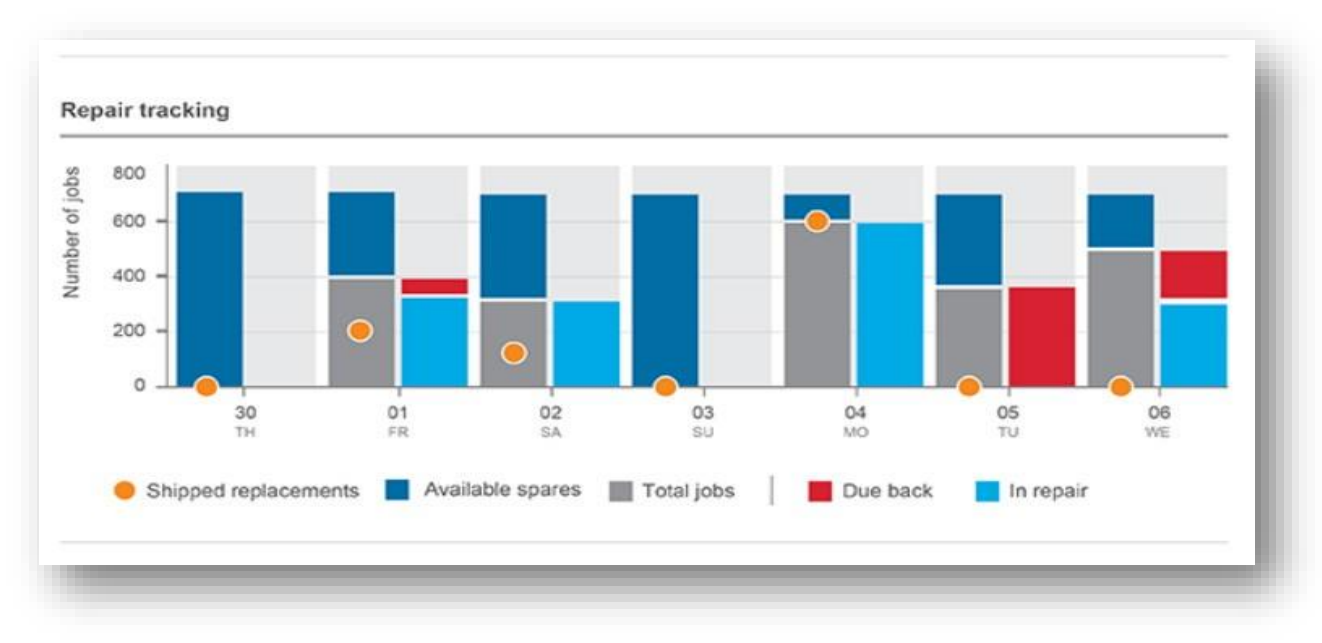

Figure 4-4 OneCare Select Repair Tracking Section

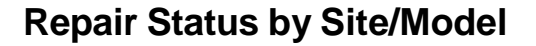

OneCare Select customers are able to review repair status by Site and Device Model on the **Dashboard**. The information displayed includes:

- Site
- Device Model
- Distribution

The **Repair status by Site/Model** section can display Due back jobs, Devices in Repair, available Spares or replacement Devices shipped by toggling the **Gear** icon in the upper right corner. The **Distribution** bar graph displays the percentage of Devices allocation.

| ites           |                  | 0                             | Device Mo    | dels              |                               |
|----------------|------------------|-------------------------------|--------------|-------------------|-------------------------------|
| Site †         | Due back<br>jobs | Due back jobs<br>distribution | Model        | ↓Due back<br>jobs | Due back jobs<br>distribution |
| SJC001         | 40               |                               | MC40         | 100               |                               |
| SJC002         | 40               |                               | ET1          | 50                |                               |
| SJC003         | 40               |                               | MC9090       | 40                |                               |
| SJC004         | 40               |                               | TC55         | 10                |                               |
| SJC005         | 40               |                               | Table total: | 200 🕒 🛛 🔿         | Company total: 200            |
| Table total: 2 | 200 <b>()</b> Co | mpany total: 200 🔒            |              |                   |                               |

Figure 4-5 Repair Status by Site/Model

### **Repair Status by Site Alert**

If the total number of Devices due back exceeds the threshold set by the Administrator, an alert will appear in red as shown here.

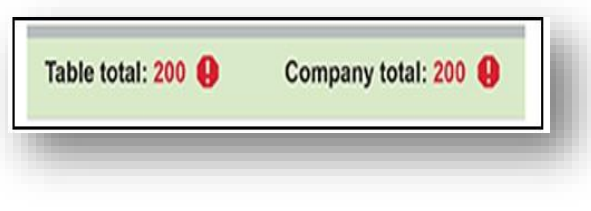

Figure 4-6 Repair Status by Site Alert

## **OneCare Select Reports**

The following reports are available to OneCare Select customers:

- Advanced Exchange Resolutions
- Case Queue
- Case Resolutions
- Repair Queue
- Repair Resolutions
- Individual Device Summary Report

Detailed Report information is available in Appendix B, Reports.

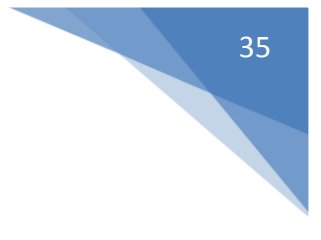

## **CHAPTER 5 ONECARE OVS**

### **Overview**

This chapter provides information about the **Dashboard** and Reports for the OneCare Operational Visibility Service (OVS). Refer to the chapter regarding your service level for additional detail on reports.

## Dashboard (OneCare OVS)

Upon login, the user will see the **Dashboard Summary** page, which summarizes the information available for the account. The OneCare OVS **Dashboard** includes:

- Due back for repair
- Case queue
- No trouble found (NTF) to repair resolutions ratio
- Compelling events
- Operational status
  - Device status
  - Sites

Dashboard elements are determined by the Contract type. Each individual user can choose to show or hide the selected elements. Refer to the User Settings section for instructions.

| <u> </u>               | Compelling ev                              | ents                   |                              |                                                  |                                            |                   |                              | _             |
|------------------------|--------------------------------------------|------------------------|------------------------------|--------------------------------------------------|--------------------------------------------|-------------------|------------------------------|---------------|
|                        | 26 <sup>%</sup><br>Out of Conta<br>Devices | e<br>act               | 91 <sup>%</sup>              |                                                  | 3 <sup>55</sup> ✓<br>Unutilized<br>Devices | 31%<br>Repair B   | A<br>kacklog                 |               |
|                        | Operational st                             | atus (5,240 d          | devices) 🛈                   |                                                  |                                            |                   |                              | _             |
|                        | Device Statu                               | IS                     |                              | 0                                                | Sites                                      |                   |                              | 0             |
|                        | Status                                     | + Core<br>devices      | Core devices<br>distribution |                                                  | Site                                       | + Core<br>devices | Core devices<br>distribution |               |
|                        | Active                                     | 4,297                  |                              |                                                  | M-mart A001                                | 10                | 1                            |               |
|                        | Out of contact                             | 471                    |                              |                                                  | M-mart A002                                | 10                | 1                            |               |
|                        | Spare pool                                 | 262                    |                              |                                                  | M-mart A003                                | 10                | T.                           |               |
| pair resolutions ratio | Due back for                               | 105                    | I.                           |                                                  | M-mart A004                                | 10                | 1                            |               |
|                        | Lost / Stolen                              | 53                     | 10                           |                                                  | M-mart A005                                | 10                | 1                            |               |
|                        | In repair                                  | 52                     | 1                            |                                                  | M-mart A006                                | 10                | 1                            |               |
|                        |                                            |                        |                              |                                                  | M-mart A007                                | 10                | 1                            |               |
|                        |                                            |                        |                              |                                                  | M-mart A008                                | 10                | 1                            |               |
|                        |                                            |                        |                              |                                                  | M-mart A009                                | 10                | 1                            |               |
| TU WE TH #R BA         |                                            |                        |                              |                                                  | M-mart A010                                | 10                |                              |               |
| Alert threshold: 60%   |                                            |                        |                              |                                                  |                                            | 0.014             | of 108 > >>                  |               |
|                        | pair resolutions ratio                     | pair resolutions ratio | pair resolutions ratio       | pair resolutions ratio<br>pair resolutions ratio | pair resolutions ratio                     | Device Status     | Device Status                | Device Status |

## **Due Back for Repair Section**

The **Due back for repair** section helps the user see the number of Devices that are due back into the depot for repair and how many days they are overdue.

| 261 | 0 - 5 days   |  |
|-----|--------------|--|
| 24  | 6 - 10 days  |  |
| 1   | 11 - 29 days |  |
| 18  | 30+ days     |  |
| 304 | Total        |  |

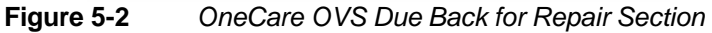

### **Case Queue Section**

The **Case queue** section helps the user identify technical support cases that remain open.

| 3 ■ 0 - 5 days<br>2 ■ 6 - 10 days<br>1 ■ 11 - 29 days<br>0 ■ 30+ days<br>6 Total | Case Qu          | eue D                                                 |  | i. |
|----------------------------------------------------------------------------------|------------------|-------------------------------------------------------|--|----|
| 3 0 - 5 days<br>2 6 - 10 days<br>1 11 - 29 days<br>0 30+ days<br>6 Total         |                  |                                                       |  | l  |
| 6 Total                                                                          | 3<br>2<br>1<br>0 | 0 - 5 days<br>6 - 10 days<br>11 - 29 days<br>30+ days |  | l  |
|                                                                                  | 6                | Total                                                 |  |    |

Figure 5-3 OneCare OVS Case Queue Section
#### No Trouble Found to Repair Resolutions Ratio

The **No Trouble Found** (NTF) graph displays repair information by calendar where the resolution was No Trouble Found. The red bar indicates the **No Trouble Found** threshold.

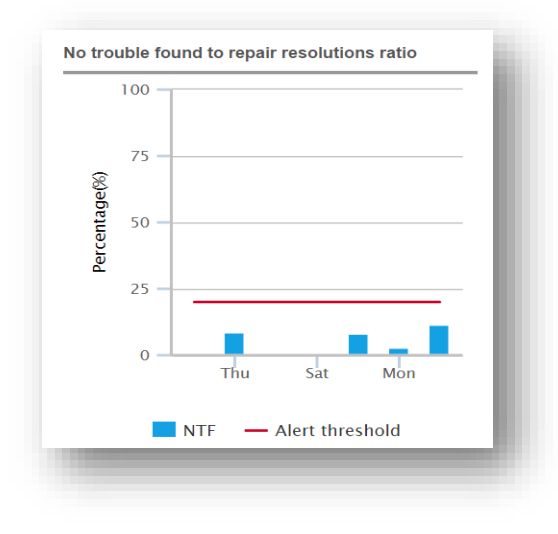

Figure 5-4 No Trouble Found to Repair Resolutions Ratio

#### **Compelling Events**

**Compelling Events** on the **Dashboard** is an area that can display report tiles. Those tiles are chosen by the Customer and set by the Administrator from the complete list of available reports. Once those reports have been set, the Administrator can change those reports upon request. Each individual user can choose to hide or show the reports selected. Refer to the **User Settings** chapter for instructions.

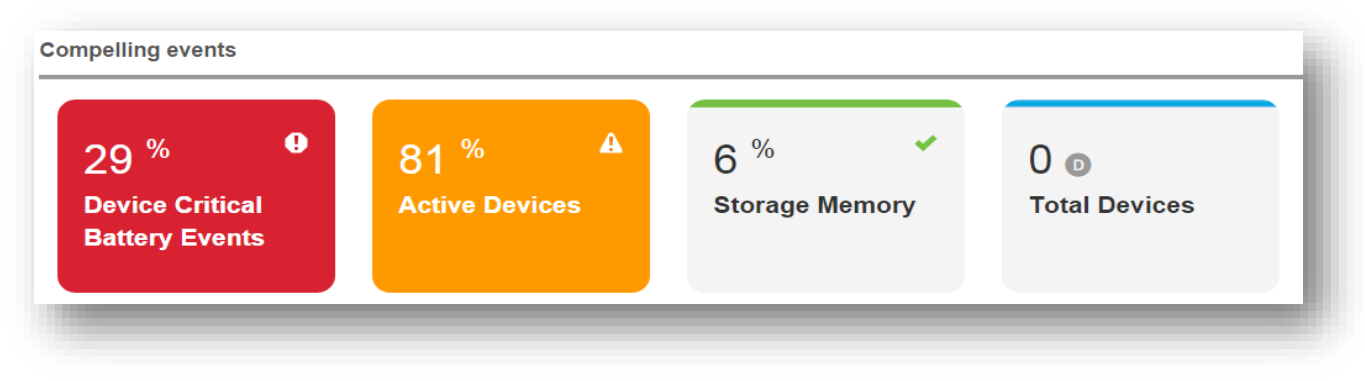

Figure 5-5 Compelling Events Display

#### **Device Operational Status**

The **Device Operational Status Section** provides the number and distribution of Devices as of the last date range that are:

- Active Devices that are in the Operational Environment and actively communicating with the MDM tool on the last day in the date range.
- Out of contact Devices that are in the Operational Environment that did not check into the MDM tool during the previous 24 hour reporting period.
- Held in spare pool Metric for customer-owned spares that are held for Advanced Replacement.
- Due back for repair Devices that have an open RMA but have not been received at the repair facility.
- Lost/stolen Devices that have been reported as Lost or Stolen and flagged in that status in the MDM tool.
- In repair at the Repair Depot Devices that are in the repair facility.

| evice Statu    | S                                    |                           | ¢ |
|----------------|--------------------------------------|---------------------------|---|
| Status         | <ul> <li>Core<br/>devices</li> </ul> | Core devices distribution |   |
| Active         | 4,297                                |                           |   |
| Out of contact | 471                                  |                           |   |
| Spare pool     | 262                                  |                           |   |
| Due back for   | 105                                  | L                         |   |
| Lost / Stolen  | 53                                   | 6                         |   |
| In repair      | 52                                   |                           |   |

Figure 5-6 Operational Device Status

### Sites Table

The **Sites** table on the **Dashboard** shows the number of Devices associated with each predefined Site or location.

| Site   | Core devices | Distribution |
|--------|--------------|--------------|
| Zmart1 | 5            |              |
| Zmart2 | 11           |              |
| Zmart3 | 16           |              |
| Zmart4 | 10           |              |
| Zmart5 | 24           |              |

Figure 5-7 OVS Sites Table

## **OneCare OVS Reports with Essential**

The following reports are available to OneCare Essential customers with OVS:

- Active Devices
- Device Battery Discharge Rate
- Device Battery Level
- Device Critical Battery Events
- Device Physical Memory Utilization
- Device Storage Memory Utilization
- GPS Locations
- Labels Printed
- Managed Individual Device Summary
- Newly Activated Devices
- Out of Contact Devices
- Printer Battery Level
- Printer Critical Battery Events
- Printer Odometer
- Repair Queues
- Repair Resolutions
- Unutilized Devices
- Total Devices
- WLAN Signal
- WWAN Call Time
- WWAN Signal

Detailed Report information is available in Appendix B, Reports.

## **OneCare OVS Reports with Select**

The following reports are available to OneCare Select customers with OVS:

- Active Devices
- Advanced Exchange Resolutions
- Case Queue
- Case Resolution
- Device Battery Discharge Rate
- Device Battery Level
- Device Critical Battery Events
- Device Physical Memory Utilization
- Device Storage Memory Utilization
- GPS Locations
- Labels Printed
- Managed Individual Device Summary
- Newly Activated Devices
- Out of Contact Devices
- Printer Battery Level
- Printer Critical Battery Events
- Printer Odometer
- Repair Queues
- Repair Resolutions
- Total Devices
- Unutilized Devices
- WLAN Signal
- WWAN Call Time
- WWAN Signal Report

Detailed Report information is available in Appendix B, Reports.

## **CHAPTER 6 ONECARE PREMIER**

#### Overview

This chapter provides information about the **Dashboard** and Reports for the OneCare Premier Service Level. Refer to the chapter regarding your service level for additional detail on reports.

## **Dashboard (OneCare Premier)**

Upon login, the user will see the **Dashboard Summary** page, which summarizes the information available for the account. The OneCare Premier **Dashboard** includes:

- Seasonal deployment
- Due back for Repair
- Case Queue
- No trouble found (NTF) to repair resolutions ratio
- Compelling events
- Device status

Dashboard elements are determined by the Contract type. Each user can select or hide dashboard elements in User Settings. Please refer to the Settings Section for instructions.

| JEBRA ASSET VISIBILITY                                                        |                                           |                                |                                 | 😝 🛪 🛛 Jan 01, 2016 -   | Jan 31, 2016 🛗  | ≡ i mr.vip@xyz.co |
|-------------------------------------------------------------------------------|-------------------------------------------|--------------------------------|---------------------------------|------------------------|-----------------|-------------------|
| DASHBOARD OPERATIONS _ SUPPORT _                                              | TEM MOM 71 R                              | R AN                           |                                 |                        |                 |                   |
| Export XLS v Contract: All Zebra OneCare                                      | Ψ.                                        |                                |                                 |                        |                 | Compa             |
| ASHBOARD SUMMARY                                                              |                                           |                                |                                 |                        |                 |                   |
| easonal deployment 🔘                                                          | Compelling events                         |                                |                                 |                        |                 |                   |
| 061 Recovered<br>550 Due back at end of season<br>711 Total                   | 83 %<br>Device Critical<br>Battery Events | 9<br>Out of Contact<br>Devices | A 16 %<br>Unutilized<br>Devices | A 84 %<br>Active Devic | <b>~</b><br>205 |                   |
| e back for repair 🕲                                                           | Operational status (109)<br>Device Status | )1 devices) 🛈                  | ¢                               | Sites (83)             |                 |                   |
| 188 0 - 5 days<br>44 6 - 10 days                                              | Status                                    | +Core devices                  | Distribution                    | + Site                 | Core devices    | Distribution      |
| 25 11 - 29 days<br>6 30+ days                                                 | Active                                    | 6648                           |                                 | Zmart1                 | 35              |                   |
| 63 Total                                                                      | Out of contact                            | 4095                           |                                 | Zmart2                 | 118             |                   |
|                                                                               | Lost / Stolen                             | 63                             |                                 | Zmart3                 | 139             |                   |
| e Queue 🛈                                                                     | Due back for repair                       | 49                             |                                 | Zmart4                 | 235             |                   |
|                                                                               | In repair                                 | 40                             |                                 | Zmartő                 | 319             |                   |
| 36 0 - 5 days<br>4 0 - 10 days<br>11 0 11 - 20 days<br>9 304 days<br>70 Total | Spare Pool                                | 0                              | _                               | Zmantő                 | 2               |                   |
| trouble found to repair resolutions ratio                                     |                                           |                                |                                 | 6 rows (1 - 6 of       | 83) ((          | <   1 of 14       |
| 00<br>0<br>0<br>100<br>100<br>100<br>100<br>100<br>100                        |                                           |                                |                                 |                        |                 |                   |

Figure 6-1 Premier Dashboard

#### **Seasonal Deployment Graph**

The **Seasonal Deployment** graph is designed to show the number of Devices that have been recovered and the Devices that are due back at the end of a seasonal usage period. (Optional)

| 838   | Recovered                 |  |
|-------|---------------------------|--|
| 210   | Due back at end of season |  |
| 1,048 | Total                     |  |

Figure 6-2 Seasonal Deployment Graph

#### **Due Back for Repair Graph**

The **Due back for repair** graph helps the User see the number of Devices that are due back into the repair facility for repair and how many days they are overdue.

Figure 6-3 Due Back for Repair Graph

#### **Case Queue Graph**

The Case Queue graph helps the user identify technical support cases that remain open.

| 73  | 0 – 1 day  |  |
|-----|------------|--|
| 24  | 2 – 3 days |  |
| 5   | 3+ days    |  |
| 105 | Total      |  |

Figure 6-4 Case Queue Graph

#### No Trouble Found to Repair Resolutions Ratio

The **No Trouble Found** (NTF) graph displays repair information by calendar where the resolution was No Trouble Found. The red bar indicates the **No Trouble Found** threshold.

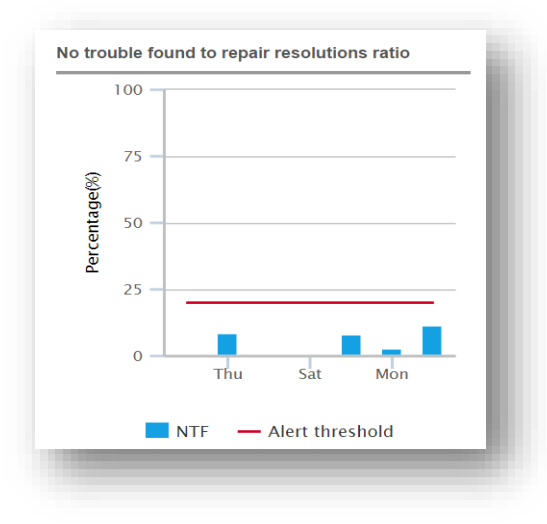

Figure 5-4No Trouble Found to Repair Resolutions Ratio

#### **Compelling Events**

**Compelling Events** on the **Dashboard** is an area that can display report tiles. Those tiles are chosen by the Customer and set by the Administrator from the complete list of available reports. Once those reports have been set, the Administrator can change those reports upon request. Each individual user can choose to hide or show the reports selected. Refer to the User Settings chapter for instructions.

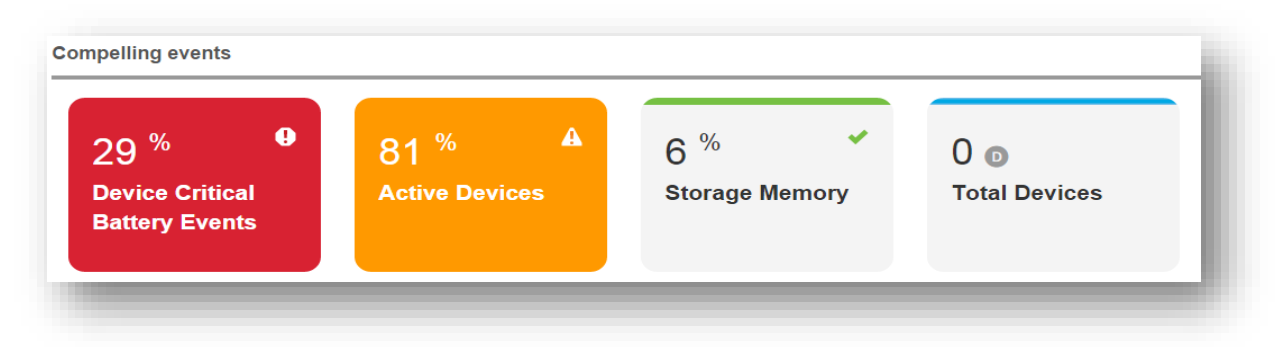

Figure 6-5 Compelling Events Display

#### **Device Operational Status**

The **Device Operational Status Section** shows the location and condition of all Devices. The tables can display either core or seasonal Devices or all combined.

The Device Status Table shows the following conditions:

- Active Devices that are in the Operational Environment and actively communicating with the MDM tool on the last day in the date range.
- Out of contact Devices that are in the Operational Environment that did not check into the MDM tool during the previous 24 hour period.
- Held in spare pool Metric for customer-owned spares that are held in our repair depot for Advanced Replacement.
- Due back for repair Devices that have an open RMA but have not been received at the repair facility.
- Lost/stolen Devices that have been reported as Lost or Stolen and flagged in that status in the MDM tool.
- In repair at the repair depot Devices that are in the repair facility.

| evice Statu    | S                                    |                           | 0 |
|----------------|--------------------------------------|---------------------------|---|
| Status         | <ul> <li>Core<br/>devices</li> </ul> | Core devices distribution |   |
| Active         | 4,297                                |                           |   |
| Out of contact | 471                                  |                           |   |
| Spare pool     | 262                                  |                           |   |
| Due back for   | 105                                  | 1                         |   |
| Lost / Stolen  | 53                                   | l.                        |   |
| In repair      | 52                                   |                           |   |

Figure 6-6 Operational Device Status Table

## **Device Status by Site**

The **Devices by Site** section displays the number of Devices at each Site and the distribution of Devices across the enterprise. The table can display either core or seasonal Devices or a combined view of all Devices. The view can be changed by using the **Gear** icon.

| Zmart 1     1       Zmart 2     1       Zmart 3     3       Zmart 4     3 | Site             | Core devices | Distribution |   |
|---------------------------------------------------------------------------|------------------|--------------|--------------|---|
| Zmart 2     1       Zmart 3     3       Zmart 4     3                     | Zmart 1          | 1            |              |   |
| Zmart 3 3 2mart 4 3                                                       | Zmart 2          | 1            |              |   |
| Zmart 4 3                                                                 | Zmart 3          | 3            |              |   |
| 3                                                                         | Zmart 4          | 3            |              |   |
| Zmart 5 5                                                                 | Zmart 5          | 3            |              |   |
|                                                                           | 5 rows (1 - 5 of | 126)         | 1 of 26      | > |

Figure 6-7 Core Devices by Site

#### **OneCare Premier Reports**

The following reports are available to OneCare Premier customers. The exact number of reports is determined by Operating System, Device type and MDM tool used.

- Active Devices
- Advanced Exchange Resolutions
- Case Queue
- Case Resolutions
- Device Battery Charge Time (when supported)
- Device Battery Charges (when supported)
- Device Battery Discharge Rate
- Device Battery Level
- Device Battery Utilization Time (when supported)
- Device Critical Battery Events
- Device Physical Memory Utilization
- Device Storage Memory Utilization
- Device Reboots (when supported)
- Device Scans (when supported)
- GPS Locations
- Labels Printed
- Managed Individual Device Summary
- Newly Activated Devices
- Out of Contact Devices
- Printer Battery Level
- Printer Critical Battery Events
- Printer Odometer
- Repair Resolutions
- Repair Queue
- Seasonal Devices
- Service Desk Calls
- Total Devices
- Unutilized Devices
- WLAN Data Rate (when supported)
- WLAN Signal
- WWAN Call Time
- WWAN Signal

Detailed Report information is available in Appendix B, Reports.

# **CHAPTER 7 SETTINGS**

#### **Overview**

This chapter describes User and Administrator Settings. Administrator Settings need to be completed prior to User Settings to ensure each user has access to the correct elements.

## **Administrator Settings (All Service Levels)**

Complete all the Administrator Settings in the order presented below before you begin the User Settings.

#### **Dashboard Setup**

Once the customer has been onboarded, the Administrator (Admin.) will need to perform the following actions to set the reporting dashboard for each customer:

- Set Report Settings
- Set Goals
- Set Spares
- Set Site Assignments
- · For each user:
- Set User Settings

#### **My Companies Page**

The "My Companies" Metrics page is designed for the Internal Administrator Role who is managing more than one company. This is applicable for Essential, Select and OVS level customers. Alerts can be set for any of the available metrics. Status change is indicated by a symbol to the left of the metric. Select the star next to company name to create Favorites selection.

- ✓ = Good (Green)
- A= Approaching Threshold (Amber)
- Beyond Threshold (Red)

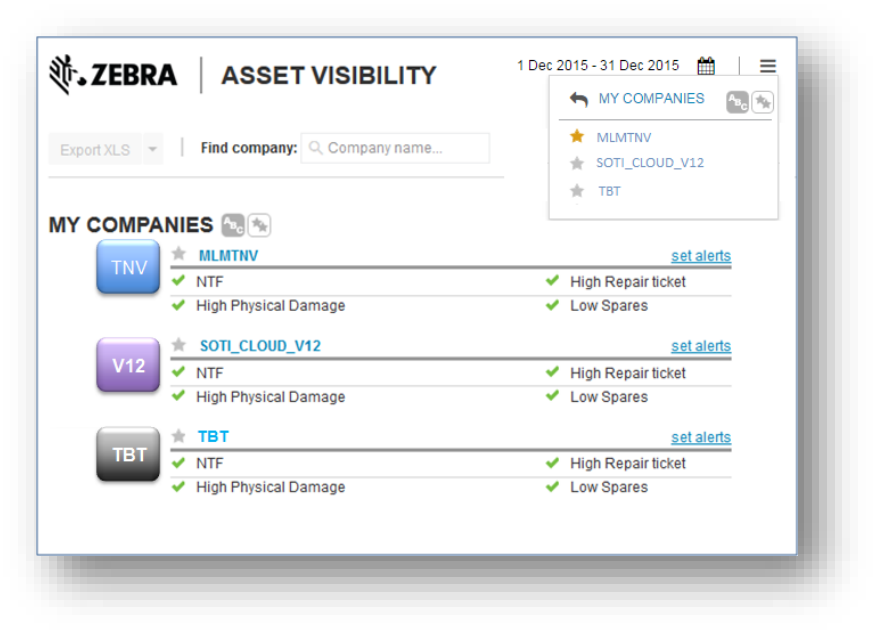

Figure 7-1 My Companies Page

#### Set Alerts

To set an Alert from the My Companies page, Click on set alerts to the right for the desired company

There are four alerts options that you can control:

- NTF (%) (No Trouble Found) Adjust the slider to create your thresholds
- Hi Physical Damage (%) Adjust the slider to create your thresholds
- Low Spares (%) Adjust the slider to create your thresholds
- High Repair Ticket (count) Input the limits you wish to set

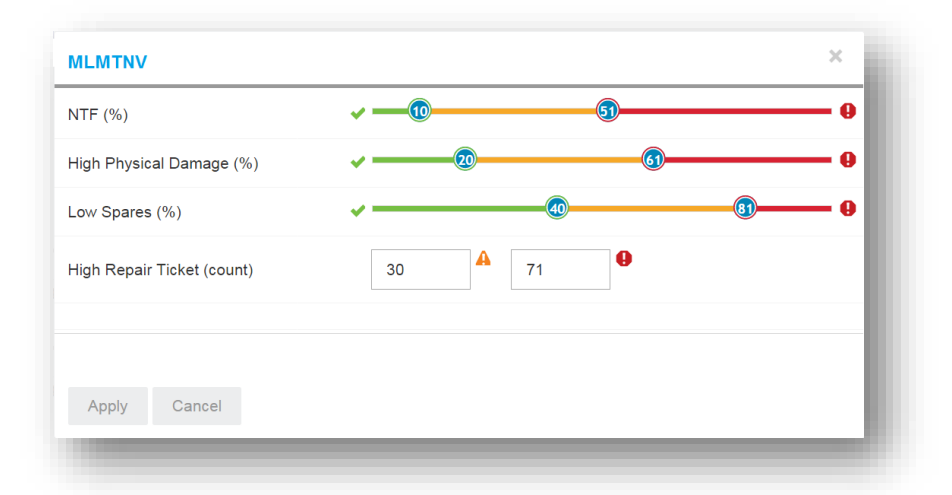

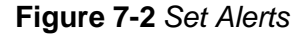

Based on your selections for these indicators, you will see an Alert symbol next to that indicator on your My Companies page. Click **Apply** to **Save** you settings.

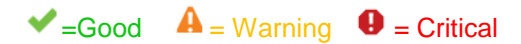

These selections will only affect the My Companies page, and do not impact any of the portal reports.

## **Admin. Report Settings**

Follow these steps for Admin. Report Settings:

1. Through the Admin Icon in the upper right corner, click on Report Settings

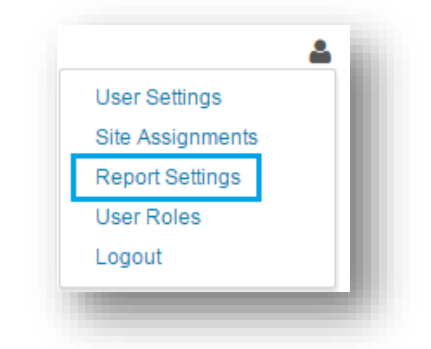

Figure 7-3 Admin. Icon - Report Settings

2. Select the Reports that you want to present to other users by selecting the radio button next to each report. Refer to the AVP Report Matrix on AVP SharePoint site to verify what reports are applicable by Service Level.

| EPORT SETTINGS Apply            | Cancel   |            |                                                                                                    |
|---------------------------------|----------|------------|----------------------------------------------------------------------------------------------------|
| ELECT entitlement with SOTI     | Some     | ,          | Some                                                                                                    |
| Report                          | Included | Compelling | Threshold (%)                                                                                                    |
|                                 | •        | •          | •                                                                                                    |
| Active Devices                  | ٠        | 0          | evices checked in at least once during date range.                                                                                                    |
| Adv. Exchange Resolutions       | ٠        | 0          | advanced exchanges shipped during date range.                                                                                                    |
| Case Queue                      | ٠        | 0          | cases open as of date.                                                                                                    |
| Case Resolutions                | •        | 0          | cases closed during during date range.                                                                                                    |
| Device Battery Charge Time      | 0        |            | devices were active with at least one hour change during date range.                                                                                                    |
| Device Battery Charges          | 0        |            | devices were active with at least one charge during date range.                                                                                                    |
| Device Battery Discharge Rate   | ٠        | 0          | v - 0.0     simple average of hourly discharge rate from active devices during date range.                                                                                                    |
| Device Battery Level            | ٠        | ٠          | e     e     e |
| Device Battery Utilization Time | 0        |            | devices were active with at least one hour battery usage during date range.                                                                                                    |
| Device Critical Battery Events  | •        | ٠          | devices were active with battery level below critical threshold at least once during date range.                                                                                                    |
| Totals                          | 19       | 4          | 11                                                                                                    |

Figure 7-4 Report Settings

**3.** This step is for OVS and Premier Customers only. (Non OVS/Premier Customers proceed to Step 4.) Select the Reports that you want to appear in the Compelling Events area of the Dashboard by clicking the radio button next to each report. The Dashboard Can display up to 8 compelling event tiles.

| Export XLS 👻 Goals S         | Spare Pool |            |                                                      |
|------------------------------|------------|------------|------------------------------------------------------|
| REPORT SETTINGS Apply Ca     | ncel       |            |                                                      |
| SELECT entitlement with SOTI | C Some     |            | C Some                                               |
| Report                       | Included   | Compelling | Threshold (%)                                        |
|                              | •          | •          | •                                                    |
| Active Devices               | ۲          | ۲          | e evices checked in at least once during date range. |
| Adv. Exchange Resolutions    | ۲          | ۲          | advanced exchanges shipped during date range.        |
| Case Queue                   | ۲          | ۲          | cases open as of date.                               |

Figure 7-5 Select Reports to appear in Compelling Events

4. Set the thresholds for reports where applicable. Thresholds are set by moving the blue ball along the "red, amber, green" threshold bar. Thresholds are tied to headline for each report. Refer to Report Matrix on SharePoint site for suggested threshold settings.

5. Click the **Apply** button.

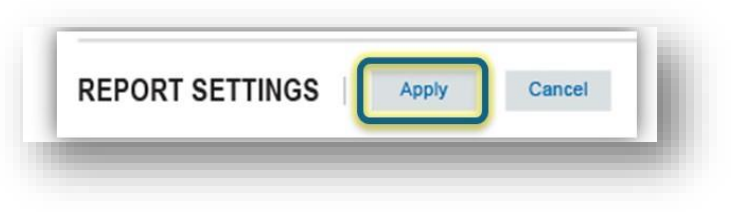

Figure 7-6 Click the Apply button.

VINOTE: See Report Matrix for applicable Reports by Service Level.

#### Set Admin. Goals

Once you have completed Admin. Report Settings, it is time to set Admin. Goals.

- 1. Through the Admin Icon in the upper right corner, click on Report Settings.
- 2. Click on the Set Goals button in the Action Bar.

| Export XLS 👻   Goals   🗄    | Spare Pool                                                                                                    |                               |    |
|-----------------------------|----------------------------------------------------------------------------------------------------|-------------------------------|----|
| EPORT SETTINGS Apply Ca     | Target goal setting                                                                                                    | ×                             |    |
| ELECT entitlement with SOTI | Due back time (days)<br>Available spares to allotted spares ratio (%)<br>Due back jobs to total jobs ratio (%)<br>No trouble found to repair resolutions ratio (%) | 5 *<br>20 *<br>25 *<br>10 *   |    |
| Active Devices              | $(\underline{i})$ Changes will apply to all users on the next business day.                                                                                        | Apply Cancel                  | -∞ |
| dv. Exchange Resolutions    | advanced exchang                                                                                                    | es shipped during date range. |    |
| Case Queue                  | cases open as of d:                                                                                                    | ate.                          |    |
|                             |                                                                                                    |                               |    |

Figure 7-7 Set Goals button.

- 3. Set the desired goals for each item as applicable. (See recommended settings in the AVP Report Matrix on SharePoint site.)
  - Due Back time (days) All Service Levels
  - Due back jobs to total jobs ratio Select Only
  - No Trouble Found All Service levels
  - Available Spares Select, OVS with Select & Premier (where applicable)
- 4. Click the **Apply** button.

| Due back time (days)                    |                      |       | 5      |
|-----------------------------------------|----------------------|-------|--------|
| Available spares to allotted spares ra  | tio (%)              |       | 20     |
| Due back jobs to total jobs ratio (%)   |                      |       | 25     |
| No trouble found to repair resolution   | s ratio (%)          |       | 10     |
|                                         |                      | Apply | Cancel |
| i Changes will apply to all users on th | e next business day. |       |        |

Figure 7-8 Target Goal Setting Apply Button

## Admin. Set Spares (Select, OVS with Select and Premier Only)

After you have set Admin. Goals, it is time to set spares. This step applies to Select, OVS with Select and Premier Only. The Set Spares features allows the Admin. to "set" the quantity of spares that by Device Model should be available at the beginning of the contractual period. The Spare Pool goal setting will be calculated against this amount.

- 1. Through the Admin. Icon in the upper right corner, click on Report Settings.
- 2. Click Set Spares.
- 3. Enter the Device Model in the Search Bar.

| Dev  | ice model             |                | Allotted               |
|------|-----------------------|----------------|------------------------|
| se   | arch                  |                | search                 |
| ET1  |                       |                | 400                    |
| мс   | 40                    |                | 100                    |
| MC   | 67                    |                | 100                    |
| MC   | 9090                  |                | 100                    |
| Dev  | ice name B            |                | 0                      |
| Dev  | ice name C            |                | 0                      |
| Dev  | ice name D            |                | 0                      |
| Dev  | ice name E            |                | 0                      |
| Dev  | ice name F            |                | 0                      |
| Dev  | ice name G            |                | 0                      |
| Tota | ls                    |                | 700                    |
| 10   | rows (01-10 of 3,600) | ≪ ∢   1        | of 360 💙 🍑             |
| oply | Cancel                | Changes will a | pply starting tomorrow |

Figure 7-9 Enter Device Model in Search Bar

4. Select the correct Device Model

5. Enter the desired quantity for each Device Model selected.

| Export XLS 👻 Goals            | Spare Pool | Spare pool setting   |                                                 | ×                           |       |
|-------------------------------|------------|----------------------|-------------------------------------------------|-----------------------------|-------|
| EPORT SETTINGS Apply C:       | ancel      | +Device model        | Allotted                                        |                             |       |
| ELECT entitlement with SOTI   | 🚺 Sor      |                      |                                                 |                             |       |
| Report                        | Included   | MC659B-PD0BAA00100   | 0                                               |                             |       |
|                               | •          | MC4597-AAPBA0000     | 0                                               |                             |       |
| Active Devices                | ۲          | MC32N0-RL4SCLE0A     | 0                                               |                             | -0-0- |
|                               |            | MC3190-RL4S04E0A     | 0                                               |                             |       |
| Adv. Exchange Resolutions     | •          | CRD5501-4000CR       | 0                                               |                             |       |
| Case Queue                    | ۲          | CRD5500-4000CR       | 0                                               |                             |       |
|                               | -          | CRD5500-1000UR       | 0                                               |                             |       |
| Case Resolutions              |            | CHS3000-4001CR       | 0                                               |                             |       |
| Device Battery Charge Time    | 0          |                      | 0                                               |                             |       |
|                               | 0          | Totals               | 0                                               |                             |       |
| Device Battery Charges        | 0          | 10 rows (1 - 9 of 9) |                                                 | 1of1   > >>>                |       |
| Device Battery Discharge Rate | ۲          | Apply Cancel         | Changes will :                                  | apply starting tomorrow ge. |       |
| Device Battery Level          | ۲          | • • • •              | le average of battery level from active devices |                             |       |

Figure 7-10 Set Spares Setting Apply Button

## Site Assignments Admin. Setting

Once the customer has been onboarded, the Admin will need to assign sites to each user. Sites can be set to **all** or the Admin can select specific sites for each user. Users can be assigned all sites, no sites or some of the sites available.

1. Through the Admin Icon in the upper right corner, click on Site Assignments.

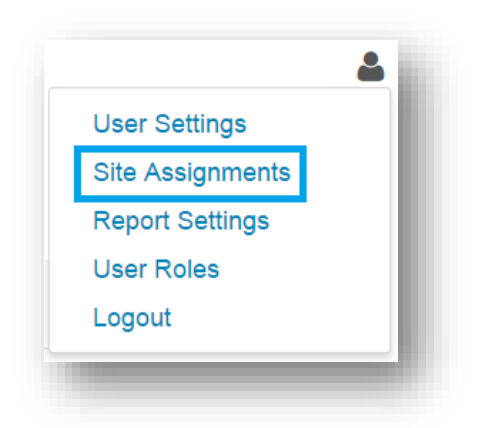

Figure 7-11 Select Site Assignments

2. Select the User from the left table.

| ser login                        | User role | †Site                | Included                                                 |
|----------------------------------|-----------|----------------------|----------------------------------------------------------|
|                                  |           |                      | · ·                                                      |
| UTOTEST1MLMASM@MOTOROLA-SOTI.COM | External  | Atlanta              | 0                                                        |
| VPTEST1                          | ASM       | Pool_1               | ۲                                                        |
| KM368                            | ASM       |                      |                                                          |
| XKG87                            | ASM       | 10 rows (1 - 2 of 2) | $\langle\!\langle \langle   1 $ of 1 $  \rangle \rangle$ |
| RG873                            | ASM       |                      |                                                          |
| IBF743                           | ASM       |                      |                                                          |
| ILMTNV3@MOTOROLA-SOTI.COM        | ASM       |                      |                                                          |
| ILMTNV8@MOTOROLA-SOTI.COM        | External  |                      |                                                          |
| CT487                            | ASM       |                      |                                                          |
| RQH83                            | ASM       |                      |                                                          |

Figure 7-12 Select User

3. Click Edit - this will open radio buttons next to each site.

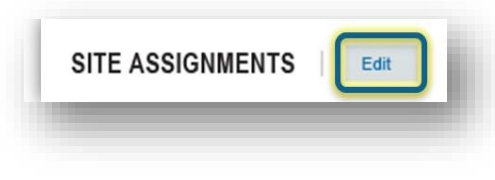

Figure 7-13 Click on Edit

4. Select User. Choose the User or Users from the User selection table. Users can also be searched via the Search box.

| eport XLS 👻                      |                        |                    |          |
|----------------------------------|------------------------|--------------------|----------|
| SITE ASSIGNMENTS Apply C         | ancel                  |                    |          |
| SER SELECTION                    |                        | SITE SELECTION     | Some     |
| User login                       | User role              | * Site             | Included |
|                                  |                        |                    | •        |
| ASM_MLMTNV@MAILINATOR.COM        | MLM ASM Admin User     | 1934248-Chicago    | 0        |
| JJAMBUNATHAN                     | MLM ASM Admin User     | 1934249-Alpharetta | ۲        |
| MLMSEARS7@MOTOROLA-SOTI.COM      | MLM ASM Admin User     | 1934250-RiverRock  | 0        |
| MLMSEARS8@MOTOROLA-SOTI.COM      | MLM ASM Admin User     | Alpharetta         | ۲        |
| MLMSTARBUCKS10@MOTOROLA-SOTI.COM | MLM ASM Admin User     | Chicago            | •        |
| MLMSTARBUCKS14@MOTOROLA-SOTI.COM | MLM ASM Admin User     | Georgia            | •        |
| MLMTNV10@MOTOROLA-SOTI.COM       | MSI Help Desk Admin    | Lost Stolen        |          |
| MLMTNV12@MOTOROLA-SOTI.COM       | MLM Tangoe Access User |                    |          |

Figure7-14Site Selection Search Box

5. Select the sites to be assigned to this user from the right table by clicking the appropriate radio button. Users/Sites may be selected multiple ways. Multi Users/Sites can be selected at the one time by using Shift+Click (contiguous) or Ctrl+Click (noncontiguous) to select the desired Users/Sites.

Individual Sites can be selected by clicking the individual radio button next to each Site or by filtering the table by Site Names, Country or Region and selecting All, None, or Some.

All Sites can be selected by clicking the Master Radio button at the top right of the table.

| Export XLS 💌                     |           |                     | <b>锁• ZEBRA</b> |
|----------------------------------|-----------|---------------------|-----------------|
| SITE ASSIGNMENTS Apply Cancel    |           |                     |                 |
| ISER SELECTION                   |           | SITE SELECTION      | Some            |
| User login                       | User role | † Site              | Included        |
|                                  |           |                     | · _             |
| ASM_MLMTNV@MAILINATOR.COM        | External  | 1934248-Chicago     | •               |
| CXKG87                           | ASM       | 1934249-Alpharetta  | 0               |
| JJAMBUNATHAN                     | ASM       | 1934250-RiverRock   | •               |
| sobamowo                         | ASM       | Alpharetta          | 0               |
| JSOBAMOWO                        | ASM       | Chicago             | 0               |
| MLMSEARS7@MOTOROLA-SOTI.COM      | External  | Georgia             |                 |
| MLMSEARS8@MOTOROLA-SOTI.COM      | External  | Lost_Stolen         |                 |
| MLMSTARBUCKS10@MOTOROLA-SOTI.COM | External  | -<br>MI MTnV Site 1 |                 |
| MLMTNV12@MOTOROLA-SOTI.COM       | External  | memory one r        |                 |

Figure 7-15

Site Selection Radio Buttons

6. Click Apply before moving to the next User.

| Export XLS 👻                     |           |                    |          | Ŭ・ZEBR |
|----------------------------------|-----------|--------------------|----------|--------|
| ITE ASSIGNMENTS Apply Cancel     |           |                    |          |        |
| SER SELECTION                    |           | SITE SELECTION     |          | Some   |
| User login                       | User role | † Site             | Included |        |
|                                  |           |                    | •        |        |
| ASM_MLMTNV@MAILINATOR.COM        | External  | 1934248-Chicago    |          | ۲      |
| CXKG87                           | ASM       | 1934249-Alpharetta |          | 0      |
| IJAMBUNATHAN                     | ASM       | 1934250-RiverRock  |          | ۲      |
| sobamowo                         | ASM       | Alpharetta         |          | 0      |
| ISOBAMOWO                        | ASM       | Chicago            |          | 0      |
| VLMSEARS7@MOTOROLA-SOTI.COM      | External  | Georgia            |          |        |
| VLMSEARS8@MOTOROLA-SOTI.COM      | External  | Lost_Stolen        |          | •      |
| MLMSTARBUCKS10@MOTOROLA-SOTI.COM | External  | MLMTnV Site 1      |          | 0      |
| ILMTNV12@MOTOROLA-SOTI.COM       | External  |                    |          | 0      |

Figure 7-16 Select User Apply Button

#### 7. Shift+Click or Ctrl+Click to Select Multiple Users/Sites

| Export XLS -                     |                        |                    | <b>刹れ. ZEBRA</b> |
|----------------------------------|------------------------|--------------------|------------------|
| SITE ASSIGNMENTS Apply           | Cancel                 | SITE SELECTION     | Some             |
| User login                       | User role              | * Site             | Included         |
|                                  |                        |                    |                  |
| ASM_MLMTNV@MAILINATOR.COM        | MLM ASM Admin User     | 1934248-Chicago    | 0                |
| JJAMBUNATHAN                     | MLM ASM Admin User     | 1934249-Alpharetta | ۲                |
| MLMSEARS7@MOTOROLA-SOTI.COM      | MLM ASM Admin User     | 1934250-RiverRock  | 0                |
| MLMSEARS8@MOTOROLA-SOTI.COM      | MLM ASM Admin User     | Alpharetta         | •                |
| MLMSTARBUCKS10@MOTOROLA-SOTLCOM  | MLM ASM Admin User     | Chicago            |                  |
| MLMSTARBUCKS14@MOTOROLA-SOTI.COM | MLM ASM Admin User     | Georgia            |                  |
| MLMTNV10@MOTOROLA-SOTI.COM       | MSI Help Desk Admin    | Lost Stolen        |                  |
| MLMTNV12@MOTOROLA-SOTI.COM       | MLM Tangoe Access User |                    |                  |

Figure 7-17 Multi-User Site Selection

## **User Settings (All Service Levels)**

After the Admin has performed all of the Admin Functions, all Users will need to set their User Settings:

- Select Preferences
  - Set Date Format
  - Set Language (English or Spanish)
- Site/Model Selection
- Set Dashboard

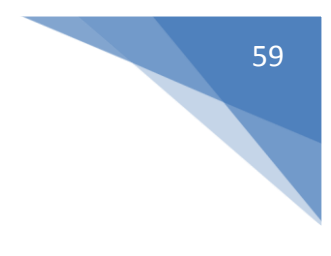

## **User Settings - Set Preferences - Date Format**

All Users will need to set their Date Format.

- 1. Through the User Icon in the upper right corner, click on User Settings.
- 2. Click on the **Preferences** button. Date format can be set to U.S. (Month/Date/Year) or EMEA (Date/Month/Year).

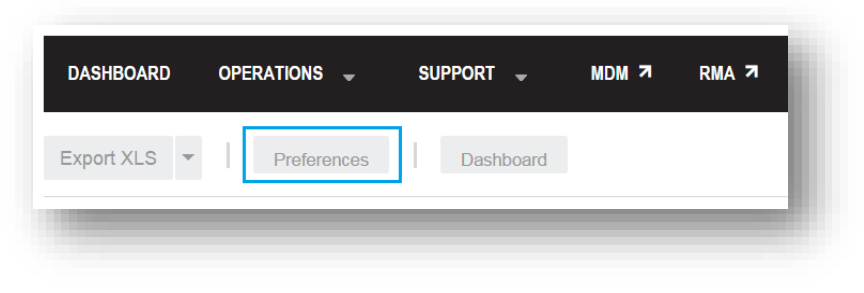

Figure 7-18 Set Preferences Button

| Date          | Time         |  |
|---------------|--------------|--|
| ●Jan 01, 2014 | ●01:00:00 PM |  |
| ◯01 Jan 2014  | 13:00:00     |  |
| anguage       |              |  |
| English       |              |  |

Figure 7-19 Set Format Apply Button

3. Click the **Apply** button.

Users can select their language of choice by using the pull down menu, then click Apply.

| ONFIGURACIÓN DE USUARIO Aplicar Cancelar | Configuración de form | ato 🗶            |          |
|------------------------------------------|-----------------------|------------------|----------|
| elección del sitio                       | Fecha                 | Hora             | Todos    |
| itio                                     | Jan 01, 2014          | ® 01:00:00 PM    | Incluido |
|                                          | €01 Jan 2014          | 13:00:00         | · · ·    |
| 934248-Chicago                           | Idioma                |                  | ۲        |
| 934249-Alpharetta                        | Español •<br>Inglés   |                  | ۲        |
| 934250-RiverRock                         | Español               | Aplicar Cancelar | ۲        |
| ipharetta                                | ۲                     | E\$400           | ۲        |
| hicago                                   | ۲                     | ES4058-0AE1      | ۲        |
| eorgia                                   | ۲                     | ET1              | ۲        |
| ust_Stolen                               | ۲                     | GT-P5113TSYXAR   | ۲        |
| LMTnV Site 1                             | ۲                     | Intermec CN3     | ۲        |
| LMTnV Site 2                             | ۲                     | iPAD             | ۲        |
| lotoStores                               | ۲                     | iPad             | ۲        |
|                                          |                       |                  |          |

Figure 7-20 Select Language

| Espanol | ~ |
|---------|---|
| Inglés  |   |
| Español |   |

Figure 7-21 Language Setting Drop-down Arrow

## **User Settings - Set Dashboard**

All Users will need to set their Dashboard after the Admin has performed all of the Admin Functions.

- 1. Through the User Icon in the upper right corner, click on User Settings.
- 2. Click on the **Set Dashboard** button. All dashboard elements that have been selected by the Admin. are available choices.

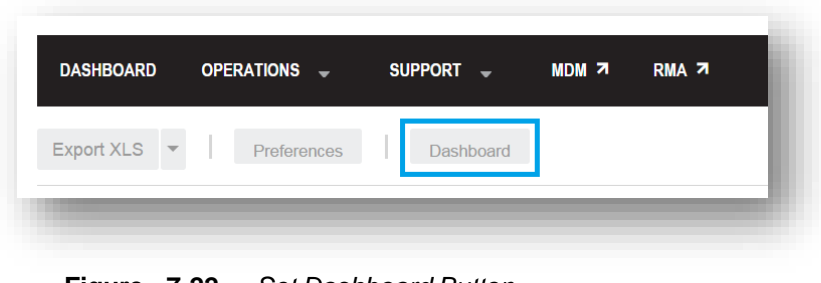

Figure 7-22 Set Dashboard Button

3. Select each dashboard element that is to be presented on the dashboard by clicking the checkbox next to each item.

| Compelling events  |
|--------------------|
| Repair Queue       |
| Inutilized Devices |
|                    |
| 0                  |
| Perational status  |
|                    |
|                    |
|                    |
|                    |

Figure 7-23 Select Dashboard Elements

4. Click the **Apply** button.

| DASHBOARD SUMMARY                            |                      |                                 |  |
|----------------------------------------------|----------------------|---------------------------------|--|
| No trouble found to repair resolutions ratio | Compelling events    |                                 |  |
| Due back for repair                          | Repair Queue         | Active Devices<br>GPS Locations |  |
| Z Case queue O                               | ☑ Operational status |                                 |  |
| Apply Cancel                                 |                      |                                 |  |

Figure 7-24 Dashboard Elements Apply Button

/ NOTE: See the Report Matrix on SharePoint site for applicable Dashboard Elements by Service Level.

## **User Settings - Site/Model Selection**

The User will select Sites and Models using the following steps:

1. Through the User Icon in the upper right corner, click on User Settings.

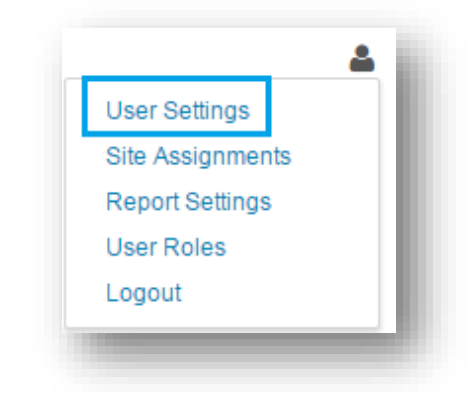

Figure 7-25 User Icon - User Settings

2. Select the sites from the Site Table by clicking on the Radio Button next to each site or select All sites by clicking the **Master Site** button on the top right of the Table. Sites can be searched by using the **Search Box** feature. It is important to note that as new sites are added, Users will need to add those sites to their view if they want those included in the reports. New sites are not automatically added to the User selection.

| Site                     | THEODER +                                                          | Model  | Included 4 |
|--------------------------|--------------------------------------------------------------------|--------|------------|
| search                   |                                                                    | search |            |
| D001                     | •                                                                  | MC67   |            |
| D002                     | •                                                                  | MC40   | •          |
| D003                     | •                                                                  | ET1    | •          |
| D004                     | •                                                                  | MC9090 | 0          |
| D005                     | •                                                                  | QnL420 | •          |
| D006                     | •                                                                  | QnL320 | •          |
| D007                     | •                                                                  |        |            |
| D008                     | •                                                                  |        |            |
| D009                     | •                                                                  |        |            |
| D010                     | •                                                                  |        |            |
| 10 rows (01-10 of 1,350) | <pre></pre> (< <   1 of 135   ) >>>>>>>>>>>>>>>>>>>>>>>>>>>>>>>>>> |        |            |
|                          |                                                                    |        |            |

Figure 7-26 User Settings - Select Sites

3. Select the device models from the Device model selection table by clicking the radio button next to each model or select all models by clicking the **Master Model** button on the top right of the table. Device Models can be searched by using the **Search Box** feature. It is important to note that as new Device Models are added, Users will need to add those models to their view if they want those included in the reports. New Device Models are not automatically added to the User Selection.

| Jite Selection           | - ~·                   | Device model selection | Some       |
|--------------------------|------------------------|------------------------|------------|
| Site                     | Included +             | Model                  | Included + |
| search                   |                        | search                 |            |
| D001                     | •                      | MC67                   |            |
| D002                     | ۲                      | MC40                   | •          |
| D003                     | •                      | ET1                    | •          |
| D004                     | ۲                      | MC9090                 | 0          |
| D005                     | •                      | QnL420                 | •          |
| D006                     | ۲                      | QnL320                 | •          |
| D007                     |                        |                        |            |
| D008                     | ۲                      |                        |            |
| D009                     | •                      |                        |            |
| D010                     | •                      |                        |            |
| 10 rows (01-10 of 1,350) | << <   1 of 135   > >> |                        |            |
|                          |                        |                        |            |

Figure 7-27User Settings - Search Device Models

4. Click the **Apply** button.

| site selection                     | All         | Device model selection | Some       |
|------------------------------------|-------------|------------------------|------------|
| Site                               | Included +  | Model                  | Included 4 |
| search                             | -           | search                 | · ·        |
| D001                               | •           | MC67                   |            |
| D002                               | •           | MC40                   | •          |
| D003                               | •           | ET1                    | •          |
| D004                               | •           | MC9090                 | 0          |
| D005                               | •           | QnL420                 | •          |
| D006                               | •           | QnL320                 | •          |
| D007                               | •           |                        |            |
| D008                               | •           |                        |            |
| D009                               |             |                        |            |
| D010                               | •           |                        |            |
| 10 rows (01-10 of 1,350) <<< <   1 | of 135 > >> |                        |            |
| 10 rows (01-10 of 1.350)           | of 135      |                        |            |

Figure 7-28 User Settings - Apply Button

NOTE: Users can see just the sites or models that are either selected or not selected by using the drop down arrow above the radio buttons.

| Included + |
|------------|
| -          |
|            |
|            |
| •          |
| •          |
| 0          |
| •          |
| •          |
|            |
|            |
|            |
|            |
|            |
|            |

 Figure 7-29
 User Settings - Drop-down Arrow

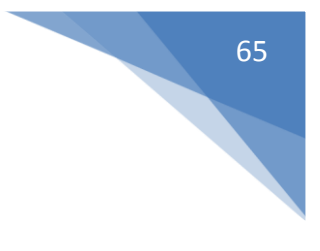

# **CHAPTER 8 USER ROLES**

## **User Roles**

The AVP has three different user roles these are:

- External
- ASM
- Super Admin

**External User** – An external user is any user that wants access to their portal. This role can be an End Customer or a Partner. This role can be configured to assign any portal feature.

**ASM** – This internal user role is for an individual who manages multiple companies. ASMs can create external Users for their customers only.

**Super Admin** – An internal user role that can create companies and users. They do not see customer dashboards.

## **ASM and Partner User Creation**

#### Requirements

- The Company must exist in AVP
- The Company must already be assigned to ASM by Super Admin
- ASM must have the following information related to the user in order to onboard him/her in AVP
  - 1. Email
  - 2. First Name
  - 3. Last Name
  - 4. A Contact Number

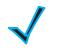

NOTE: An ASM user cannot create Companies nor can they create users for companies not assigned to their user ID 1. Log in to AVP Portal using your Zebra Credentials

| Please enter your Userr | name & Password |
|-------------------------|-----------------|
| Username                |                 |
| Password                |                 |
| Forgot Password         | Change Password |
| the ZEBRA               | Cancel Sign In  |

Figure 8-1 User Login

2. Navigate to User Menu and select User Roles

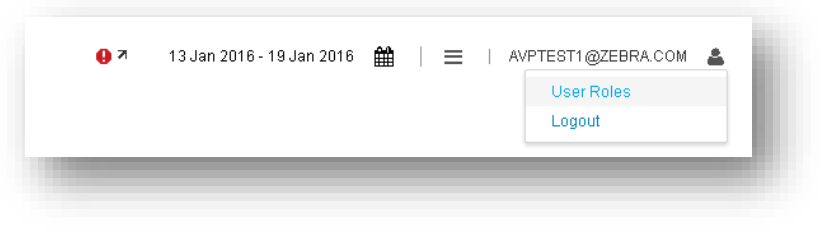

Figure 8-2 User Roles Drop-down

3. On the **User Roles** screen, any existing External User of the companies assigned to the ASM or Partner are searchable

| HBOARD DEPLOYMENT OPERATIONS 🔶 SUPPORT 🚽 MDM 🛪 | RMA 7       |         |              |          |               |
|------------------------------------------------|-------------|---------|--------------|----------|---------------|
| R MANAGEMENT                                   |             |         |              |          |               |
| Q Global Search                                |             |         |              |          | Add New Users |
| ▲ User ID                                      | Company     | Partner | Last Name    | Role     | Edit          |
| AUTOTEST1MLMASM@MOTOROLA-SOTI.COM              | YODEL       | ZEBRA   | ASM          | External | C 🖬           |
| AUTOTEST1SUPSRVADMIN@MOTOROLA-SOTI.COM         | YODEL       | ZEBRA   | SupSrvAdmin  | External | 6 8           |
| AVP_EXTUSER13@MAILINATOR.COM                   | YODEL       | ZEBRA   | test         | External | 6 🖬           |
| AVP_EXTUSER14@MAILINATOR.COM                   | YODEL       | ZEBRA   | Test         | External | 6 🛔           |
| CONSUM UNITED@MAILINATOR COM                   | CON WAY INC | ZEBRA   | conwayunited | External | C t           |

Figure 8-3 User Search

4. Click on Add New User

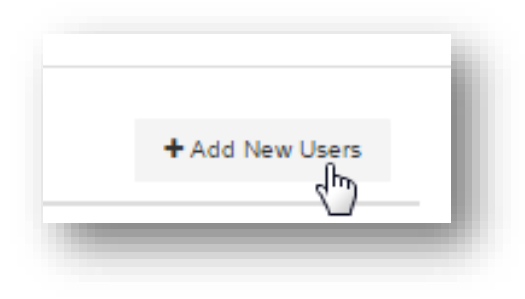

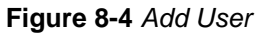

5. Enter the Email Id of the User which is required to be created

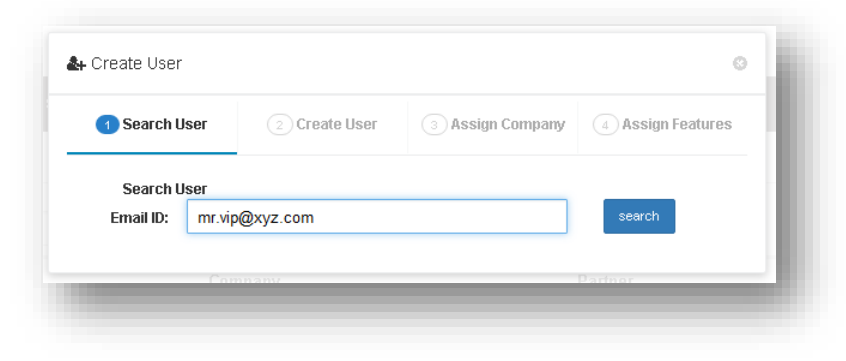

Figure 8-5 User Email

NOTE: As a first step, a search takes place in the system to make sure that the user does not already exists. If the user does already exist the details of that users will be populated. If the user doesn't exist, the new information can be entered to create the user.

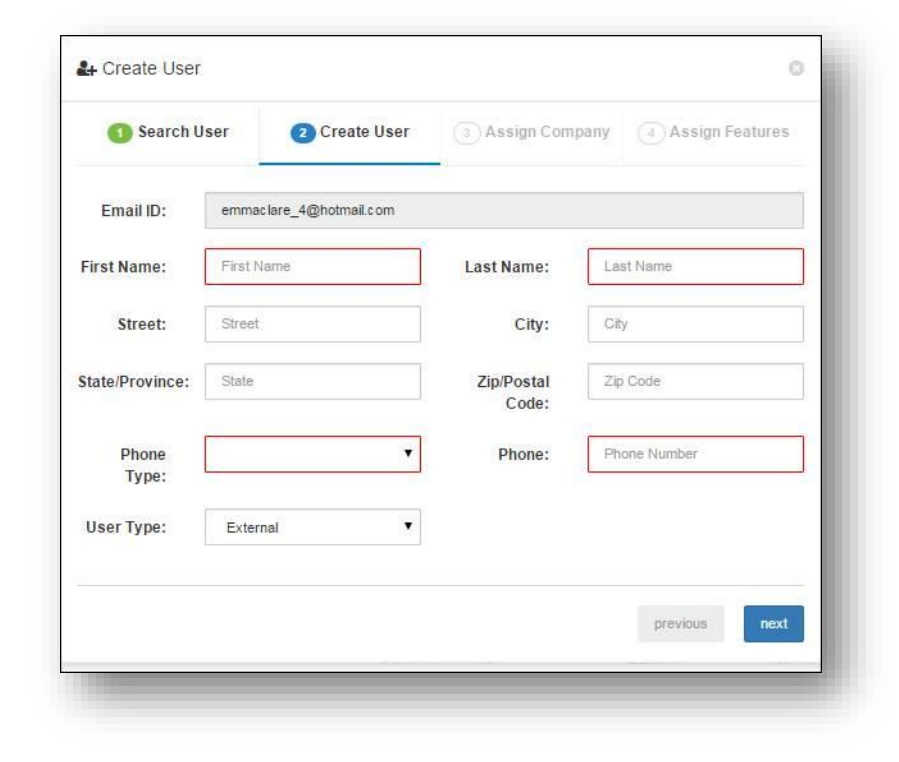

6. Create User – Enter the Personnel Details related to the user being created, then click Next

Figure 8-6 Create User

NOTE: The user type has been defaulted to External based on the email address of the user. Emails with @Zebra.com domain can only be created as external users by Super Admins. ASMs cannot create another ASM.

7. **Assign Company** - As you type the first few characters of the company name, the list of companies will appear. Select the company you want to assign to the user. Click **Next** 

| 1 Search             | User | 2 Create User      | 3 Assign Company | 4 Assign Features |
|----------------------|------|--------------------|------------------|-------------------|
| Compan <del>y.</del> | te   |                    |                  |                   |
|                      | TECH | HLOGIXESSENTIAL    |                  |                   |
|                      | TECH | HLOGIXESSENTIALSEL | ECT              |                   |
|                      | TECH | HLOGIXOVS          |                  | us next           |
|                      | TECH | HLOGIXSELECT       |                  |                   |

Figure 8-7 Assign Company

8. Select the Partner Company from the Drop Down..

| 1 Search Use | Create User            | 3 Assign Company | 4 Assign Features |
|--------------|------------------------|------------------|-------------------|
| Company:     | TECHLOGIXOVS           |                  |                   |
|              |                        | •                |                   |
|              | TECHLOGIXGLOBALPARTNER |                  |                   |

Figure 8-8 Company Drop-down

Note: For Direct Customers and for Partner Companies, "Zebra Technologies" is considered as Partner

9. Click the + Sign, then click **Next** 

| 1 Search  | User     | 2 Create User     | 3 Assign Company | 4 Assign Features | 5 |
|-----------|----------|-------------------|------------------|-------------------|---|
| Company:  | Compar   | iy Name           |                  |                   |   |
|           |          |                   | •                | ]                 |   |
| ECHLOGIXO | /S/TECHL | OGIXGLOBALPARTNEF | 2                | >                 | ¢ |
|           |          |                   |                  |                   |   |
|           |          |                   |                  |                   | _ |

Figure 8-9 Assign Company

**10. Create User** – Check the boxes to assign features that are required to be assigned to the User. Then click **Submit** 

| 🚹 Search U      | ser 📀 Create Use         | r 💿 Assign Company        | 4 Assign Features   |
|-----------------|--------------------------|---------------------------|---------------------|
| Company:        | TECHLOGIXOVS / TECHLO    | GIXGLOBALPARTNER 🔻        |                     |
| Select All      |                          |                           |                     |
| Historical Date | Picker                   | 🔲 MDM - Nav Bar           |                     |
| No Trouble Fou  | nd to repair resolutions | 🔲 Spare to allotted spare | ratio               |
| atio            |                          | Site Assignments          |                     |
| 🛛 Due Back Time | in Days                  | Set Spares                |                     |
| Set Goals       |                          | 🔲 Set Categories - Unutil | lized Device Report |
| Report Settings |                          |                           |                     |
|                 |                          |                           | previous submit     |

Figure 8-10 Assign Features

NOTE: The list of assignable features is different based on the contract type of the company assigned on the previous tab

11. Once the Request is submitted, the user will receive a welcome email with a temporary password to allow the new user to log in and create a new password.

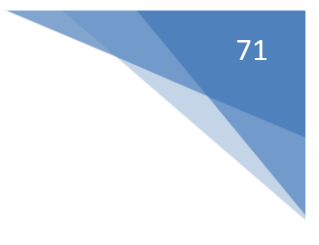

## **Password Reset/ Forgot Password**

In order to rest password user can take the following steps.

- 1. Go to avp.zebra.com Login page
- 2. Click on Change Password

| Password | Change Descur |
|----------|---------------|
|          | Change Passwo |

Figure 8-11 Login

3. Type in your username and click Submit.

| Please enter your Username |      |
|----------------------------|------|
| Usemame                    |      |
|                            |      |
|                            | omit |

Figure 8-12 Enter Username

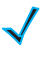

NOTE: A message will display stating that a new temporary password has been sent to your email address.

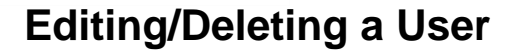

#### **Editing a User**

1. In order to edit a user click on the edit icon under the edit column in the User Management table

| Q Global Search                   |         |         |           | + Add New Users |            |
|-----------------------------------|---------|---------|-----------|-----------------|------------|
| User ID                           | Company | Partner | Last Name | Role            | Edit       |
| SDF@YTGH.COM                      | YODEL   | ZEBRA   | werty     | External        | <b>7 a</b> |
| UTOTEST1MI MASM@MOTOROLA-SOTI COM | YODEL   | ZEBRA   | ASM       | External        | R fi       |

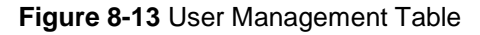

2. This will bring up the users details click through the customers details to **edit details** or amend the **assigned features.** Once completed click on **submit** to save the new details.

| Search U        | ser 🧧     | Edit User    | 3 Assign Com        | pany     | 4 Assign Features |
|-----------------|-----------|--------------|---------------------|----------|-------------------|
| Email ID:       | BBW_MAKWS | @YAHOO.CO.Uk | (                   |          |                   |
| irst Name:      | Wei-Seng  |              | Last Name:          | Mak-BBW  |                   |
| Street:         | Street    |              | City:               | City     |                   |
| state/Province: | State     |              | Zip/Postal<br>Code: | Zip Code |                   |
| Phone<br>Type:  | Cell      | •            | Phone:              | 12       | 34                |
| User Type:      | External  | ۲            |                     |          |                   |
|                 |           |              |                     |          | previous next     |

Figure 8-14 Edit User
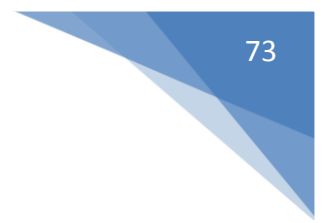

#### **Deleting a User**

1. In order to delete a user click on the trash can icon under the edit column in the User Management table

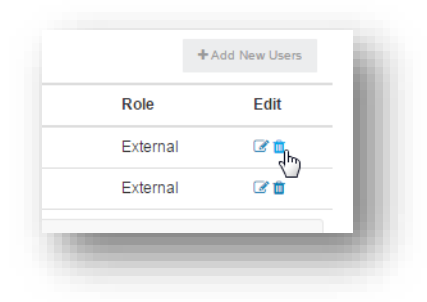

Figure 8-15 Delete User

2. Click the 'Yes, Delete User Assignment'

| e you sure you want to delete BBW_MAKWS@YAHOO.CO.UK? All configuration assignments will be lo<br>and the user will not be able to access the application. |
|----------------------------------------------------------------------------------------------------|
| and the user will not be able to access the application.                                                                                                  |
|                                                                                                    |
|                                                                                                    |
| X Cancel 📋 Yes, Delete User Assignment                                                                                                    |

Figure 8-16 Delete User Confirmation

Note: Once the user is deleted from AVP the user will still be able to login to the avp.zebra.com because the PING account is not deleted but the user will not see any reports or dashboards, instead will see a red color Error Message

### **APPENDIX A DEFINITIONS**

#### Introduction

This section provides additional information on Zebra OneCare Definitions.

#### Zebra OneCare Definitions

The following definitions apply to Zebra OneCare 2Q 2015 release:

**Alert Threshold** - Customer definable report setting that defines report tipping points used to bring the User's attention to reports where the data is approaching or has surpassed a level of concern

**Available Spares** - Devices that are customer owned and held in a designated location ready to be shipped out as a replacement Device

**Battery Discharge Rate** - A Device status to show fastest, slowest and average battery discharge rate by Device model or Site for a chosen date range.

**Critical Battery Event** - When a Device's battery falls below 30% charge and checks into the MDM tool that is counted as one event.

**Dashboard**- Customizable Summary-level landing page designed to give the user visibility into their mobile environment. Differentiated by Service Level.

Deployment - General status of Devices that are being deployed into the customer's environment

GPS Location Report - Map of last known GPS location for WWAN Devices.

In Submission - Deployment status where the request has been accepted

In Fulfillment - Deployment status where the request is being fulfilled by the staging depot

In Shipment - Deployment status where the request has been shipped to the end customer location

Canceled - Deployment status where the request was canceled or rejected

**Due Back** - Devices that have an open RMA but have not been received at the Repair Depot.

**In-Operation Active** - Devices in the operational environment that had actively checked into the MDM tool during the selected date range.

In Repair - Number of Devices received by Zebra's Repair depot and being taken through the repair process.

**Lost/Stolen**- Devices that have been reported by the customer as lost or stolen. Devices will be flagged with the appropriate status in the MDM tool and reported as such.

Newly Activated- Any new Devices that have been deployed into the existing environment.

**No Trouble Found (NTF)** - Quantity of Devices taken through the repair process that were found fully functioning as per the Manufacturer's specs. Zebra's Repair Depot could not find any failure to report. Also referred to as "No Fault Found" (NFF).

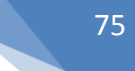

**Out of Contact** - Devices in the operational environment that did not check into the MDM tool during the previous 24 hour period.

Physical Memory- The total Random Access Memory (RAM) in the Device.

Queues - Navigation Bar Report Category that allows access to OPEN Repair & Support Services reports.

**Reboot** - When a Device restarts. Can be considered a cold reboot or warm reboot.

**Resolutions** - Navigation Bar Report Category that allows access to additional closed Repair & Support Services reports.

Seasonal Devices - Total number of Devices that are used for Seasonal or Peak Usage only.

Shipped Repaired - Number of Devices repaired by Zebra's depot and in transit back to customer's location.

**Shipped Replacement** - Devices shipped to customers as part of Zebra OneCare Select Advance Exchange Service.

**Spare Pool-** Customer-owned Devices that are held by a staging facility waiting to be shipped out as an Advanced Replacement for a defective Device.

**Storage Memory** - Memory used to store files and program data.

**Total Jobs** - Number of Total Open Repair Tickets or Jobs reported within the date timeframe selected. This includes all Due Back and In Repair.

**Unutilized Devices** - Report that shows how a Device is being used. May be customized to meet individual customer definition of utilization logic.

WLAN Analysis By Device - Average of bytes received and transmitted per collection period per Device.

**WLAN Signal** - Signal Quality by Device Model - Shows WLAN Average Signal Quality by Site, Model and Device for the selected date range.

## **APPENDIX B REPORTS**

#### Introduction

This section provides additional information on Zebra OneCare:

- Support reports
- Managed reports

#### **Support Reports**

Support reports include:

- Advanced Exchange Resolutions
- Case Queue
- Case Resolutions
- Individual Device Summary
- Repair Queues
- Repair Resolutions
- Service Desk Calls

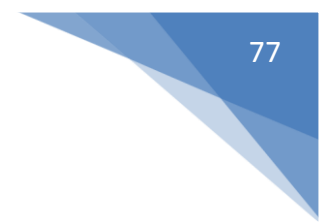

#### **Advanced Exchange Resolutions Report**

The Advanced Exchange Resolutions report displays Closed Advanced Exchange tickets. The report is available with:

- Zebra OneCare Select
- Operational Visibility Service with Select
- Zebra OneCare Premier

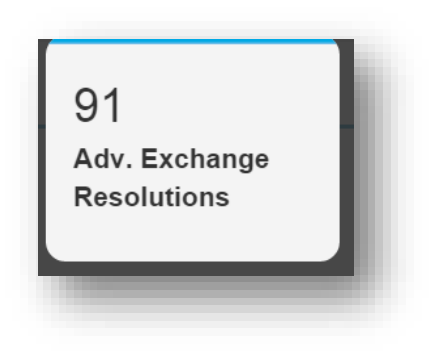

Figure B-1 Sample Advanced Exchange Resolutions Report Tile

| 1 advanced exchanges shipped during Oct 16, 2015 - Oct 16, 2015.<br>ihipped request details |         |            |                    |                |          |  |  |  |
|---------------------------------------------------------------------------------------------|---------|------------|--------------------|----------------|----------|--|--|--|
| Shipped                                                                                     | Overdue | Job        | Device Model       | Serial Number  | Site     |  |  |  |
| Oct 16, 2015                                                                                | No      | Q001315662 | MC5590-P30DURQA7WR | 11152521401436 | STORE #1 |  |  |  |
| Oct 16, 2015                                                                                | No      | Q001315646 | MC55A0-P30SWRQA7WR | 11102521402125 | STORE #1 |  |  |  |
| Oct 16, 2015                                                                                | No      | Q001315645 | MC55A0-P30SWRQA7WR | 10060521401654 | STORE #1 |  |  |  |
| Oct 16, 2015                                                                                | No      | Q001314896 | MC55A0-P30SWRQA7WR | 11207521400241 | STORE #2 |  |  |  |
| Oct 16, 2015                                                                                | No      | Q001315610 | MC55A0-P30SWRQA7WR | 10039521401809 | STORE #3 |  |  |  |
|                                                                                             | 2       | 91         | 8                  | 91             | 45       |  |  |  |

Figure B-2 Sample Advanced Exchange Resolutions Report

#### **Advanced Exchange Resolutions Report**

The Advanced Exchange Resolutions report displays Closed Advanced Exchange tickets. This is an informational only report with no threshold settings. This report is available with:

- Zebra OneCare Select
- Operational Visibility Service with Select
- Zebra OneCare Premier

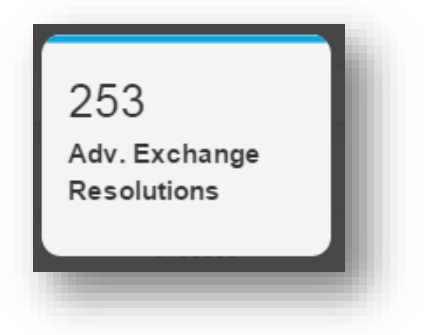

Figure B-1 Sample Advanced Exchange Resolutions Report Tile

| 253 advanced exchanges sh | ipped during Jan 01, 2016 - Jan 31, 20 | 016.    |              |                       |             |
|---------------------------|----------------------------------------|---------|--------------|-----------------------|-------------|
| hipped request details    |                                        |         |              |                       |             |
| Shipped                   | Overdue                                | Job     | Device Model | Serial Number         | Site        |
|                           |                                        |         |              |                       |             |
| Jan 29, 2016              | No                                     | 9456093 | MC67NA       | 14248521403483        | Zmart1      |
| Jan 29, 2016              | No                                     | 9456099 | MC67NA       | 12307521400597        | Zmart1      |
| Jan 29, 2016              | No                                     | 9455850 | MC67NA-      | 12307521401517        | Zmart2      |
| Jan 29, 2016              | No                                     | 9455856 | MC67NA       | 13213521403915        | Zmart2      |
| Jan 29, 2016              | No                                     | 9456330 | MC67NA       | 12307521400708        | Zmart3      |
| Jan 29, 2016              | No                                     | 9454063 | MC67NA       | 12291521401714        | Zmart3      |
| Jan 29, 2016              | No                                     | 9455181 | MC67NA       | 13129521400506        | Zmart4      |
| Jan 29, 2016              | No                                     | 9455985 | MC67NA       | <u>13325521400331</u> | Zmart4      |
| Jan 29, 2016              | No                                     | 9456415 | MC67NA       | 12291521402710        | Zmart5      |
| Jan 29, 2016              | No                                     | 9453331 | MC67NA       | 14230521400386        | Zmart5      |
| Totals                    | 1                                      | 253     | 6            | 249                   | 45          |
|                           |                                        |         |              |                       |             |
| 10 rows (1 - 10 of 25     | 3)                                     |         |              |                       | <pre></pre> |

Figure B-2 Sample Advanced Exchange Resolutions Report

#### **Case Queue Report**

This report provides information on all open Technical & non-Technical Cases. The Case Queue report is available with:

- Zebra OneCare Select
- Operational Visibility Service with Select
- Zebra OneCare Premier

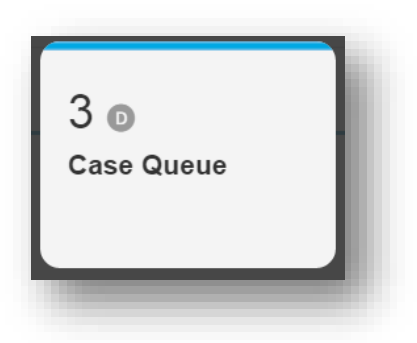

Figure B-3 Sample Case Queue Report Tile

| cases open as of Oct                                                    | 10,2010.                                                                                                    |                                                                                           |                                 |                               |                                                     |                                             |                                                                                                    |               |                                                      |
|-------------------------------------------------------------------------|----------------------------------------------------------------------------------------------------|-------------------------------------------------------------------------------------------|---------------------------------|-------------------------------|-----------------------------------------------------|---------------------------------------------|----------------------------------------------------------------------------------------------------|---------------|------------------------------------------------------|
| en cases summary                                                        | 0                                                                                                    |                                                                                           |                                 |                               |                                                     |                                             |                                                                                                    |               |                                                      |
| lites                                                                   |                                                                                                    | 0                                                                                         | Device Models                   |                               |                                                     | 0                                           | Categories                                                                                                    |               | 0                                                    |
| Site                                                                    | Cases                                                                                                    | Cases distribution                                                                        | Model                           | Cases                         | Cases distri                                        | ibution                                     | Category                                                                                                    | Cases         | Cases distribution                                   |
| 07005 #4                                                                |                                                                                                    | _                                                                                         | DQSRX210H                       | 4                             |                                                     |                                             | Infrastructure                                                                                                    | 6             |                                                      |
| STORE #1                                                                | 1                                                                                                    |                                                                                           | RFS-4010-00010-<br>WR           | 2                             |                                                     |                                             | Software                                                                                                    | 1             |                                                      |
| STORE #2                                                                | 1                                                                                                    |                                                                                           | NX-9500-100R0-<br>WR            | 1                             |                                                     |                                             | 10 rows (1 -                                                                                                    | - 2 of 2) ((  | ( 1 of 1 ) ))                                        |
|                                                                         |                                                                                                    | _                                                                                         |                                 |                               |                                                     |                                             |                                                                                                    |               |                                                      |
| STORE #3                                                                | 1                                                                                                    |                                                                                           |                                 |                               |                                                     |                                             |                                                                                                    |               |                                                      |
| STORE #3                                                                | 1<br>3 of 7) 《 〈                                                                                                    | 1 of 3 ) ))                                                                               | 10 rows (1 - 3 a                | of 3)                         | 1 of 1                                              | > >>                                        |                                                                                                    |               |                                                      |
| 3 rows (1 - 3<br>been case details ()<br>Age (Days)                     | 1<br>3 of 7) 《《 《                                                                                                    | Title                                                                                     | 10 rows (1 - 3 -                | of 3) 《《 · ·                  | gory                                                | > >><br>Device                              | Model 5                                                                                                    | Serial Number | Site                                                 |
| STORE #3<br>3 rows (1 - 3<br>hen case details<br>Age (Days)             | 1<br>3 of 7) <<< <                                                                                                    | Title                                                                                     | 10 rows (1 - 3 )                | of 3) 《《 《                    | gory                                                | > >><br>Device                              | Model 5                                                                                                    | Serial Number | Site                                                 |
| 3 rows (1 - 3<br>ben case details<br>Age (Days)                         | 1 (3 of 7) (3 of 7) ( | Title<br>WNIMO - Juniper<br>Down                                                          | 10 rows (1 - 3 ) RMA            | of 3) (( (                    | gory<br>structure                                   | Device                                      | Model 5                                                                                                    | Serial Number | Site<br>STORE #1                                     |
| 3 rows (1 - 3<br>pen case details<br>Age (Days)                         | 1 (Case<br>3322145<br>3322422                                                                                                    | Title<br>WNMO - Juniper<br>Down<br>WNMO- Juniper N                                        | 10 rows (1 - 3 )<br>RMA<br>Node | of 3) (( )<br>Cate<br>Infra   | gory gructure                                       | Device                                      | Model 2<br>(210H                                                                                                    | Serial Number | Site<br>STORE #1<br>STORE #2                         |
| 3 rows (1 - 3<br>been case details<br>Age (Days)<br>36<br>32<br>23      | 1 (3 of 7) (3 of 7) ( | Title<br>WNMO - Juniper<br>Down<br>WNMO - Juniper<br>Down                                 | TO rows (1 - 3 ) RMA Node Node  | of 3) (Cate<br>Infra<br>Infra | gory gory structure                                 | Device                                      | Model 5<br>(210H<br>(210H<br>(210H<br>(210H)<br>(210H)<br>(21H | Serial Number | STORE #1<br>STORE #2<br>STORE #3                     |
| 3 rows (1 - 3<br>cen case details<br>Age (Days)<br>36<br>32<br>23<br>22 | 1 (3 of 7) (3 of 7) ( | Title UNIMO - Juniper Down WNIMO - Juniper Down WNIMO - Juniper Down WNIMO - Juniper Down | 10 rows (1 - 3 ) RMA Node Node  | Cate<br>Infra<br>Infra        | gory<br>gory<br>structure<br>structure<br>structure | Device<br>DQSRX<br>DQSRX<br>RFS-40<br>DQSRX | Model 5<br>(210H<br>(210H<br>(210H) 3<br>(210H) 3                                                                                                    | Serial Number | Site<br>STORE #1<br>STORE #2<br>STORE #3<br>STORE #4 |

#### **Case Resolutions Report**

This report shows all closed cases within the specified date range. The key metric is number of closed cases. This is an informational only report with no threshold settings. The Case Resolutions report is available with:

- Zebra OneCare Select
- Operational Visibility Service with Select
- Zebra OneCare Premier

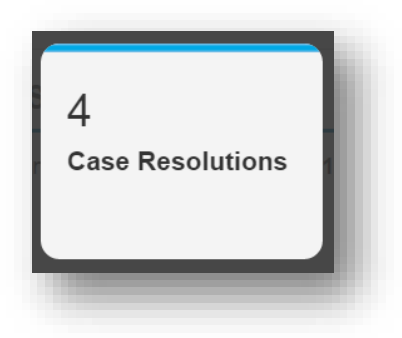

Figure B-5 Sample Case Resolutions Report Tile

| ases closed during l                                                                                                    | Oct 16, 2015 - Oct 16, | , 2015.                                                                                                    |                                                                     |                  |                                                                          |                                                                    |          |                                                |                                                                       |                                                                                           |                                                           |
|----------------------------------------------------------------------------------------------------|------------------------|----------------------------------------------------------------------------------------------------|---------------------------------------------------------------------|------------------|--------------------------------------------------------------------------|--------------------------------------------------------------------|----------|------------------------------------------------|-----------------------------------------------------------------------|-------------------------------------------------------------------------------------------|-----------------------------------------------------------|
| tes                                                                                                    |                        |                                                                                                    | © Ca                                                                | ategories        |                                                                          |                                                                    |          | 0                                              | Resolutions                                                           |                                                                                           | 0                                                         |
| Site                                                                                                    | Cases                  | Distribution                                                                                                    | 1                                                                   | Category         | Cases                                                                    | Dist                                                               | ibution  |                                                | Resolution                                                            | Cases                                                                                     | Distribution                                              |
| STORE #1                                                                                                    | 1                      |                                                                                                    |                                                                     | Infrastructure   | 4                                                                        |                                                                    |          |                                                | issue cleared                                                         | NTF 2                                                                                     | -                                                         |
|                                                                                                    |                        |                                                                                                    |                                                                     |                  |                                                                          |                                                                    |          |                                                | Customer Ind                                                          | uced 1                                                                                    |                                                           |
| STORE #2                                                                                                    | 1                      |                                                                                                    | 1                                                                   | 10 rows (1 - 1 c | of 1) 🥳                                                                  | (   1                                                              | of 1   ) |                                                | HW Replaced                                                           | 1                                                                                         |                                                           |
| STORE #3                                                                                                    | 1                      | _                                                                                                    |                                                                     |                  |                                                                          |                                                                    |          |                                                | 10 rows                                                               | (1 - 3 of 3) <<                                                                           | (   1 of 1   ) ))                                         |
| rows (1 - 3 cosed case details                                                                                                | of 4) < <              | 1 of 2 )                                                                                                    | »                                                                   |                  |                                                                          |                                                                    |          |                                                |                                                                       |                                                                                           |                                                           |
| rows (1 - 3 a losed case details                                                                                              | of 4) 《 《              | 1 of 2 )                                                                                                    | »                                                                   | RMA              | Ca                                                                       | tegory                                                             |          | Device                                         | Model                                                                 | Serial Number                                                                             | Site                                                      |
| rows (1 - 3 )<br>losed case details<br>Closed                                                                                 | of 4) << <             | 1 of 2 )                                                                                                    | >>                                                                  | RMA              | Ca                                                                       | tegory                                                             |          | Device<br>RFS-4                                | Model                                                                 | Serial Number                                                                             | Site                                                      |
| rows (1 - 3)<br>losed case details<br>Closed<br>Oct 16, 2015<br>Oct 16, 2015                                                  | of 4)                  | Title                                                                                                    | >><br>- RFS Node<br>3335445<br>- RFS node                           | RMA              | C4<br>Ini                                                                | tegory<br>rastructure<br>rastructure                               |          | Device<br>RFS-40<br>RFS-40                     | Model                                                                 | Serial Number<br>12193522400054<br>12198522400078                                         | Site<br>STORE #1<br>STORE #2                              |
| rows (1 - 3<br>losed case details<br>Closed<br>Oct 16, 2015<br>Oct 16, 2015<br>Oct 16, 2015                                   | of 4)                  | Title<br>WINMO<br>Down - 3<br>WINMO<br>down<br>Down                                                                       | >><br>- RFS Node<br>3335445<br>- RFS node<br>RFS Node               | RMA              | ini<br>Ini                                                               | rastructure<br>rastructure                                         |          | Device<br>RFS-44<br>RFS-44<br>RFS-44           | Model                                                                 | Serial Number<br>12193522400054<br>12198522400078<br>12190522400034                       | Sile<br>STORE #1<br>STORE #2<br>STORE #3                  |
| tosed case details<br>Closed<br>Oct 16, 2015<br>Oct 16, 2015<br>Oct 16, 2015<br>Oct 16, 2015<br>Oct 16, 2015                  | of 4)                  | Title WNMO- WNMO- Down WNMO- Down WNMO- Down WNMO- Down WNMO- Down WNMO- Down WNMO- Down WNMO- Down WNMO- Down WNMO- Down | >><br>RFS Node<br>a335445<br>RFS node<br>RFS Node                   | RMA              |                                                                          | regory restructure restructure restructure restructure             |          | Device<br>RFS-44<br>RFS-44<br>RFS-44<br>RFS-44 | Model                                                                 | Serial Number<br>12193522400054<br>12198522400078<br>12190522400034<br>1219052240009      | Site<br>STORE #1<br>STORE #2<br>STORE #3<br>STORE #4      |
| rows (1 - 3 )<br>losed case details<br>Closed<br>Dot 16, 2015<br>Dot 16, 2015<br>Dot 16, 2015<br>Dot 16, 2015<br>Dot 16, 2015 | of 4)                  | Title<br>WNMO-<br>Down - 1<br>WNMO-<br>down<br>WNMO-<br>Down<br>WNMO-<br>Down                                             | >><br>- RFS Node<br>3335445<br>- RFS node<br>RFS Node<br>- RFS Node | RMA<br>C         | C4<br>Int<br>Int<br>Int<br>Int<br>Int<br>Int<br>Int<br>Int<br>Int<br>Int | tegory<br>rastructure<br>rastructure<br>rastructure<br>rastructure |          | Device<br>RFS-44<br>RFS-44<br>RFS-44<br>RFS-44 | Model                                                                 | Serial Number 12193522400054 12190522400034 12190522400034 1219052240009 4                | Site<br>STORE #1<br>STORE #2<br>STORE #3<br>STORE #4<br>4 |
| tosed case details<br>Closed<br>Oct 16, 2015<br>Oct 16, 2015<br>Oct 16, 2015<br>Oct 16, 2015<br>Oct 16, 2015<br>Totais        | of 4)                  | Title<br>WNMO-<br>Down - 3<br>WNMO-<br>Down<br>WNMO-<br>Down<br>4                                                         | - RFS Node<br>3335445<br>- RFS node<br>- RFS Node                   | RMA<br>0         | C4<br>Int<br>Int<br>Int<br>Int<br>Int<br>Int                             | tegory<br>rastructure<br>rastructure<br>rastructure                |          | Device<br>RFS-44<br>RFS-44<br>RFS-44<br>RFS-44 | Model<br>010-00010-WR<br>010-00010-WR<br>010-00010-WR<br>010-00010-WR | Serial Number<br>12193522400054<br>12198522400078<br>12190522400034<br>1219052240009<br>4 | Site<br>STORE #1<br>STORE #2<br>STORE #3<br>STORE #4<br>4 |

80

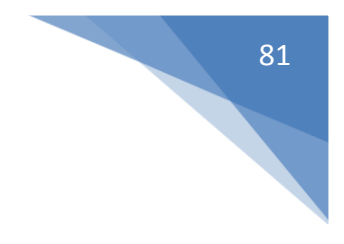

#### Individual Device Summary

The Individual Device Summary is available with:

- Zebra OneCare Essential
- Zebra OneCare Select (Shows only with Select contracts)

| Device model:  | MC9090                      | inago.              | the street             |
|----------------|-----------------------------|---------------------|------------------------|
| Serial Number: | 7319000500868               |                     |                        |
| Site:          | Zmart 1                     |                     | F                      |
| Repairs (1)    | Service Desk (0)            |                     |                        |
| Expand all     | ↓Repair tickets             |                     |                        |
| +              |                             |                     |                        |
| -              | R155893263                  |                     |                        |
|                | Jan 15, 2015<br>06:33:30 PM | Replacement shipped | FEDEX:<br>629251078514 |
|                | Jan 13, 2015<br>01:29:38 PM | Due back for repair |                        |
|                |                             |                     |                        |

Figure B-7 Sample Individual Device Summary

#### **Repair Queues Report**

This report shows all information regarding repair logistics for Open RMA (Return Material Authorization) tickets, including All Devices In Repair, Due Back & Total RMAs. Data is shown in graphical format and a detailed table view tied to a specified date range. The key metric is number and percentage of Due Back Devices. The high and low threshold for Due Back levels can be determined by the customer and set by the Administrator. The recommended threshold settings are: 0-10% Green, 10-15% Amber and 15%+ Red. The Repair Queues report is available with:

- Zebra OneCare Essential (Report displays Shipped Repaired)
- Zebra OneCare Select (Report displays Shipped Replacements)
- Operational Visibility Service
- Zebra OneCare Premier

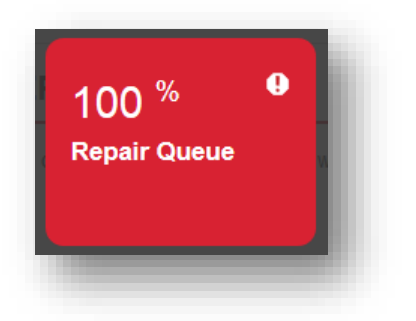

Figure B-8 Sample Repair Queue Report Tile

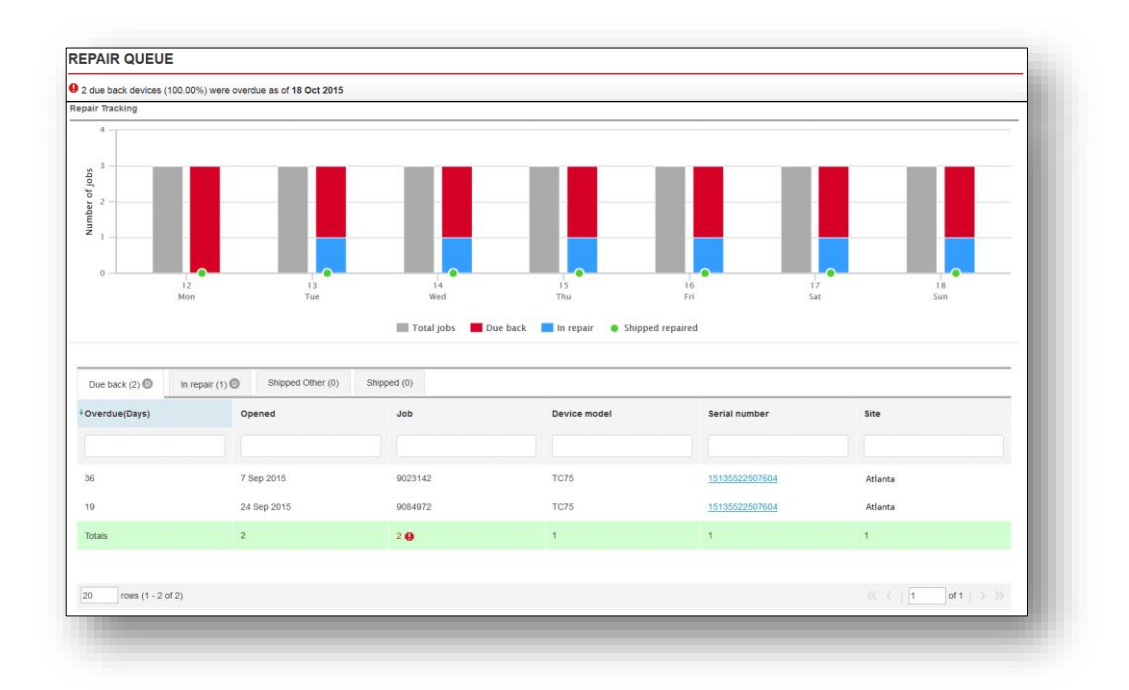

Figure B-9 Sample Repair Queues Report

#### **Repair Resolutions Report**

This report shows all information regarding repair logistics for Closed RMA tickets, including All Devices In Repair, Due Back & Total RMAs. Data is shown in graphical format and a detailed table view tied to a specified date range. The key metric is number and percentage of repairs with a No Trouble Found resolution. The high and low threshold for No Trouble Found tolerance can be determined by the customer and set by the Administrator. The recommended threshold settings are: 0-15% Green, 15-20% Amber and 20%+ Red. The Repair Resolutions report is available with:

- Zebra OneCare Essential (includes Shipped Repaired)
- Zebra OneCare Select (includes Shipped Replacements)
- Operational Visibility Service
- Zebra OneCare Premier

| Repair      |  |
|-------------|--|
| Resolutions |  |

Figure B-10 Sample Repair Resolutions Report Tile

| tes                                      |                         | 0                                  | Categories              |          |                     | 0                       | Resolutions         |                      |                      |
|------------------------------------------|-------------------------|------------------------------------|-------------------------|----------|---------------------|-------------------------|---------------------|----------------------|----------------------|
| Site                                     | +Jobs                   | Distribution                       | Category                | ∔Jobs    | Distribution        |                         | Resolution          | +Jobs                | Distribution         |
| Atlanta                                  | 1                       |                                    | DAMAGE                  | 1        |                     |                         | DAMAGED             | 1                    | -                    |
|                                          |                         |                                    | 10 rows (1 - 1 of       | (1)      | ( 1 of 1            |                         | 10 rows             | (1 - 1 of 1)         | «( ( 1 of 1 )        |
| 10 rows (1 - 1 of                        | 43                      |                                    |                         |          |                     |                         |                     |                      |                      |
|                                          | 1) (C ( )               | 1of 1 ( ) ()                       |                         |          |                     |                         |                     |                      |                      |
| epair details                            | 0                       | 1 of 1 > >>                        |                         |          |                     |                         |                     |                      |                      |
| epair details<br>Repaired                | Received                | 1 of 1 > >><br>Job                 | Category                | R        | esolution           | Serial I                | Number              | Device Model         | Site                 |
| epair details<br>Repaired                | Received                | Job                                | Category                | R        | esolution           | Serial                  | Number              | Device Model         | Site                 |
| epair details<br>Repaired<br>1 Oct 2015  | Received                | Job<br>9091261                     | Category                | R        | resolution          | Serial                  | Number              | Device Model         | Site                 |
| epair details Repaired 1 Oct 2015 Totals | Received<br>29 Sep 2015 | Job<br>9091201                     | Category<br>DAMAGE      | R<br>D.  | isolution<br>MMAGED | Serial I<br>151805      | Number<br>522500160 | Device Model<br>TC75 | Site<br>Atlanta      |
| epair details Repaired 1 Oct 2015 Totals | Received<br>29 Sep 2015 | 1 of 1 > >><br>Job<br>9091261<br>1 | Category<br>DAMAGE<br>1 | R.<br>D. | asolution<br>MAGED  | Serial  <br>151805<br>1 | Number<br>522500150 | Device Model<br>TC75 | Site<br>Atlanta<br>1 |

Figure B-11 Sample Repair Resolutions Report

#### Service Desk Calls Report

The Service Desk Calls report is available with Zebra OneCare Premier. This report provides detailed information about Calls that were handled by the Zebra Support Center within the specified date range. This report includes statistics on Call Totals, Answered Calls, Abandoned Calls and Answered Totals by Wait Time. The key metric is number and percentage of Abandoned Calls. The high and low threshold for Abandoned Calls can be determined by the customer and set by the Administrator. The recommended threshold settings are: 0-3% Green, 3-5% Amber and 5%+ Red.

#### Note: Wait Time does not include calls greater than 180 seconds

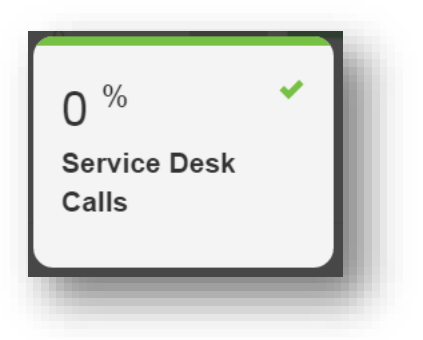

Figure B-12 Sample Service Desk Calls Report Tile

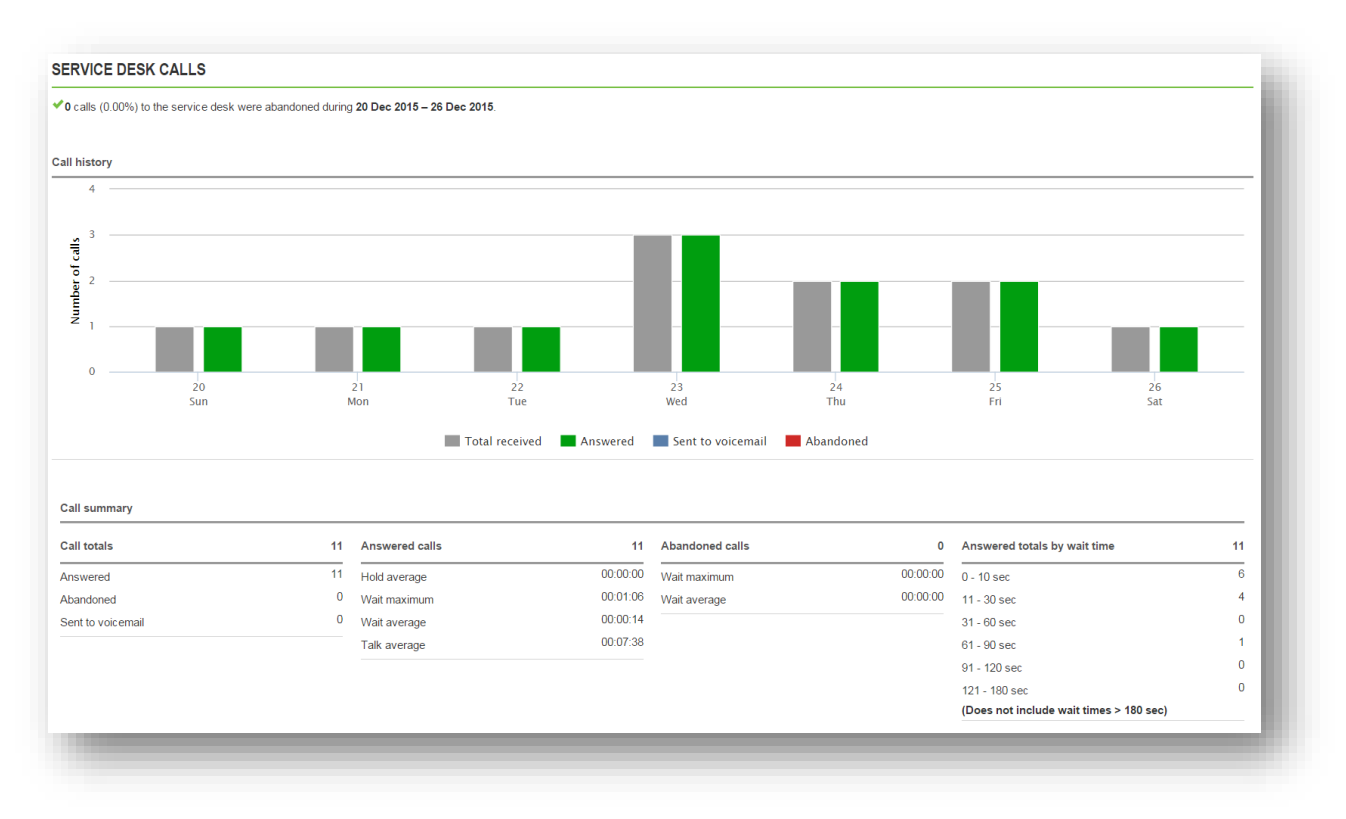

Figure B-13 Sample Service Desk Calls Report

#### **Managed Reports**

Managed reports include:

- Active In Operation Devices
- Device Battery Charge Time
- Device Battery Charges Report
- Device Battery Discharge Rate
- Device Battery Level
- Device Battery Utilization Time
- Device Critical Battery Events
- Device Physical Memory Utilization
- Device Reboots
- Device Scans
- Device Storage Memory Utilization
- GPS Locations
- Labels Printed
- Managed Individual Device Summary
- Newly Activated Devices
- Out of Contact Devices
- Printer Battery Level
- Printer Critical Battery Events
- Printer Odometer
- Seasonal Devices
- Total Devices
- Unutilized Devices
- WLAN Data Rate
- WLAN Signal
- WWAN Call Time
- WWAN Signal

#### **Active - In Operation Devices Report**

This 3 - Table report will show the count & percentage of Devices by Site, Device Model and Individual Device which are currently active for the specified date range. Active means that the Device is communicating with the MDM Tool. The key metric is number and percentage of Active Devices that checked into the MDM tool at least once during the date range. The high and low threshold can be determined by the customer and set by the Administrator. The recommended threshold settings are: 0-75% Green, 75-85% Amber and 85%+ Red. The Active - In Operation Devices Report is available with:

- Operational Visibility Service
- Zebra OneCare Premier

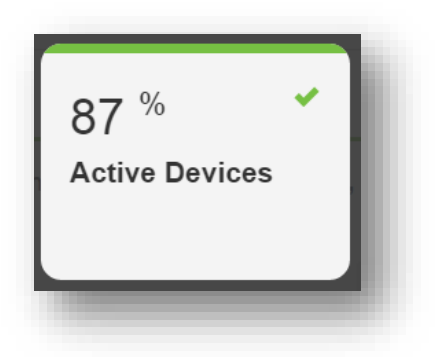

Figure B-14 Sample Active Devices Report Tile

| es         |             | \$           | Device Models        |                       | 0            | Devices                             | 0                        |
|------------|-------------|--------------|----------------------|-----------------------|--------------|-------------------------------------|--------------------------|
| Site       | ↓ Devices   | Distribution | Model                | ↓Devices              | Distribution | Device name                         | ↓Last contact            |
| 1934249-   |             |              | ± MC7596             | 2                     | _            | MC40-13022522500453                 | Oct 12, 2015 11:00:00 PM |
| Alpharetta | 6           |              | + MC40N0             | 2                     |              | <u>MC75-1</u>                       | Oct 12, 2015 11:00:00 PM |
| RiverRock  | 1           |              | + SPH-L710           | 1                     |              | Samsung Tab III                     | Oct 12, 2015 11:00:00 PM |
| rows (1    | l - 2 of 2) |              | SAMSUNG-<br>SM-T217A | 1                     |              | MC40-13022522500506                 | Oct 12, 2015 11:00:00 PM |
|            | 《《《 1       | of 1   > >>> | +ET1                 | 1                     |              | ET1-12123521403819                  | Oct 12, 2015 11:00:00 PM |
|            |             |              | 20 rows (1           | - 5 of 5)<br>《《 《   1 | of 1   > >>> | Galaxy SIII<br>20 rows (1 - 7 of 7) | Oct 12, 2015 11:17:45 AM |

Figure B-15 Sample Active - In Operation Devices Report

#### **Device Battery Charge Time Report**

This 3-table report shows the number of active Devices that reported at least one hour of charge time by Site, Device Model & Individual Device for the specified date range. The key metric is number and percentage of devices that reported at least one hour of charge time during the date range. This is an informational only report with no threshold setting. The Device Battery Charge Time report is available with Zebra OneCare Premier. (MSP Only)

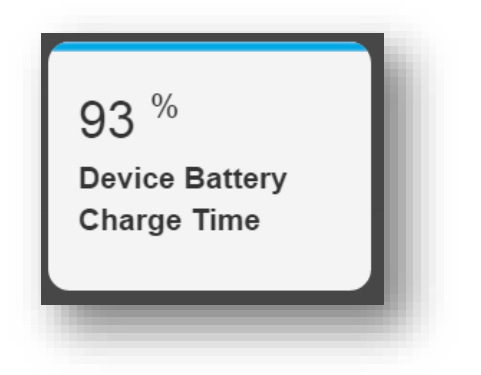

Figure B-18 Sample Device Battery Charge Time Report Tile

| tes     |        | 0            | Device Models |             | 0                | Devices             | 0                      |
|---------|--------|--------------|---------------|-------------|------------------|---------------------|------------------------|
| Site    | †Daily | Distribution | Model         | † Daily     | Distribution     | Device name         | ⁺Daily                 |
| Zmart 1 | 23.50  |              | + MC67        | 2.45        | -                | MC100               | 0.01                   |
| Zmart 2 | 28.19  |              | + MC67NA      | 54158.33    |                  | MC200<br>MC300      | 0.07                   |
| Zmart 3 | 31.97  |              | 20 rows (1 -  | 2 of 2) 🤇 🤇 | [ 1 of 1   ) >>> | 3 10445 (1 - 3 of 9 | 773) // ( 1 etops ) \\ |

Figure B-19 Sample Device Battery Charge Time Report

#### **Device Battery Charges Report**

This 3-table report shows the number of times a Device has reported being on charge by Site, Device Model & Individual Device within the specified date range. The key metric is number and percentage of devices that reported at least one charge time period during the date range. This is an informational only report with no threshold setting. The Device Battery Charges report is available with Zebra OneCare Premier. (MSP Only)

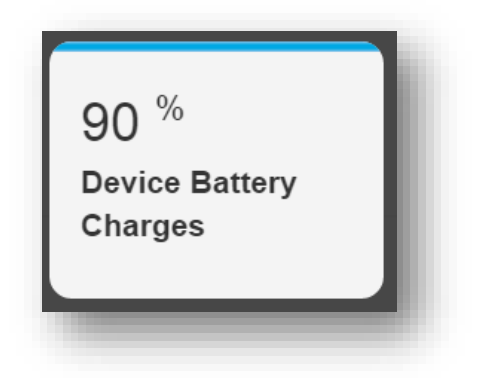

Figure B-20 Sample Device Battery Charges Report Tile

| ite +C    | Charges Dis | ribution |                   |               | ·              |                        |                         |
|-----------|-------------|----------|-------------------|---------------|----------------|------------------------|-------------------------|
|           |             |          | Model             | † Charges     | Distribution   | Device name            | †Charges                |
| Zmart 1 3 | 38          |          | + MC67            | 508           |                | MC100                  | 1                       |
| Zmart 2 6 | 55          |          | + MC67NA          | 834007        |                | <u>MC200</u>           | 1                       |
| Zmart 3 1 | 101         |          | 20 rows (1 - 2 of | of 2) 《《《 [ ] | 1 of 1   > >>> | 2 rows (1 - 2 of 2665) | << <   1 of 1333   > >> |
| Zmart 4 1 | 113         |          |                   |               |                |                        |                         |

Figure B-21 Sample Device Battery Charges Report

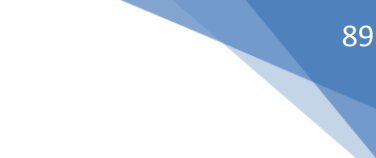

#### **Device Battery Discharge Rate Report**

This 3-table report shows the average battery discharge rate by Site, Device Model & Individual Device for the specified date range. The key metric shows the active devices reporting battery discharge rates shown in simple average during the date range. The high and low threshold for can be determined by the customer and set by the Administrator. The recommended threshold settings are: 0-5% Green, 5-7% Amber and 7%+ Red. The Device Battery Discharge Rate report is available with:

- Operational Visibility Service
- Zebra OneCare Premier

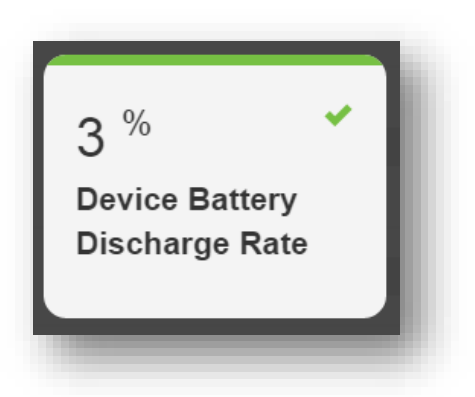

Figure B-22 Sample Device Battery Discharge Rate Report Tile

| ites                     |             | \$           | Device Models |           | ¢            | Devices              |                | 0 |
|--------------------------|-------------|--------------|---------------|-----------|--------------|----------------------|----------------|---|
| Site                     | ↓Events     | Distribution | Model         | ↓Events   | Distribution | Device name          | ↓Events        |   |
|                          |             |              |               |           |              |                      |                |   |
| + 1934249-<br>Alpharetta | 2           |              | + MC40N0      | 2         |              | MC40-13022522500453  | 2              |   |
| 20 rows (1               | 1 - 1 of 1) |              | 20 rows (1    | - 1 of 1) | of 1   > >>> | 20 rows (1 - 1 of 1) | <   1 of 1   > |   |

Figure B-23 Sample Device Battery Discharge Rate Report

#### **Device Battery Level Report**

This 3-table report shows the average battery level reported by Site, Device Model & Individual Device for the specified date range. The key metric shows the active devices reporting battery level shown as a simple average during the date range. The high and low threshold can be determined by the customer and set by the Administrator. The recommended threshold settings are: 40%+ Green, 30-40% Amber and 0-30%+ Red.

The Device Battery Level report is available with:

- Operational Visibility Service
- Zebra OneCare Premier

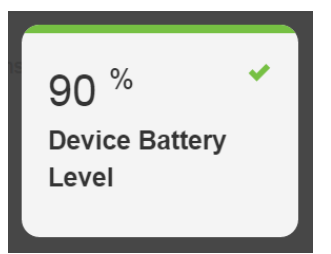

Figure B-24 Sample Device Battery Level Report Tile

| es         |                           |                       | Device Models          |                           |                       | Devices                      | 4                                  |
|------------|---------------------------|-----------------------|------------------------|---------------------------|-----------------------|------------------------------|------------------------------------|
| Site       | ↑Average (%)<br>statistic | Average (%)<br>visual | Model                  | ∱Average (%)<br>statistic | Average (%)<br>visual | Device name                  | <sup>↑</sup> Average (%) statistic |
| 1934249-   | 97.02                     | _                     | + MC40N0               | 77.12                     |                       | MC40-13022522500453          | 74.29                              |
| Alpharetta | 07.92                     |                       | + ET1                  | 85.35                     |                       | MC40-13022522500506          | 79.95                              |
| RiverRock  | 100                       |                       | + MC7596               | 100                       |                       | ET1-12123521403819<br>MC75-1 | 85.35                              |
|            | 2-62)                     |                       | + SAMSUNG-<br>SM-T217A | 100                       |                       | Samsung Tab III              | 100                                |
| J rows (1  | < <   1                   | of 1   > >>>          |                        |                           |                       | <u>MC75-2</u>                | 100                                |
|            |                           |                       | 20 rows (1             | - 4 of 4)                 |                       |                              |                                    |
|            |                           |                       | 20 rows (1             | - 4 of 4)                 | of 1   > >>           | 20 rows (1 - 6 of 6)         |                                    |

Figure B-25 Sample Device Battery Level Report

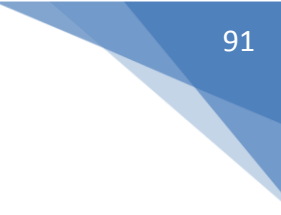

#### **Device Battery Utilization Time Report**

This 3-table report shows the number of active Devices that reported at least one hour of battery usage time by Site, Device Model & Individual Device for the specified date range. The key metric is number and percentage of devices that reported at least one hour of battery utilization during the date range. This is an informational only report with no threshold setting. The Device Battery Utilization Time report is available with Zebra OneCare Premier. (MSP Only)

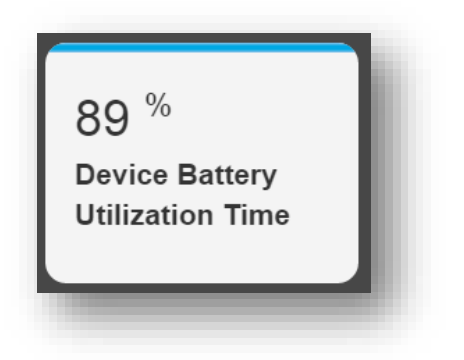

Figure B-26 Sample Device Battery Utilization Time Report Tile

| tes      |        | 0            | Device Models |                   | 0             | Devices               |                    | 1 |
|----------|--------|--------------|---------------|-------------------|---------------|-----------------------|--------------------|---|
| Site     | †Daily | Distribution | Model         | †Hours            | Distribution  | Device name           | †Daily             |   |
| + Zmart1 | 408.96 |              | + MC67        | 2891.803278688525 |               | P12307521400577       | 0.00               |   |
| + Zmart2 | 572.98 | _            | + MC67NA      | 5232781.03306242  |               | P12307521400805       | 0.00               |   |
| + Zmart3 | 604.90 |              | 20 rows (1 -  | 2 of 2)           | 1 of 1   > >> | 2 rows (1 - 2 of 2976 | ) 《〈 〈 │ 1 of 1488 | ) |

Figure B-27 Sample Device Battery Utilization Time Report

#### **Device Critical Battery Events Report**

This 3-table report provides the count and percentage of active Devices which have reported at least one critical battery event (when battery level falls below 30%) by Site, Device Model & Individual Device for the specified date range. The key metric is number and percentage of Active Devices that checked into the MDM tool with a battery level below 30% at least once during the date range. The high and low threshold can be determined by the customer and set by the Administrator. The recommended threshold settings are: 0-20% Green, 20-25% Amber and 25%+ Red. The Device Critical Battery Events report is available with:

- Operational Visibility Service
- Zebra OneCare Premier

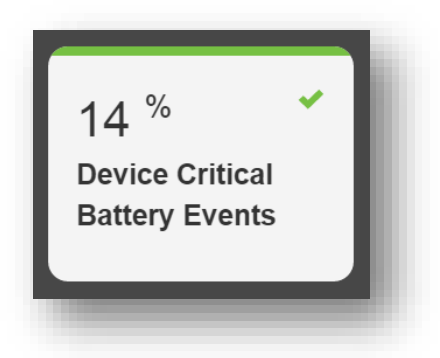

Figure B-16 Sample Device Critical Battery Events Report Tile

| ites                     |           | \$           | Device Models |              | 0              | Devices            |                   | 0        |
|--------------------------|-----------|--------------|---------------|--------------|----------------|--------------------|-------------------|----------|
| Site                     | +Events   | Distribution | Model         | ∔Events      | Distribution   | Device name        | ∔Events           |          |
| + 1934249-<br>Alpharetta | 2         | _            | + MC40N0      | 2            | _              | MC40-1302252250045 | 3 2               |          |
| 20 rows (1               | - 1 of 1) | 1 of 1 > >>  | 20 rows       | (1 - 1 of 1) | 1 of 1   > >>> | 20 rows (1 - 1 of  | 1)<br>《《 〈   1 of | r   > >> |

Figure B-17 Sample Device Critical Battery Events Report

#### **Device Physical Memory Utilization Report**

This 3-table report will show Average Physical Memory Utilization of Devices by Site, Device Model and Individual Device for the specified date range. Physical Memory is the total Random Access Memory (RAM). The key metric shows the Active Devices that reported Physical Memory status shown as a simple average during the date range. The high and low threshold can be determined by the customer and set by the Administrator. The recommended threshold settings are: 0-65% Green, 65-75% Amber and 75%+ Red. The Device Physical Memory Utilization report is available with:

- Operational Visibility Service
- Zebra OneCare Premier

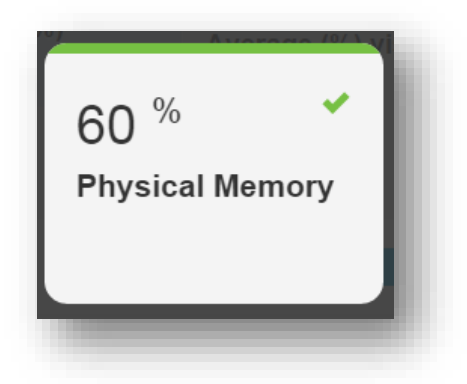

Figure B-28 Sample Physical Memory Report Tile

| 59.82% is the sin | nple average of physical n | nemory utilization from active | devices during 20 Dec 2 | 015 – 26 Dec 2015.       |                    |                        |                        |
|-------------------|----------------------------|--------------------------------|-------------------------|--------------------------|--------------------|------------------------|------------------------|
| ites              |                            | 0                              | Device Models           |                          | ٥                  | Devices                | 0                      |
| Site              | ↓Average (%)<br>statistic  | Average (%) visual             | Model                   | Average (%)<br>statistic | Average (%) visual | Device name            | +Average (%) statistic |
|                   |                            |                                |                         |                          |                    |                        |                        |
| + Zmart 1         | 77                         | _                              | +MC659B_CB              | 66                       | _                  | OTM 02344              | 87                     |
| + 7mart 2         | 74                         |                                | + MC659B                | 65                       |                    | <u>OTM 02120</u>       | 82                     |
|                   | 14                         |                                |                         |                          |                    | OTM 02093              | 82                     |
| + Zmart 3         | 73                         |                                | + MC6590                | 65                       |                    | OTM 02037              | 80                     |
| + Zmart 4         | 72                         |                                | +MC45                   | 52                       |                    |                        |                        |
|                   |                            |                                |                         |                          |                    | 4 rows (1 - 4 of 2678) | <   1 of 670   >>      |
|                   |                            |                                | 4 rows (1 - 4           | of 4) 《《 《               | 1 of 1   > >>>     |                        |                        |
| rows (1 -         | 4 of 211) 《《 《             | 1 of 53 > >>                   |                         |                          |                    |                        |                        |

Figure B-29 Sample Device Physical Memory Utilization Report

#### **Device Reboots Report**

This 3-table report shows the number of times a Device has rebooted by Site, Device Model & Individual Device for the specified Date Range. A reboot is captured for both warm and cold reboots of the Device. The key metric is number and percentage of devices that reported at least one reboot during the date range. This is an informational only report with no threshold settings. The Device Reboots report is available with Zebra OneCare Premier with Custom Data Collection.

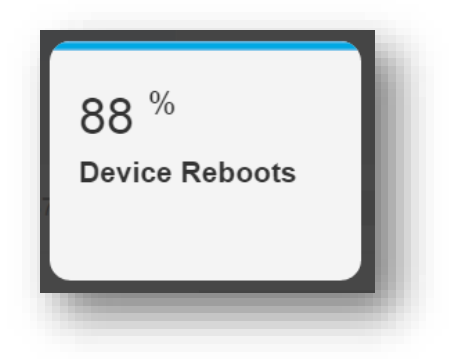

Figure B-30 Sample Device Reboots Report Tile

| es        |                 | 0            | Device Models |          | 0                 | Devices              | 0                          |
|-----------|-----------------|--------------|---------------|----------|-------------------|----------------------|----------------------------|
| Site      | +Reboots        | Distribution | Model         | +Reboots | Distribution      | Device name          | +Daily                     |
| Zmart 1   | 1604            | -            | + MC67NA      | 45843    |                   | MC100                | 36.29                      |
| Zmart 2   | 1587            |              | + MC67        | 24       |                   | <u>MC200</u>         | 23.57                      |
| Zmart 3   | 1531            | T            |               |          |                   | <u>MC300</u>         | 22.00                      |
|           |                 |              | 20 rows (1 -  | 2 of 2)  | (   1 of 1   ) )) |                      |                            |
| 3 rows (1 | - 3 of 74) (( ( | 1 of 25 > >> |               |          |                   | 3 rows (1 - 3 of 262 | 25) << <   1 of 875   > >> |

Figure B-31 Sample Device Reboots Report

## 95

#### **Device Scans Report**

This report will show the percentage and count of Devices that reported at least one scan for the specified date range by Site, Device Model & Individual Device. (This report is only available using SOTI with custom data collection rules in place.) The key metric is number and percentage of devices that reported at least one scan time during the date range. This is an informational only report with no threshold setting. The Device Scans report is available with Zebra OneCare Premier with Custom Data Collection.

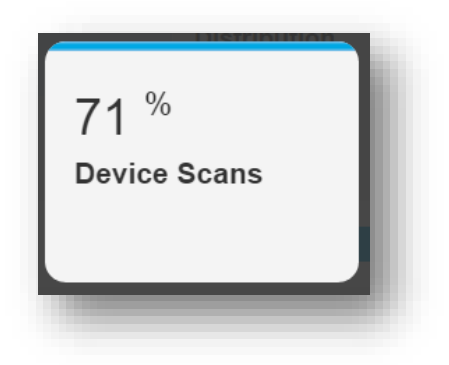

Figure B-32 Sample Scans Report Tile

| s           |               | 0            | Device Models |            | 0                 | Devices             | 0                             |
|-------------|---------------|--------------|---------------|------------|-------------------|---------------------|-------------------------------|
| Site        | †Scans        | Distribution | Model         | † Scans    | Distribution      | Device name         | †Scans                        |
| ZMART1      | 2             |              | + MC5574      | 2839       |                   | MC100               | 1                             |
| ZMART2      | 343           |              | + MC67        | 4736       |                   | MC200               | 1                             |
| ZMART3      | 468           |              | + ES400       | 413060     |                   | <u>MC300</u>        | 1                             |
| ZMART4      | 570           |              | + MC67NA      | 4389989    |                   | <u>MC400</u>        | 1                             |
| 4 rows (1 - | 4 of 66) 《《 《 | 1 of 17 ) )  | + MC45        | 5911345    |                   | 4 rows (1 - 4 of 68 | 316) <<< <   1 of 1704   > >> |
|             |               |              | 20 rows (1 -  | 5 of 5) (( | (   1 of 1   ) )) |                     |                               |

Figure B-33 Sample Device Scans Report

#### **Device Storage Memory Utilization Report**

This 3-table report will show Average Storage Memory Utilization of Devices by Site, Device Model and Individual Device for the specified date range. Storage memory is used for saving files and program data. The key metric shows the Active Devices that have reported storage memory status shown as a simple average during the date range. The high and low threshold can be determined by the customer and set by the Administrator. The recommended threshold settings are: 0-65% Green, 65-75% Amber and 75%+ Red. The Device Storage Memory Utilization report is available with:

- Operational Visibility Service
- Zebra OneCare Premier

| 20 <sup>%</sup><br>Storage Memory |  |
|-----------------------------------|--|
|                                   |  |

Figure B-34 Sample Storage Memory Report Tile

| 13.34 /0 15 116 511 | nple average of storage m |                    | devices during 20 Dec 20 | 15 - 20 Dec 2015.         |                    |                        |                        |
|---------------------|---------------------------|--------------------|--------------------------|---------------------------|--------------------|------------------------|------------------------|
| ites                |                           | 0                  | Device Models            |                           | •                  | Devices                | 4                      |
| Site                | ↓Average (%)<br>statistic | Average (%) visual | Model                    | ↓Average (%)<br>statistic | Average (%) visual | Device name            | ∔Average (%) statistic |
|                     |                           |                    |                          |                           |                    |                        |                        |
| + Zmart 1           | 36                        |                    | + MC659B                 | 23                        |                    | OTM 0300699            | 79                     |
| + Zmart 2           | 36                        | _                  | +MC659B_CB               | 22                        |                    | OTM 02132              | 74                     |
|                     |                           |                    | + MC6590                 | 19                        |                    | OTM 0300881            | 62                     |
| + Zmart 3           | 34                        |                    | + MC45                   | 16                        |                    | 01110300032            | 02                     |
| + Zmart 4           | 33                        |                    |                          |                           |                    | 4 rows (1 - 4 of 2679) | <                      |
|                     |                           |                    | 4 rows (1 - 4            | of 4) 《《 《                | 1 of 1   > >>>     |                        |                        |
| rows (1 -           | 4 of 211) 《〈 〈            | 1 of 53 > >>       |                          |                           |                    |                        |                        |

Figure B-35 Sample Device Storage Memory Utilization Report

# 97

#### **GPS Locations Report**

This report is an interactive map that displays the last known GPS location of Devices. As you zoom in and out Devices can be displayed in groups (indicated by a number) or by individual Device (indicated by a pin point.) The key metric is number and percentage of devices that reported at least one GPS location during the date range. This is an informational only report with no threshold setting. The GPS Locations report is available with:

- Operational Visibility Service
- Zebra OneCare Premier

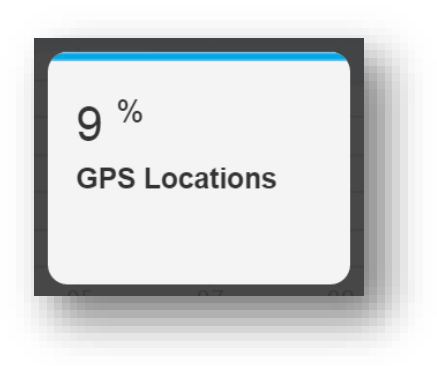

Figure B-61 Sample GPS Locations Report Tile

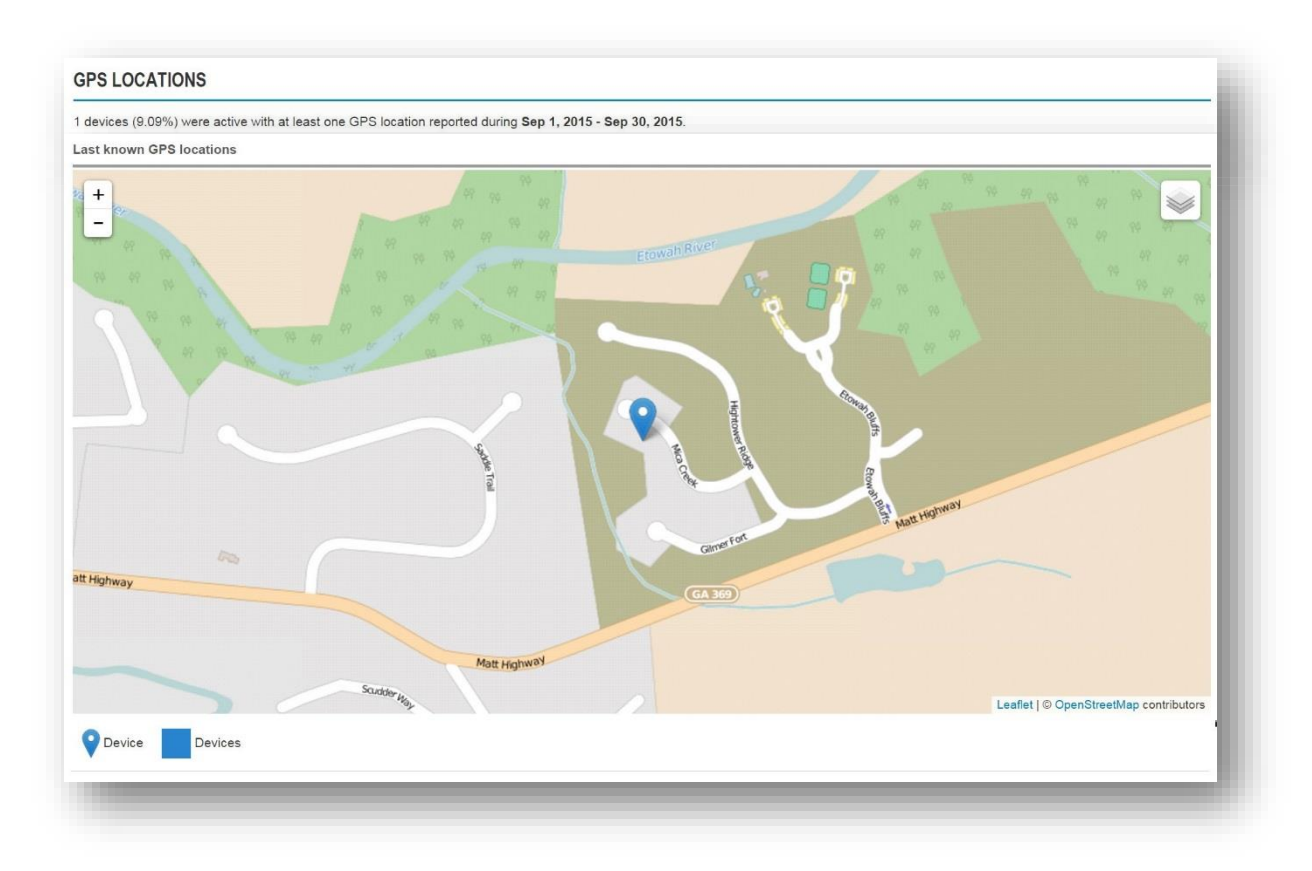

Figure B-62 Sample GPS Locations Report

#### **Labels Printed Report**

This report shows the number of labels printed by Site, printer model and individual printer over a given date range. The key metric is number and percentage of printers that were active and reported at least one printed label during the date range. This is an informational only report with no threshold setting. The Labels Printed report is available with:

- Operational Visibility Service
- Zebra OneCare Premier

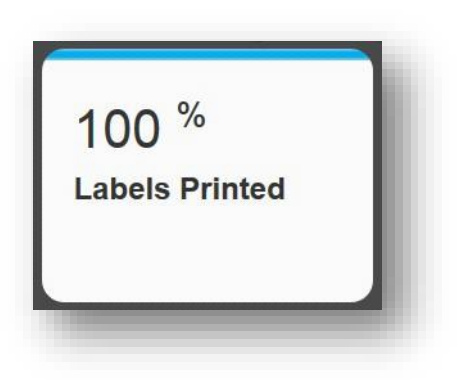

Figure B-36 Sample Labels Printed Report Tile

| printers (100.00 | 0%) were active with at | least one label printed o | uring Aug 1, 2015 – A<br>Device Models | Aug 31, 2015.  | 0            | Devices             | 0                      |
|------------------|-------------------------|---------------------------|----------------------------------------|----------------|--------------|---------------------|------------------------|
| Site             | †Labels                 | Distribution              | Model                                  | †Labels        | Distribution | Device name         | †Labels                |
| + Atlanta        | 127                     |                           | + QLn320                               | 19             |              | QLn320-Wireless     | 19                     |
| + Pool_1         | 480                     |                           | + QLn420                               | 104            |              | Printer 3           | 104                    |
|                  |                         |                           | + QLn220                               | 108            |              | QLn220-Wireless     | 108                    |
| 20 rows (        | 1 - 2 of 2) <<   1      | of 1   > >>               | + ZT230                                | 376            |              | Printer 1           | 376                    |
|                  |                         |                           | 20 rows (                              | 1 - 4 of 4) (1 | of 1   > >>  | 20 rows (1 - 4 of 4 | ) «< <   1 of 1   > >> |

Figure B-37 Sample Labels Printed Report

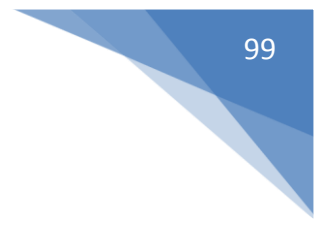

#### **Managed Individual Device Summary**

The Managed Individual Device Summary Report shows detailed information on a single device. This is an "as of day" report showing information only for a single day tied to the end date shown in the calendar picker. Data is only shown on dates where the device was activity reporting data to the MDM tool. The Managed Individual Device Summary is available with:

- Operational Visibility Service
- Zebra OneCare Premier

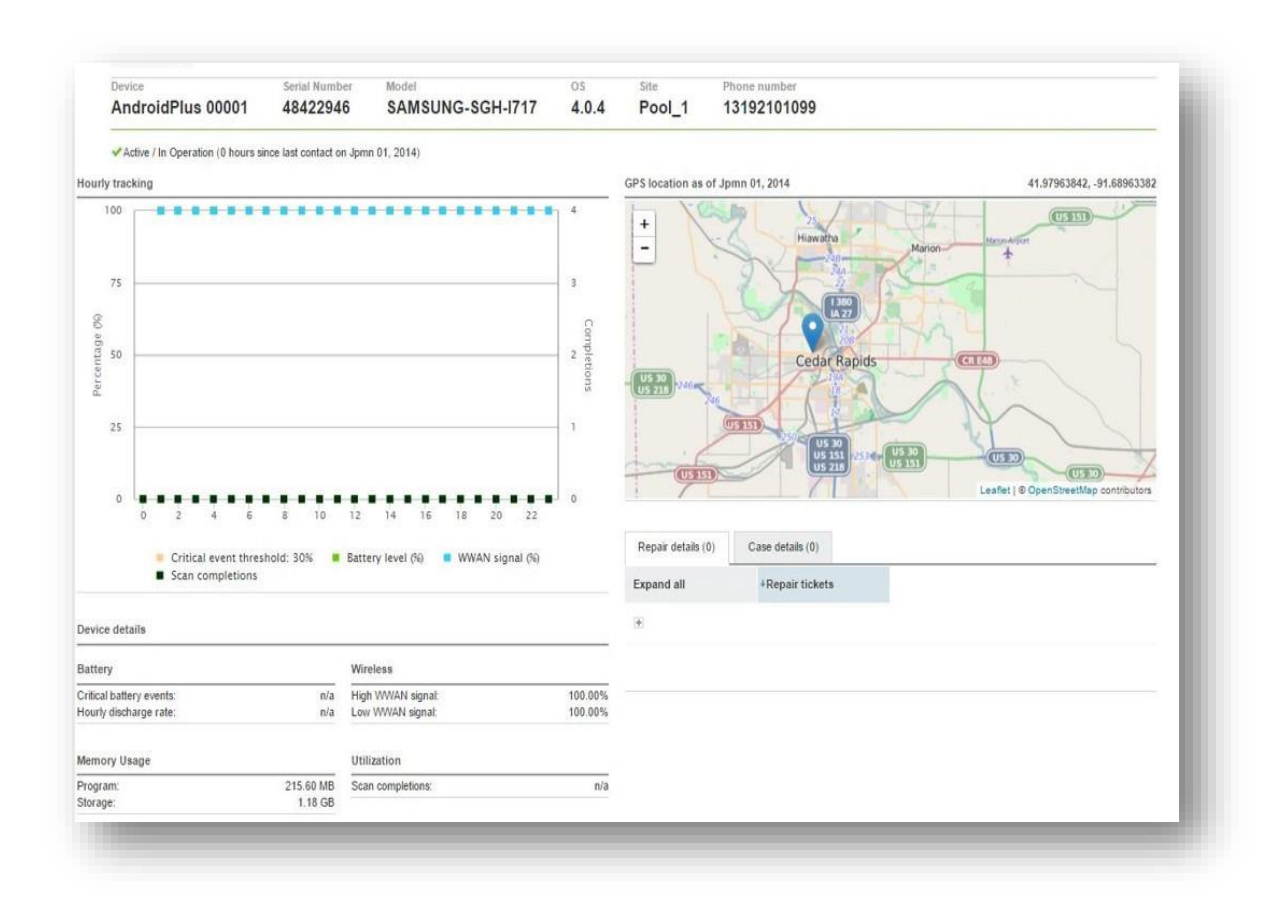

Figure B-38 Sample Managed Individual Device Summary

#### **Newly Activated Devices Report**

This 3-table report shows any new Devices deployed into the Operational Environment for the first time during the specified Date Range by Site, Device Model and Individual Device. The key metric is number and percentage of devices that reported into the MDM tool for the very first time during the date range. This is an informational only report with no threshold setting. The Newly Activated Devices report is available with:

- Operational Visibility Service
- Zebra OneCare Premier

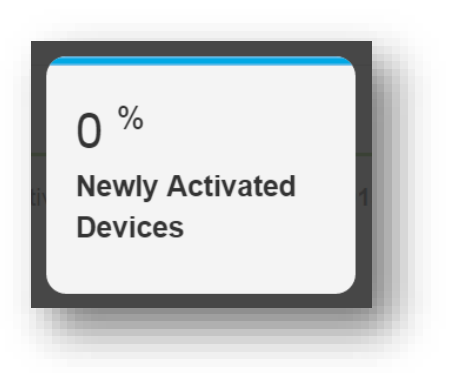

Figure B-39 Sample Newly Activated Devices Report Tile

| tes     |          | 0            | Device Models |          | 0             | Devices              |                                                    |  |
|---------|----------|--------------|---------------|----------|---------------|----------------------|----------------------------------------------------|--|
| Site    | +Devices | Distribution | Model         | ↓Devices | Distribution  | Device name          | +First contact                                     |  |
| ZMART 1 | 8        |              | + MC67NA      | 78       |               | MC100                | Sep 29, 2015 07:22:00 AM                           |  |
| ZMART 2 | 6        |              |               |          |               | <u>MC200</u>         | Sep 29, 2015 06:16:00 AM                           |  |
| ZMART 3 | 5        | 1            | 20 rows (1 -  | 1 of 1)  | 1 of 1   > >> | <u>MC300</u>         | Sep 29, 2015 05:33:00 AM                           |  |
|         |          |              |               |          |               | 3 rows (1 - 3 of 78) | <pre>&lt;&lt; &lt;   1 of 26   &gt; &gt;&gt;</pre> |  |

Figure B-40 Sample Newly Activated Devices Report

#### **Out of Contact Devices Report**

The 3-table report will show the count & percentage of Devices by Site, Device Model and Individual Devices which are out of contact for the specified date range. The term Out of Contact refers to any Device not communicating with the MDM tool. The key metric is number and percentage of Devices that have not checked into the MDM tool during the date range. The high and low threshold for Out of Contact Devices can be determined by the customer and set by the Administrator. The recommended threshold settings are: 0-15% Green, 15-25% Amber and 25%+ Red. The Out of Contact Devices report is available with:

- Operational Visibility Service
- Zebra OneCare Premier

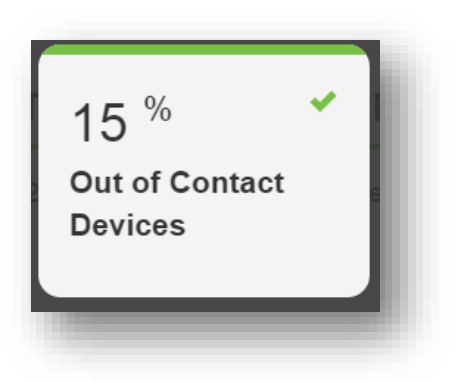

Figure B-41 Sample Out of Contact Devices Report Tile

| 400 devices              | (3.20%) never che | ecked in during Jun 15 | , 2015 – Jun 21, 20 | 15.       |                                                         |             |                          |
|--------------------------|-------------------|------------------------|---------------------|-----------|---------------------------------------------------------|-------------|--------------------------|
| tes                      |                   | 0                      | Device Mode         | els       | ¢                                                       | Devices     | 0                        |
| <ul> <li>Site</li> </ul> | ↓ Devices         | Distribution           | • Model             | + Devices | Distribution                                            | Device name | Last checked in          |
| • E122                   | 100               |                        | ET1                 | 200       |                                                         | FOS 001     | Jun 14, 2015 11:59:33 PM |
| • E123                   | 100               |                        | 6.0.2               | 100       | -                                                       | WHSE_002    | Jun 14, 2015 01:59:00 PM |
| • E124                   | 40                |                        | 7                   | 100       | -                                                       | WHSE_323    | Jun 14, 2015 11:59:00 AM |
| E125                     | 40                |                        | MC67                | 100       |                                                         | WHSE_065    | Jun 14, 2015 11:59:00 PM |
| E126                     | 30                |                        | MC40                | 100       |                                                         | FOS_105     | Jun 14, 2015 11:59:00 PM |
| E127                     | 30                |                        | 4.1                 | 50        |                                                         | WHSE_044    | Jun 14, 2015 11:59:00 PM |
| E128                     | 30                |                        | 4.0                 | 50        | <ul> <li>••••••••••••••••••••••••••••••••••••</li></ul> | WHSE_209    | Jun 14, 2015 11:59:00 PM |
| E129                     | 30                |                        |                     |           |                                                         | WHSE 015    | Jun 14, 2015 11:59:00 PM |
|                          |                   |                        |                     |           |                                                         | FOS_054     | Jun 14, 2015 11:59:00 PM |
|                          |                   |                        |                     |           |                                                         | WHSE_091    | Jun 14, 2015 11:59:00 PM |
|                          |                   |                        |                     |           |                                                         | 10 rows <   | (   1 of 40   > >>       |

Figure B-42 Sample Out of Contact Devices Report

#### **Printer Battery Level Report**

This report shows the average battery level reported by mobile printers over a given date range. The key metric shows the active printers that reported a battery level shown as a simple average during the date range. The high and low threshold can be determined by the customer and set by the Administrator. The recommended threshold settings are: 40%+ Green, 30-40% Amber and 0-30%+ Red. The Printer Battery Level report is available with:

- Operational Visibility Service
- Zebra OneCare Premier

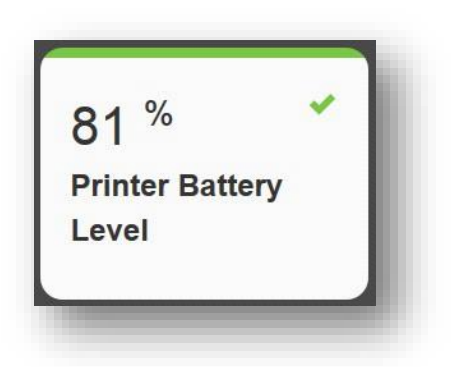

Figure B-43 Sample Printer Battery Level Report Tile

| 80.78% is the | simple average of batter  | y level from active prin | ters during Sep 1, 201 | 5 – Sep 30, 2015.          |                       |                     |                                    |
|---------------|---------------------------|--------------------------|------------------------|----------------------------|-----------------------|---------------------|------------------------------------|
| ites          |                           |                          | Device Models          |                            |                       | Devices             | 0                                  |
| Site          | ↑Average (%)<br>statistic | Average (%)<br>visual    | Model                  | ↑ Average (%)<br>statistic | Average (%)<br>visual | Device name         | <sup>+</sup> Average (%) statistic |
| + Atlanta     | 80.77                     |                          | + QLn220               | 77.58                      |                       | QLn220-Wireless     | 77.58                              |
|               |                           |                          | + QLn320               | 83.86                      |                       | QLn320-Wireless     | 83.86                              |
| 20 rows       | (1 - 1 of 1) <<<   1      | of 1   > >>              | 20                     |                            |                       | 20 rows (1 - 2 of 2 | ) «< <   1 of 1   > >>             |
|               |                           |                          | 20 10W3 (              |                            | or i j / //           |                     |                                    |

Figure B-44 Sample Printer Battery Level Report

#### **Printer Critical Battery Events Report**

This report shows the number of critical battery events (below 30%) reported by mobile printers at the Company level, the Site level, the printer model level and by each individual printer over a given date range. The key metric is number and percentage of Active Printers that reported a battery level below 30% at least once during the date range. The high and low threshold for can be determined by the customer and set by the Administrator. The recommended threshold settings are: 0-20% Green, 20-25% Amber and 25%+ Red. The Printer Critical Battery Events report is available with:

- Operational Visibility Service
- Zebra OneCare Premier

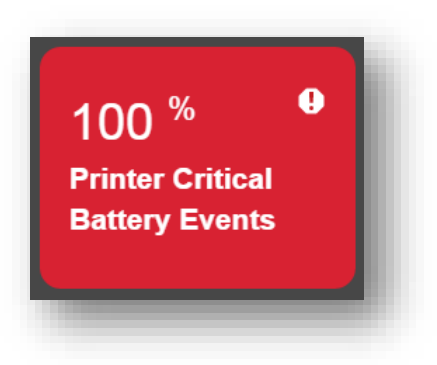

Figure B-45 Sample Printer Critical Battery Events Report Tile

| 3 printers (100.00) | %) were active with batte | ery level below critical threshold | at least once during Jan 0 | 1, 2016 – Jan 31, 2016. |              |                      |                                                   |
|---------------------|---------------------------|------------------------------------|----------------------------|-------------------------|--------------|----------------------|---------------------------------------------------|
| iites               |                           |                                    | Device Models              |                         |              | Devices              |                                                   |
| Site                | †Events                   | Distribution                       | Model                      | †Events                 | Distribution | Device name          | *Events                                           |
| + Pool_1            | 8                         |                                    | + QLn220                   | 7                       |              | QLn220-Wireless      | 7                                                 |
| + Atlanta           | 16                        |                                    | + ZT230                    | 8                       |              | Printer 1            | 8                                                 |
|                     |                           |                                    | + QLn320                   | 9                       |              | QLn320-Wireless      | 9                                                 |
| 20 rows (1 -        | 2 of 2)                   | <   1 of 1   > >                   |                            |                         |              |                      |                                                   |
|                     |                           |                                    | 20 rows (1 -               | 3 of 3)                 | (            | 20 rows (1 - 3 of 3) | <pre>&lt;&lt; &lt;   1 of 1   &gt; &gt;&gt;</pre> |

Figure B-46 Sample Printer Critical Battery Events Report

#### **Printer Odometer Report**

This report shows the inches printed on the printer odometer by Site, printer model and individual printer over a given date range. The key metric is number and percentage of printers that reported at least one centimeter of printhead usage during the date range. This is an informational only report with no threshold setting. The Print Odometer report is available with:

- Operational Visibility Service
- Zebra OneCare Premier

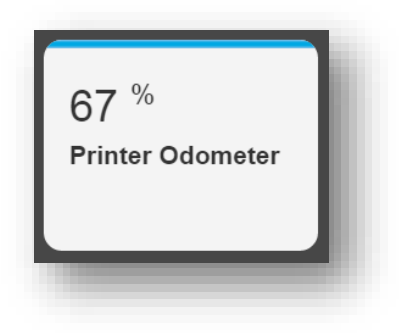

Figure B-47 Sample Printer Odometer Report Tile

| sites #      |                         |                    | Device Models |                         |                     | Printers             | 0                                                 |
|--------------|-------------------------|--------------------|---------------|-------------------------|---------------------|----------------------|---------------------------------------------------|
| Site         | <sup>†</sup> Daily (cm) | Distribution       | Model         | <sup>†</sup> Daily (cm) | Distribution        | Device name          | †Daily (cm)                                       |
| + Atlanta    | 20.61                   |                    | * QLn320      | 7.39                    |                     | QLn320-Wireless      | 7.39                                              |
|              |                         |                    | + QLn220      | 13.23                   |                     | QLn220-Wireless      | 13.23                                             |
| 20 rows (1 - | 1 of 1) 🔣               | <   1 of 1   > >>> |               |                         |                     |                      |                                                   |
|              |                         |                    | 20 rows (1 -  | 2 of 2) 《《              | <   1 of 1   > >>>> | 20 rows (1 - 2 of 2) | <pre>&lt;&lt; &lt;   1 of 1   &gt; &gt;&gt;</pre> |

Figure B-48 Sample Printer Odometer Report

#### **Seasonal Devices Report**

This 3-table report shows count and percentage of Devices by Site, Device Model and Individual Devices that have been deployed for Seasonal (Peak) usage. The key metric is number and percentage of devices that have not been recovered after the seasonal usage during the date range. This is an informational only report with no threshold setting. The Seasonal Devices report is available with Zebra OneCare Premier.

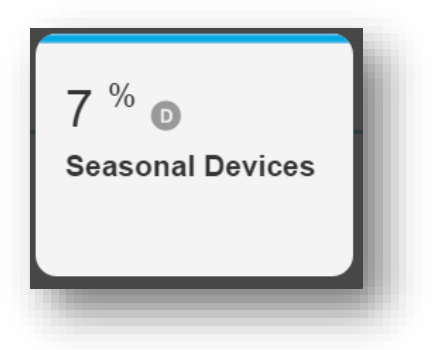

Figure B-49 Sample Seasonal Devices Report Tile

| tes    |                      |              | Device Models |                      | 0            | Devices              | 0                        |
|--------|----------------------|--------------|---------------|----------------------|--------------|----------------------|--------------------------|
| Site   | ↓Deployed<br>devices | Distribution | Model         | ↓Deployed<br>devices | Distribution | Device name          | +Last contact            |
| ZMART1 | 87                   |              | + MC67NA      | 503                  | _            | MC100                | Oct 20, 2015 04:19:52 PM |
| ZMART2 | 57                   |              | + E\$400      | 191                  |              | MC200<br>MC300       | Oct 20, 2015 04:19:52 PM |
| ZMART3 | 53                   |              | + MC5574      | 39                   |              | MC400                | Oct 20, 2015 04:19:52 PM |
| ZMART4 | 43                   |              | + MC67        | 1                    |              |                      |                          |
|        |                      |              | + MC45        | 0                    |              | 4 rows (1 - 4 of 166 | 33) 《〈 〈 │ 1 of 416 〉 〉  |

Figure B-50 Sample Seasonal Devices Report

#### **Total Devices Report**

This 3-table report shows the overall number of Devices in the Customer's operational environment by Site, Device Model and Individual Device for a specified date range. The key metric is the count of all devices regardless of status. This is an "as of day" report tied to the end date selected in the calendar picker. This is an informational only report with no threshold setting. The Total Devices report is available with:

- Operational Visibility Service
- Zebra OneCare Premier

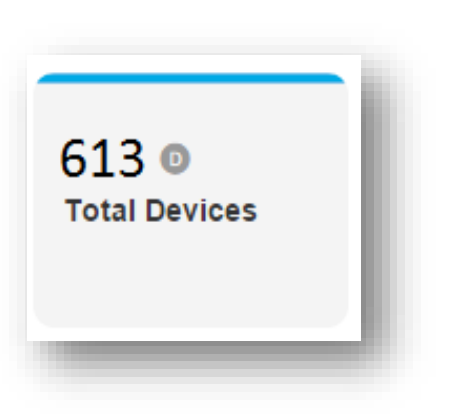

Figure B-51 Sample Total Devices Report Tile

| 3,000 devices as         | s of Jun 21, 201 | 5.           |             |         |              |             |                          |
|--------------------------|------------------|--------------|-------------|---------|--------------|-------------|--------------------------|
| ites                     |                  | 0            | Device Mode | els     | ¢            | Devices     | 0                        |
| <ul> <li>Site</li> </ul> | Devices          | Distribution | Model       | Devices | Distribution | Device name | ↓ Last checked in        |
| <ul> <li>D001</li> </ul> | 100              |              | ET1         | 11,300  |              | MC FOS 007  | Jun 21, 2015 11:59:33 PM |
| D002                     | 100              |              | 6.0.2       | 11,200  |              | MC WHSE 005 | Jun 21, 2015 01:59:00 PM |
| D003                     | 100              |              | 7           | 100     | 1.00         | MC WHSE 321 | Jun 21, 2015 11:59:00 AM |
| • D004                   | 100              |              | MC67        | 1,500   |              | MC_WHSE_064 | Jun 20, 2015 11:59:00 PM |
| <ul> <li>D005</li> </ul> | 100              |              | MC40        | 200     |              | MC FOS 102  | Jun 19, 2015 11:59:00 PM |
| D006                     | 100              |              | 4.1         | 100     | 1.00         | MC_WHSE_043 | Jun 19, 2015 11:59:00 PM |
| <ul> <li>D007</li> </ul> | 100              |              | 4.0         | 100     | 1.00         | MC_WHSE_202 | Jun 19, 2015 11:59:00 PM |
| D008                     | 100              |              |             |         |              | MC WHSE 017 | Jun 19, 2015 11:59:00 PM |
| <ul> <li>D009</li> </ul> | 100              |              |             |         |              | MC FOS 056  | Jun 19, 2015 11:59:00 PM |
| • D010                   | 100              |              |             |         |              | MC_WHSE_090 | Jun 19, 2015 11:59:00 PM |
| 10 rows                  | < <   1          | of 135 💙 💙   |             |         |              | 10 rows《 〈  | 1 of 1,300 > >>          |

Figure B-52 Sample Total Devices Report

#### **Unutilized Devices Report**

This 3-table report shows count and percentage of Devices that are considered Unutilized. A Customer can select from 10 different settings to define the term "Unutilized" for the purpose of the report. The key metric is number and percentage of Active Devices that were not utilized (as per the selected definition) during the date range. The high and low threshold can be determined by the customer and set by the Administrator. The recommended threshold settings are: 0-15% Green, 15-25% Amber and 25%+ Red. The Unutilized Devices report is available with:

- Operational Visibility Service
- Zebra OneCare Premier

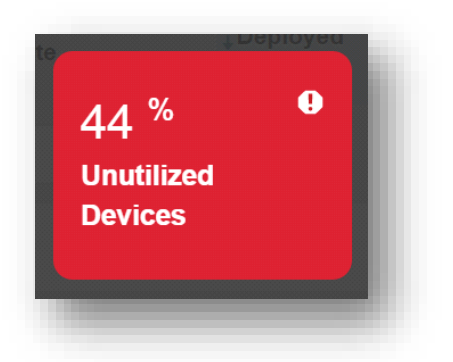

Figure B-53 Sample Unutilized Devices Report Tile

| ites       |                           |                     | •  | Device Models            |                           | 0                     | Devices                                    | 0                                                    |
|------------|---------------------------|---------------------|----|--------------------------|---------------------------|-----------------------|--------------------------------------------|------------------------------------------------------|
| Site       | ↓Devices (%)<br>statistic | Devices (<br>visual | %) | Model                    | ↓Devices (%)<br>statistic | Devices (%)<br>visual | Device name                                | ↑Last utilization                                    |
| 1934250-   | 50                        | _                   |    | IPad                     | 100                       |                       | MC50-GA-27-2                               | Feb 20, 2015 12:57:52 PM                             |
| RiverRock  | 40.07                     | -                   | _  | + MC40N0                 | 60                        |                       | Christopher's iPad                         | Jun 24, 2015 05:15:13 PM                             |
| Alpharetta | 40.07                     | _                   | _  | + Data<br>unavailable    | 50                        |                       | Bobby's iPad                               | Jul 15, 2015 07:44:30 PM                             |
| Chicago    | U                         |                     |    | + MC75A0                 | 50                        |                       | MC40-13284522500848                        | Aug 11, 2015 07:18:28 PM                             |
| 20 rows (1 | - 3 of 3)                 |                     |    | + MC7596                 | 0                         |                       | MC40-13284522500851<br>MC40-13284522500861 | Aug 11, 2015 07:18:36 PM<br>Aug 18, 2015 03:10:31 PM |
|            | 《《《   1                   | of 1                |    | * SPH-L710<br>* SAMSUNG- | 0                         |                       | Christopher's iPad                         | Sep 8, 2015 11:47:58 PM                              |
|            |                           |                     |    |                          | 0                         | _                     | 20 rows (1 - 8 of 8)                       |                                                      |
|            |                           |                     |    | 20 rows (1               | - 8 of 8)                 | of 1   > >>>          |                                            |                                                      |

#### **WLAN Data Rate Report**

This report contains two graphs: One for Data transmission rate and One for Data Reception Rate based on the specified date range. The key metric is number and percentage of devices that transmitted and or received at least 1 kilobyte of data during the selected date range. This is an informational only report with no threshold setting. The WLAN Data Rate report is available with:

Zebra OneCare Premier (MSP Only)

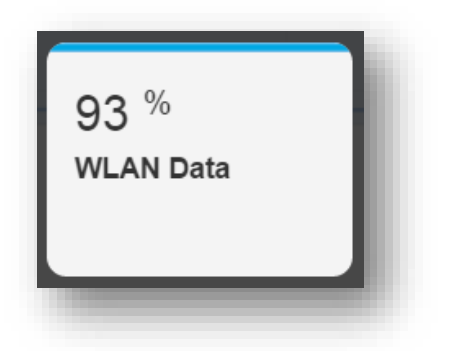

Figure B-55 Sample WLAN Data Rate Report Tile

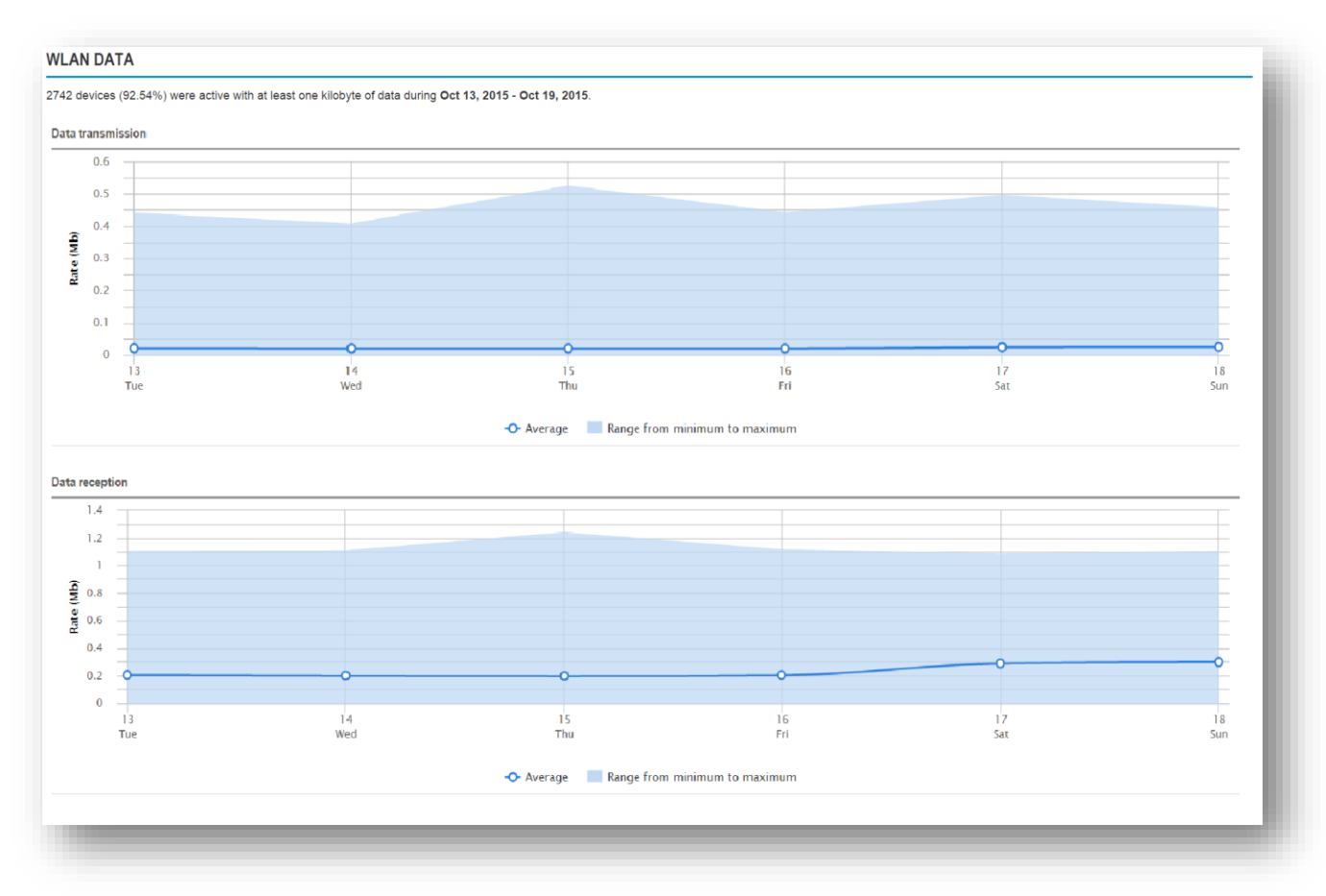
## **WLAN Signal Report**

The WLAN Signal report varies based on MDM Tool used in the customer solutions.

WLAN Signal Strength provided by SOTI is displayed in decibels per minute (dBm) of all devices in a specific location over the specified date range. "Poor" quality is between -100 and -85dBm; "Good" quality is between -85 and -60dBm and "Excellent" quality is between -60 and -40dBm. The graph displays the highest, lowest and average signal strength of all devices.

WLAN Signal Quality and WLAN Signal Errors are metrics provided by MSP - Average Signal Quality is shown in percentages, based on high, low and average. Signal Errors shows number of errors ranging from high to low to average based on the specified reporting date range. This is an informational only report with no threshold setting. The WLAN Signal report is available with:

- Operational Visibility Service
- Zebra OneCare Premier

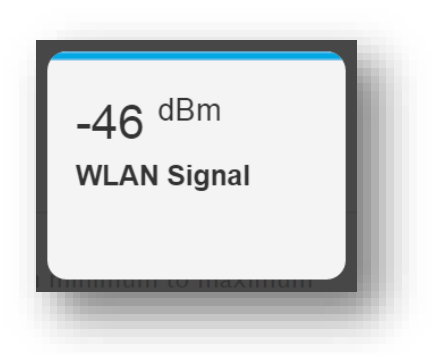

Figure B-57 Sample WLAN Signal Report Tile

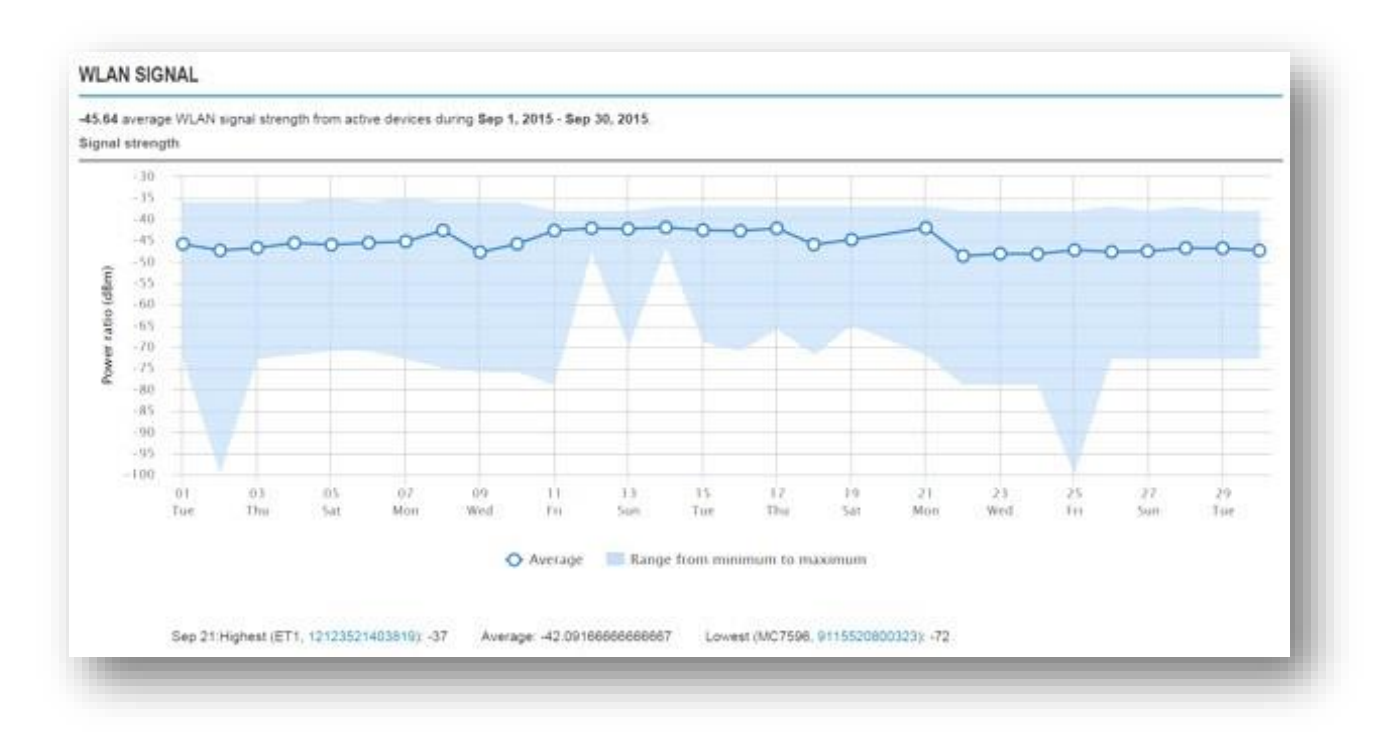

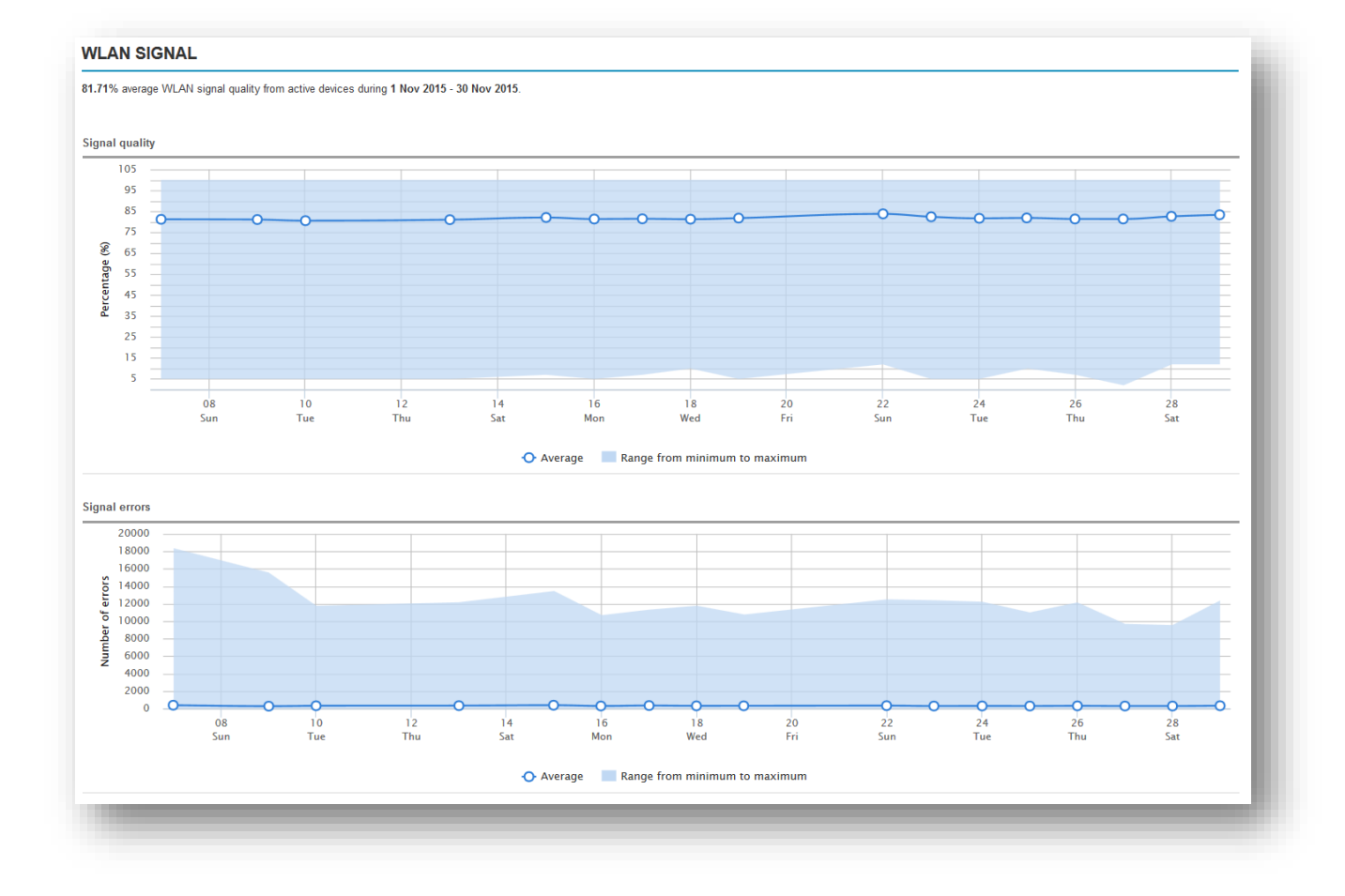

Figure B-58a Sample WLAN Signal Strength from MSP

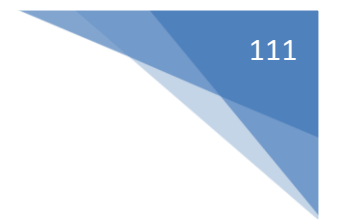

## **WWAN Call Time Report**

This 3-table report shows cellular call time in minutes by Site, Device Model and Individual Device. The key metric is number and percentage of devices that reported at least one minute of call time during the date range. This is an informational only report with no threshold setting. The WWAN Call Time report is available with:

- Operational Visibility Service
- Zebra OneCare Premier

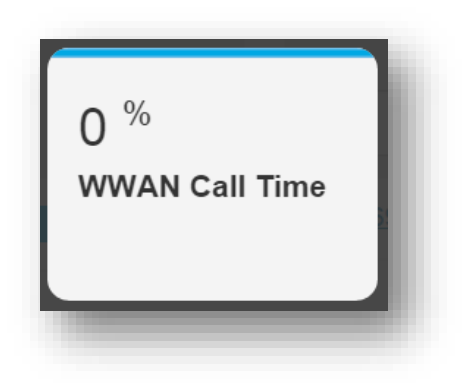

Figure B-59 Sample WWAN Call Time Report Tile

| Sites  |          |              | Device Models | ce Models 🗢 |                   | Devices              |                    |
|--------|----------|--------------|---------------|-------------|-------------------|----------------------|--------------------|
| Site   | +Minutes | Distribution | Model         | + Minutes   | Distribution      | Device name          | ∔ Minutes          |
| ZMART1 | 34.92    |              | + ES400       | 34.92       | _                 | MC100                | 34.92              |
|        |          |              | 20 rows (1    | - 1 of 1)   | (   1 of 1   > >> | 20 rows (1 - 1 of 1) | 《 〈   1 of 1   〉 》 |

Figure B-60 Sample WWAN Call Time Report

## **WWAN Signal Report**

There are three report options for the WWAN Signal Report, depending on the MDM tool used.

- If Airwatch You will see a map that shows WWAN signal strength indicators plotted on a map.
- If SOTI You will see a Signal Quality graph with highest, lowest and average signal captured during the reporting period, followed by an interactive map with signal strength indicators plotted on a map.
- If MSP You will see a Signal Quality graph with highest, lowest and average signal captured during the reporting period, followed by an interactive map with signal strength indicators plotted on a map and a second graph showing highest, lowest and average Signal Errors.

The key metric shows either signal strength or signal quality displayed as a simple average for during the date range. The high and low threshold can be determined by the customer and set by the Administrator. The recommended threshold settings are: 85%+ Green, 75-85% Amber and 0-75%+ Red. The WWAN Signal report is available with:

- Operational Visibility Service
- Zebra OneCare Premier

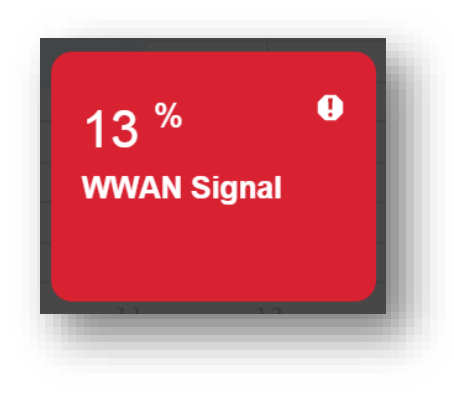

Figure B-63 Sample WWAN Signal Report Tile

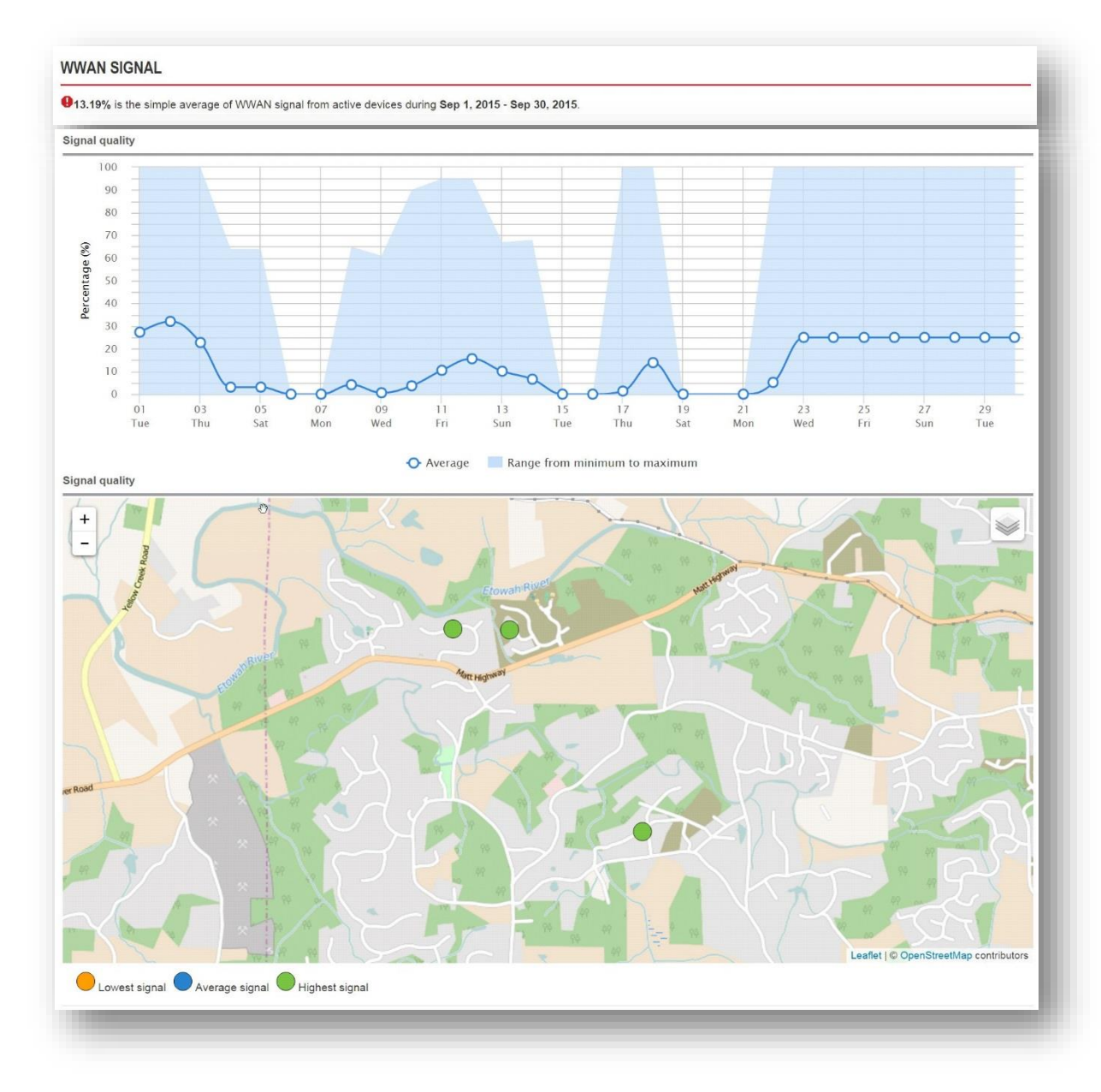

Figure B-64 Sample WWAN Signal Report

## Zebra Technologies Corporation, Inc. 3 Overlook Point

Lincolnshire, IL 60069, U.S.A. http://www.zebra.com

Zebra and the stylized Zebra head are trademarks of ZIH Corp., registered in many jurisdictions worldwide. All other trademarks are the property of their respective owners.

© 2016 ZIH Corp and/or its affiliates. All rights reserved.

Revision C – January 2016